# **Timetable-Regeln festlegen**

Mit Timetable-Regeln schränken Sie im Regelfall die Buchungsmöglichkeiten für bestimmte Personen, festgelegte Zeiten oder Plätze ein, die PC CADDIE automatisch erkennt und abarbeitet.

Um diese Einschränkungs-Automatiken festzulegen, klären Sie zuvor zwei grundlegenden Fragen:

#### 1. WER DARF wann, wie und ggf. wie oft bzw. noch nicht oder NICHT mehr buchen?

#### 2. WANN gilt für WEN welcher abweichende Greenfee-Preis?

Einschränkungs-Beispiele aus der Praxis:

- Alle 30 Minuten sind die Startzeiten nur für Mitglieder buchbar
- Nur 1 Startzeit am Wochenende möglich
- Spieler nur einmal pro Startzeit buchbar
- Spieler nur einmal innerhalb von 4 Stunden buchbar

Sie können also Personenkreise ausschließen, zeitliche und zahlenmäßige Limits setzen und sich die Regeln zur Verdeutlichung farblich im lokalen Timetable anzeigen lassen.

Timetable-Regeln / Buchungseinschränkungen definieren Sie in PC CADDIE unter dem Menüpunkt *Timetable/Timetable-Regeln definieren* oder im Timetable über die Tastenkombination *Strg/Ctrl* + *F11* 

| ezeichnung                                             | Personen           | Tage     | Von   | Bis     | Artikel                        |                     | Gültig                            | Kat. | Rate | Belej |
|--------------------------------------------------------|--------------------|----------|-------|---------|--------------------------------|---------------------|-----------------------------------|------|------|-------|
| 01.06.22-31.08.22: Von Juni bis Augus                  | s *ALLE*           | MDMDFSSF | 00:00 | 24:00   |                                |                     | von 01.06.22 bis 31.08.22 LIMITDA | т    |      |       |
| *I Buchungen können ev. nach hinte                     | *ALLE*             | MDMDFSSF | 09:00 | 10:00   |                                |                     |                                   |      |      |       |
| 16.02.22-16.02.22: *Y Heute Platz sch                  | ALLE*              | MDMDFSSF | 00:00 | 24:00   |                                |                     | von 16.02.22 bis 16.02.22         |      |      |       |
| 25.05.20-29.05.20: Max 2 Buchungen                     | *ALLE*             | MDMDFF   | 00:00 | 24:00   |                                |                     | von 25.05.20 bis 29.05.20 LIMITDA | т    |      |       |
| Nur 1 Buchung pro Tag entweder aut                     | f *ALLE*           | MDMDFSSF | 00:00 | 24:00   |                                |                     |                                   |      |      |       |
| Sonnenaufgang und Sonnenunterga                        | Sonnenauf_sonnenur | MDMDFSSF | 00:00 | 24:00   |                                |                     |                                   |      |      |       |
| nur 5 Runden pro Jahr                                  | *ALLE*             | MDMDFSSF | 00:00 | 24:00   |                                |                     |                                   |      |      |       |
| Flighttrennung im TT                                   | *ALLE*             | MDMDFSSF | 00:00 | 24:00   |                                |                     | FTCHK                             |      |      |       |
| Hotel: Spezialpreis PCC                                | *ALLE*             | MDMDFSSF | 00:00 | 24:00   | Doppelzimmer                   |                     |                                   | DZ   | рсс  | 2     |
| 01.03.19-01.03.19: GF mit Preisebene                   | *ALLE*             | MDMDFSSF | 00:00 | 24:00   | GF mit Preisebenen             |                     | von 01.03.19 bis 01.03.19         |      |      |       |
| GF Mitglieder                                          | *MITG*             | MDMDFSSF | 00:00 | 24:00   | A: GF Mitglieder               |                     |                                   |      |      |       |
| Abo                                                    | *GAST*             | MDMDFSSF | 00:00 | 24:00   | 10er Karte - Einlösung, Rest < | >                   |                                   |      |      |       |
| GF Gäste                                               | *GAST*             | MDMDFSSF | 00:00 | 24:00   | A: GF - Gäste - WT             |                     |                                   |      |      |       |
| Spieler nur einmal pro Startzeit bu                    | *ALLE*             | MDMDFSSF | 00:00 | 24:00   |                                |                     |                                   |      |      |       |
| 31.12.15-31.12.15: *I Heute ist Aerifizi               | i *ALLE*           | MDMDFSSF | 00:00 | 24:00   |                                |                     | von 31.12.15 bis 31.12.15         |      |      |       |
| 15.11.15-30.11.15: *K Morgenfrost                      | *ALLE*             | MDMDFSSF | 00:00 | 08:00   |                                |                     | von 15.11.15 bis 30.11.15         |      |      |       |
| 🖉 nur Regeln für den gewählten Bere                    | ich anzeigen:      | 18 Loch  |       |         | Regeln mit Farb                | information auch in | n Timetable anzeigen 📀            |      |      |       |
| + Neu F9                                               | / Bearbeiten       |          | F7    | 🗍 Lösch | nen F5                         | ↑ <u>H</u> öher     | ĵ) ↓ <u>T</u> iefer               |      | 6    |       |
| <ul> <li>Timetable Artikal in diasam Kantan</li> </ul> |                    | -        |       |         |                                |                     | -                                 |      | -    |       |

- In diesem Fenster sieht man die Timetable-Regeln im Überblick.
- 1. Ist ein Timetablebereich geöffnet, können Sie sich nur die Timetable-Regeln für diesen Bereich per Haken anzeigen lassen. Der Bereich der anzuzeigenden Regeln lässt sich mit dem Auswahlfeld ändern, egal welcher Bereich im Hintergrund offen ist.

- 2. Regeln mit Farbinformation können im Timetable veranschaulicht werden.
- 3. Ferner wird in diesem Fenster dem Timetable ein Kontenbereich zugeordnet. In diesem Beispiel ist das der Kontenbereich UMSATZ. Aus diesem Kontenbereich werden die Artikel für die Preisregeln geholt.
- 4. Grau hinterlegte Regeln sind momentan inaktiv. Diese sind entweder mit einer Gültigkeit in der Vergangenheit oder Zukunft versehen oder aber wurden über den Haken in der Regel (Regel anklicken, unten auf bearbeiten klicken und unten links den Haken bei Diese *Regel vorübergehend deaktivieren* setzen) gesetzt. Das macht vor allem dann Sinn, wenn Regeln nur sporadisch eingesetzt werden.
- 5. Regeln werden im Wasserfall-Prinzip, also von oben nach unten, abgefragt. Legen Sie die wichtigsten Regeln als erstes an, denn die erste Regeln die passt, wird angewendet. Mit den Buttons *Höher* und *Tiefer* können die Regeln geschoben werden.
- 6. Haben Sie eine neue Regel angelegt oder eine bestehende Regel angepasst, kann diese über diese Option getestet werden. Lesen Sie dazu die Beschreibung weiter unten durch.
- 7. Die Timetable-Regeln werden für die Online-Module im 1-Stunden-Takt abgefragt und online gespeichert. Haben Sie in diesem Fenster etwas verändert, was ab sofort gelten soll, dann müssen die Regeln über den Clubmanager im Menu Teetimes unter Timetable-Regeln händisch abgeglichen werden.

### Zu beachten

Jetzt erklären wir Ihnen einfache Filterfunktionen, um das Anlegen von Timetable-Regeln verständlich zu machen. Dabei sind folgende Grundsätze zu beachten.

Folgen Sie stets dem Grundsatz: Die Timetable-Regel spricht immer von einer "Einschränkung" oder einem "Verbot" - gültig für eine bestimmte Personengruppe, für eine bestimmte Zeit. Die Bezeichnung muss so aussagekräftig sein, dass die Personengruppe oder der Anwender sie versteht - auch bei der PC CADDIE://online Buchung.

Teilen Sie die Regeln portionsweise auf und arbeiten Sie "Verbot" für "Verbot" nach und nach getrennt voneinander ab.

Bitte beachten Sie, dass für die Preis/Artikelbestimmung die weiter oben stehende Regel höhere Priorität hat.

Um nichts zu vergessen, könnte es helfen, vorab ein Ordnungsschema zu skizzieren.

Klicken Sie *Neu* (F9), um eine Regel anzulegen:

| Timetable-Rege     | el bearbe  | iten                       |             |                                |   |                  |
|--------------------|------------|----------------------------|-------------|--------------------------------|---|------------------|
| ſ                  |            |                            |             |                                |   |                  |
| Bezeichnung:       |            |                            |             |                                |   | ✓ <u>о</u> к F12 |
| Filter + Zeit      | Artikel    | Buchungsbeschränkung       | Darstellung | Bereiche Inf                   | 0 | X Abbruch        |
|                    |            |                            |             |                                |   |                  |
| Personen:          | (neutral)  |                            |             | <ul> <li>Definierer</li> </ul> | ۱ |                  |
|                    | Filter mu  | uss für den Spieler passen |             |                                | * |                  |
| Tage:              | Mo 🗸       | 🗹 Di 🗹 Mi 🗹 🛙              | Do 🗹 Fr     | 🗹 Sa 🗹 So                      | , |                  |
| [                  | zusätzlic  | h auch an Feiertagen       |             |                                | • |                  |
|                    | Feierta    | ige eingeben               |             |                                |   |                  |
| Zeit:              | 00:00 L    | Jhr bis 2                  | 24:00 Uhr   |                                |   |                  |
| Dauer:             |            | Pause jeweils              |             |                                |   |                  |
| Nur gültig:        |            | bis:                       |             |                                |   |                  |
| Regel wirksam at   | b:         |                            | · :         | Uhr                            |   |                  |
| Regel aufheben a   | ab:        |                            | • :         | Uhr                            |   |                  |
| Diese Regel gilt f | ür:        | (alle Buchungsarten)       |             |                                | Ŧ |                  |
| Ratencode:         |            |                            |             |                                |   |                  |
| Zimmer-Kategori    | ie:        |                            |             |                                |   |                  |
| Personen pro Bu    | Buchung:   |                            |             |                                |   |                  |
| Zusatz-Optionen    | 1:         |                            |             |                                |   |                  |
| Diese Regel        | vorübergel | hend deaktivieren          | F5          |                                |   |                  |

# Filter + Zeit | Wann und für wen gilt die Regel?

Wir zeigen Ihnen nun, wie Sie die einzelnen Felder dieser Funktion einsetzen können und beginnen mit der Lasche *Filter + Zeit:* 

| Timetable-Reg       | gel bearb                                             | oeiten                                                                                                    |                |       |         |              |      |           |  |
|---------------------|-------------------------------------------------------|----------------------------------------------------------------------------------------------------|----------------|-------|---------|--------------|------|-----------|--|
| 1 Bezeichnung:      | Spieler nur einmal pro Startzeit buchbar              |                                                                                                    |                |       |         | ✓ <u>о</u> к | F12  |           |  |
| Filter + Zeit       | Artikel                                               | Buchung                                                                                                    | gsbeschränkung | Dars  | tellung | Bereiche     | Info | × Abbruch |  |
| 2 Personen:         | (neutral)DefinierenFilter muss für den Spieler passen |                                                                                                    |                |       |         |              |      |           |  |
| 3 Tage:             | Mo<br>zusätzli                                        | <ul> <li>Mo Di Mi Do Fr Sa So</li> <li>zusätzlich auch an Feiertagen</li> <li>Feiertage eingeben</li> </ul> |                |       |         |              |      |           |  |
| 5 Zeit:             | 00:00                                                 | Uhr l                                                                                                    | bis            | 24:00 | Uhr     |              |      |           |  |
| 6 Dauer:            |                                                       |                                                                                                    | Pause jeweils  |       |         |              |      |           |  |
| 7 Nur gültig:       | •••                                                   |                                                                                                    | bis:           |       |         |              |      |           |  |
| 8 Regel wirksam a   | ib:                                                   |                                                                                                    |                |       | •       | Uhr          |      |           |  |
| 9 Regel aufheben    | ab:                                                   |                                                                                                    |                |       | •       | Uhr          |      |           |  |
| 10 Diese Regel gilt | für:                                                  | (alle E                                                                                                    | Buchungsarten) |       |         |              | Ŧ    |           |  |
| Ratencode:          |                                                       |                                                                                                    |                |       |         |              |      |           |  |
| Zimmer-Katego       | rie:                                                  |                                                                                                    |                |       |         |              |      |           |  |
| Personen pro B      | uchung:                                               |                                                                                                    |                |       |         |              |      |           |  |
| 11 Zusatz-Optioner  | n:                                                    |                                                                                                    |                |       |         |              |      |           |  |
| 12 🗌 Diese Rege     | l vorüberge                                           | ehend dea                                                                                                   | ktivieren      | F5    |         |              |      |           |  |

| Timetable-Regel bearbeiten                                                                                                    |                  |
|----------------------------------------------------------------------------------------------------|------------------|
| Bezeichnung:                                                                                                    | ✓ <u>О</u> К F12 |
| Filter + Zeit Artikel Buchungsbeschränkung Darstellung Bereiche Info                                                                                                    | × Abbruch        |
| 2 Personen:       (neutral) <ul> <li>Definieren</li> <li>3 Filter muss für den Spieler passen</li> <li> </li></ul>                                                                                                    |                  |
| Tage:       ✓ Mo       ✓ Di       ✓ Mi       ✓ Do       ✓ Fr       ✓ Sa       ✓ So         zusätzlich auch an Feiertagen       ▼         6       Feiertage eingeben                                                                                                    |                  |
| Ceit: 00:00 Uhr bis 24:00 Uhr                                                                                                    |                  |
| Dauer: Pause jeweils                                                                                                    |                  |
| Nur gültig: bis:                                                                                                    |                  |
| PRegel wirksam ab:  Image: Comparison of the second second secon |                  |
| Diese Regel gilt für: (alle Buchungsarten)                                                                                                    |                  |
| Ratencode (Tarif):                                                                                                    |                  |
| Personen pro Buchung:                                                                                                    |                  |
| Dauer in Minuten :                                                                                                    |                  |
| Hotel-Parameter:                                                                                                    |                  |
| Zimmer-Kategorie:                                                                                                    |                  |
| Aufenthaltsdauer in Tagen: Aufenthaltstag:                                                                                                    |                  |
| TZusatz-Optionen:                                                                                                    |                  |
| Diese Regel vorübergehend deaktivieren F5                                                                                                    |                  |

- Bezeichnung Benennen Sie hier kurz und knapp die Regel (respektive das Verbot). Die Bezeichnung muss so aussagekräftig sein, dass sie auch der Endkunde bei der PC CADDIE://online Buchung verstehen kann.
- Personen Bestimmen Sie den Personenkreis f
  ür Ihren Filter. Sie k
  önnen eine bestehende Gruppe aus der Liste ausw
  ählen oder eine neue Personengruppe definieren, in dem Sie auf den Button Definieren klicken.

Die Regel "neutral" in unserem Beispiel ist für "Alle Personen" bestimmt.

3. Gleichzeitig müssen Sie hier festlegen, ob mit der Regel und dem Personenfilter der Spieler

geprüft wird (was bei Handicap-Regeln Sinn macht) oder "nur" die buchende Person, also die angemeldete Person (diese Option wird zum Beispiel ausgewählt, wenn Gäste nicht selbst buchen dürfen, Sie jedoch erlauben wollen, dass ein Mitglied einen Gastspieler mit einbuchen kann).

| Filter muss für den Spieler passen                               |
|------------------------------------------------------------------|
| Passend für den Spieler ODER buchende Person                     |
| Passend für den Spieler UND buchende Person                      |
| Nur buchende Person prüfen                                       |
| Negation: Spieler, für die der Filter NICHT passt                |
| Negation: Filter passt NICHT für Spieler ODER Buchenden          |
| Negation: Filter passt NICHT für Spieler UND Buchenden           |
| Negation: Filter passt NICHT für Buchenden                       |
| Nur buchende Person prüfen und Referenz LEER                     |
| Nur buchende Person prüfen und Referenz ANGEGEBEN                |
| a <b>ge</b> Überlegen Sie sich, an welchen Tagen die Begel gelte |

4. **Tage** Überlegen Sie sich, an welchen Tagen die Regel gelten soll und aktivieren Sie diese per Mausklick.

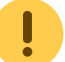

In unserem Beispiel haben wir alle Tage angekreuzt.

5. *Feiertage* Über den Button *Feiertage eingeben* kann man diese selbst bestimmen.

Wichtig ist, dass Feiertage in der Reihenfolge des Datums eingegeben werden. In der Auswahl hat man folgenden Optionen:

nicht wenn der Tag Feiertag ist

zusätzlich auch an Feiertagen

egal ob der Tag Feiertag ist

nur wenn diese Tage auch Feiertag sind

Option 1 erfüllt die Bedeutung "nicht für Feiertage gültig", die 2. Option gilt für alle Feiertage. Option 3 kümmert sich um das Samstags-Beispiel: Ist der Samstag ein Feiertag, gilt diese Regel dann an Feiertags-Samstagen nicht mehr (weil "Feiertag" nicht angekreuzt wurde), sie sollte aber nicht an allen Feiertagen gelten - deshalb trafen Auswahlen 1 und 2 für diesen Fall nicht und es wurde Auswahl 3 nötig. Option 4 kann noch sinnvoll sein, wenn Sie eine Regel anlegen möchten, die <u>nur</u> dann gilt, wenn ein <u>Montag</u> ein Feiertag ist, also kann man damit Spezialregeln für Oster- und Pfingstmontag fertig machen.

6. Zeit Bestimmen Sie in diesem Feld den zeitlichen Rahmen für den Filter.

In unserem Fall bezieht sich der Filter auf den ganzen Tag, folglich haben wir dieses Feld freigelassen.

- 7. **Dauer** Hier haben Sie die Möglichkeit, die jeweilige Dauer für den Filter zu bestimmen. Setzen Sie Pausen um Buchungsfenster zu gewährleisten. (z.B. Buchungen für Gäste sind nur zur vollen Stunde möglich etc.)
- 8. *Nur gültig von/bis* Ist eine Regel nicht das ganze Jahr anzuwenden, kann hier der gewünschte Zeitraum definiert werden.
- 9. **Regel wirksam ab** Hier können Sie festlegen, ab welchem Zeitpunkt beispielsweise eine Blockade gelten soll (z.B. wenn kurzfristige Buchungen bei einem Pro nur telefonisch gemacht werden können).
- 10. **Regel aufheben ab** Hier können Sie festlegen, ab welchem Zeitpunkt beispielsweise eine Blockade zur Buchung freigegeben wird (z.B. wenn die Startzeiten 5 Tage im Voraus buchbar sind aber erst ab 8 Uhr morgens).
- 11. **Diese Regel gilt für** Definieren Sie hier, falls eine Regelung nur für eine eingeschränkte Buchungsart gelten soll.

(alle Buchungsarten) Hauptbuchungen Hauptbuchungen ohne Folgebuchung (9-Löcher) Hauptbuchungen mit Folgebuchung (18-Löcher) Folgebuchungen

- 12. Ratencode
- 13. Personen pro Buchung
- 14. Position der Person
- 15. Dauer in Minuten
- 16. *Alle diese Optionen* brauchen Sie nur, wenn Sie mit dem PC CADDIE Hotel-Modul arbeiten.
- 17. Zusatzoptionen
- 18. **Diese Regel vorübergehen deaktivieren ••** Löschen Sie keine Regeln, sondern deaktivieren Sie diese vorerst, bis Sie sicher sind, dass sie sicher nicht mehr gebraucht wird.

# Artikel | Wann gilt welcher Artikel?

Ist eine Regel soweit definiert wie vorab beschrieben, können Sie in der Lasche **Artikel** einen gewünschten Artikel wählen, der für Ihre erstellte Regel greifen soll.

Ausnahmen bei den Artikeln: Im Artikel können Sie die Personengruppe festlegen -(Artikelautomatik), für die die Ausnahme greifen soll. Wenn es keine Ausnahme gibt, wird der Grundartikel genommen.

| Timetable-Re   | gel bearb | eiten                          |             |          |           |        |            | $\times$ |
|----------------|-----------|--------------------------------|-------------|----------|-----------|--------|------------|----------|
|                | CT Circle |                                |             |          |           |        |            |          |
| Bezeichnung:   | GF Gaste  |                                |             |          |           | ~      | <u>0</u> K | F12      |
| Filter + Zeit  | Artikel   | Buchungsbeschränkung           | Darstellung | Bereiche | Info      | ×      | Abbruch    |          |
|                |           |                                |             |          |           | $\sim$ | _          |          |
| Grund-Artikel: | gawt      | 0301 GF - Gäste - WT           |             | 70       | •••• ≡00. |        |            |          |
| 1. Ausnahme    | e:        |                                |             |          | =         |        |            |          |
| 2. Ausnahme    | 2:        |                                |             |          | ≡ …       |        |            |          |
| 3. Ausnahme    | 2:        |                                |             |          | ≡ …       |        |            |          |
| 4. Ausnahme    | 2:        |                                |             |          | ≡ …       |        |            |          |
|                |           |                                |             |          |           |        |            |          |
| Für Buchungen  | mit       |                                |             |          |           |        |            |          |
| Folgebuchung:  |           |                                |             |          | =         |        |            |          |
| 1. Ausnahme    | 5:        |                                |             |          | ≡ …       |        |            |          |
| 2. Ausnahme    | e:        |                                |             |          | ≡ …       |        |            |          |
| 3. Ausnahme    | 2:        |                                |             |          | ≡ …       |        |            |          |
| 4. Ausnahme    | 2:        |                                |             |          | ≡         |        |            |          |
|                |           |                                |             |          |           |        |            |          |
| Unterartikel:  | Unte      | rartikel mit Artikel-Automatik | automatisch |          | *         |        |            |          |
| Sonderpreis:   |           | (LEER = Artikelpreis           | 5)          |          |           |        |            |          |
|                |           |                                |             |          |           |        |            |          |
|                |           |                                |             |          |           |        |            |          |
|                |           |                                |             |          |           |        |            |          |
|                |           |                                |             |          |           |        |            |          |
|                |           |                                |             |          |           |        |            |          |
|                |           |                                |             |          |           |        |            |          |

Fallbeispiel: Alle Gäste zahlen am Wochenende und an Feiertagen einen festgelegten Greenfeepreis. Ausnahme: Gäste mit dem Mitgliedsstatus Interessent zahlen am Wochenende nichts, wohl aber an Feiertagen.

Der Greenfee-Artikel hierfür sieht wie folgt aus: Über den Button **Automatik** kann man die Ausnahmen definieren. Alle Gäste zahlen wochentags den festgelegten Preis.

| tikel          |               |                        |               |              |                                                 |                     | ? _ 🗆     |
|----------------|---------------|------------------------|---------------|--------------|-------------------------------------------------|---------------------|-----------|
| Artikel        |               |                        |               |              | ••• Erweitert                                   | Bestandteile        | 4 =       |
| Artikel-Nr.    | gawt          | 0301                   | Fibu-Konto:   |              | Bestimmen Sie hier den Automatik-Filter für den | Artikel:            | , _       |
| Bezeichnung    | GF            |                        | Kennung       |              | GF - Gäste - WT                                 |                     |           |
| Gruppe         | GF Greenfe    | e -                    | Neu Grupp     | e Lösch.     | Gefülltes Info-Feld:                            | mit diesem Filter:  | + Neu     |
| Farbschema     | GF1 Greenfe   | e ·                    | + Neu         | 🖍 Bearbeiten | Heimatclub-Gruppe 👻                             | INBC                | Sichern   |
| Größensch.     | GF Greenfe    | e .                    | + Neu         | 🧨 Bearbeiten |                                                 |                     |           |
|                |               |                        |               |              |                                                 |                     | 🗍 Löschen |
| Preise / Menge | Normal        | ▼ Finheit              | 1             | Abo 💌        |                                                 |                     |           |
| Kalkulation    |               | MuCti                  | 77 %          |              | Mitglied/Gast:                                  | nur Gäste 👻         |           |
| Naikulation    |               | wiwst.                 | 7.7 70        | kein Rabatt  | Gender:                                         | =                   |           |
| Farben / Größ  | enkombination | Neu R L <u>ö</u> schen |               |              | Age group:                                      | =                   |           |
| Gäste - WT     |               | 70.00 200002           | EK (netto)    | 0.00         | Membership:                                     | =                   |           |
| Gäste - WE/    | 'FT           | 100.00 0.00            | EK (effektiv) | 0.00         | Status:                                         | =                   |           |
| GC Kaden -     |               | 50.00 0.00             | VK (brutto)   | 70.00        | Not Used:                                       | =                   |           |
| GC Jersbek     | · .           | 50.00 0.00             | Marge: 100.   | 00 %         |                                                 |                     |           |
| GC Walddör     | rfer          | 50.00 0.00             | Bestan        | dsführung    | Tage: 🗹 Mo 🗹 Di 🗹 Mi                            | 🗹 Do 🗹 Fr 🗌 Sa 🗌 So | a Konto   |
|                |               |                        | Mindest-Re    | stand        | nicht wenn der Tag Feiertag ist                 | Ψ                   | Lonce     |
|                |               |                        | Pectand       | 200002       |                                                 |                     | Eingang   |
|                |               |                        | Destand       | 20002        | Zeit: von: 00:00                                | bis: 24:00          |           |
|                |               |                        | Bestellt      | 0            | Nur gültig: von:                                | bis: · ·            | 🚔 Drucken |
|                |               |                        | Individuali   | sierung =    | Folgebuchung: (neu                              | itral) 👻            | - <u></u> |
|                |               |                        |               | -            | Disektuable differences                         | and falls Verschlag |           |
| Einkauf        |               |                        |               | =            |                                                 |                     |           |
| Deet Max       |               | De aluve de Filebrate  |               | = ***        | vorscniag nach: Priorität:                      | L Preis             |           |
| Best.Nr.:      |               | Packungs-Einheit       |               | kabatt U     |                                                 |                     |           |
| Barcode:       |               |                        |               | (?)          |                                                 |                     | Ende      |

- Diese Art Regel dient der automatischen Zuteilung von Artikeln in einem Zeitraum. Das kann im Tagesgeschäft sehr praktisch sein, denn beim Erstellen der Reservierung wird der Artikel automatisch mit in die Buchung gesetzt. Somit muss am Spieltag nur noch das Greenfee gedruckt und/oder einkassiert werden.
- Diese Regeln werden für das Kundenterminal und für das Online-Payment benötigt.
- Es ist sinnvoll diese Regel mit Artikeln einzurichten, die mehrere Unterartikel beinhaltet, das heißt, Sie stellen in der Lasche **Artikel** einen Artikel ein und definiert die Ausnahmen im Artikel selbst. Denkbar ist hier auch ein Artikel mit oder ohne Folgebuchung.

# Buchungsbeschränkung | Welche Einschränkungen gibt es?

Um in PC CADDIE Einschränkungen mit einer Timetable-Regel zu automatisieren, stehen Ihnen die Funktionen der Buchungsbeschränkung zur Verfügung.

| Timetab     | le-Regel bearb      | eiten                           |                     |            |      |   |            | $\times$ |
|-------------|---------------------|---------------------------------|---------------------|------------|------|---|------------|----------|
| Bezeichn    | iung:               |                                 |                     |            |      | ~ | <u>о</u> к | F12      |
| Filter + Ze | it Artikel          | Buchungsbeschränkung            | Darstellung         | Bereiche   | Info | × | Abbruch    |          |
|             |                     |                                 |                     |            |      |   | Poplaci    |          |
| Vorbuch     | bar: Ta             | age                             |                     |            |      |   |            |          |
| Grenzen     | innerhalb einer Bu  | ichungszeit:                    |                     |            |      |   |            |          |
| <b>2</b> F  | Reservierungen je S | Spieler: 5 In                   | sgesamt buchba      | re Plätze: |      |   |            |          |
| 3           | Maximale Hcp-Diffe  | renz: 6 M                       | aximale Hcp-Sum     | ime:       |      |   |            |          |
| <b>4</b>    | Maximalzahl Hcp-Kl  | asse 6:                         |                     |            |      |   |            |          |
|             | Zusatz-Info zur     | Spielertrennung beachten        |                     |            |      |   |            |          |
| lm Zeitra   | ium 🔞 um            | n den reservierten Tag +/- jewe | eils getrennt zähle | 'n         | Ŧ    |   |            |          |
|             | 🥑                   | für 1 Tage (eins                | schliesslich Ausga  | angs-Tag)  |      |   |            |          |
|             | 🔟 🗆 r               | nur die Tage dieser Regel einre | chnen               |            |      |   |            |          |
| 1           | maximal             | Buchungen                       | Löcher              |            |      |   |            |          |
| 12 -        | maximal belegte T   | age:                            |                     |            |      |   |            |          |
| 13          | dabei auch in dies  | en Bereichen prüfen:            |                     | 1901       | ^    |   |            |          |
|             | 9 Loch              |                                 |                     | 0901       |      |   |            |          |
| 1           | _                   |                                 |                     |            |      |   |            |          |
| <b>14</b>   | Minimaler Zeitabsta | and der Buchungen:              |                     |            |      |   |            |          |
| 15          | Vergangene Bu       | uchungen bei den Prüfungen ig   | gnorieren           |            |      |   |            |          |
| 16          | Referenz-Buch       | ungen beim Buchenden mitzäl     | hlen                |            |      |   |            |          |
|             |                     |                                 |                     |            |      |   |            |          |

1. **Vorbuchbar** Definieren Sie hier, wieviele Tage im Voraus die jeweilige Personengruppe (festgelegt im Reiter Filter und Zeit) reservieren darf.

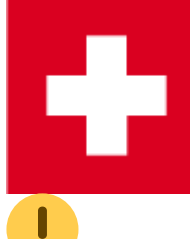

Für Schweizerische Golfanlagen muss die Vorbuchbarkeit in separaten Regeln ergänzt werden, damit diese auf golfsuisse entsprechend berücksichtigt werden können.

Für Nicht-Schweizerische Golfanlagen wird die Vorbuchbarkeit für Mitglieder und Gäste im Timetable und im PC CADDIE://online Clubmanager festgelegt.

2. **Innerhalb einer Teetime** Der Wert gibt an, wie oft sich eine Person in die gleiche Startzeite selbst eintragen darf (z.B. um für einen Freund zu reservieren).

- 3. *Maximale Handicap-Differenz im Flight* Der beste und der schlechteste Spieler dürfen sich in ihren Handicaps maximal um diesen Wert unterscheiden.
- 4. **Maximale Handicap-Klasse 6** Hier können Sie definieren, dass sich höchstens die eingegebene Zahl an Spielern der Handicapklasse 6 pro Flight einbuchen können. :!:Achtung: die Prüfung dieser Regel funktioniert nur, wenn sich ein Spieler mit hohem Handicap zu bereits gebuchten Spielern dazubuchen will. Wenn sich in einem Buchungsvorgang mehrere Spieler der Klasse 6 einbuchen wollen, kann das nicht abgefangen werden.
- 5. **Insgesamt buchbare Plätze** über dieses Feld können Sie festlegen, wie viele Personen im Flight spielen dürfen. So haben Sie z.B. die Möglichkeit zu definieren, dass während einer gewissen Zeitspanne am Tag nur 2er oder 3er Flights buchbar sind.
- 6. *Maximale Handicap-Summe im Flight* Das Total aller Handicaps in einer Partie darf diesen Wert nicht überschreiten.
- 7. **Zusatz-Info bei Spielertrennung beachten** Die für Turniere hinterlegte Flight-Trennung (auch Blackliste genannt. Zusatzinformationen, die bei Spieler hinterlegt werden, die nicht miteinander in einen Flight gesetzt werden dürfen) kann mit dieser Option auch für die Startzeiten-Buchungen abgefragt werden.

#### 8. - im Zeitraum

- **Ab Einbuchtag zählen:** Dies zählt die Buchungen / Löcher ab Tag der Buchung. Das ist z.B. sinnvoll, wenn ein Kunde möchte, dass max. in den nächsten 14 Tagen X Buchungen gemacht werden dürfen oder ggf. auf das Jahr gerechnet werden soll - z.B. in 365 Tagen max. 10 Buchungen

- Um den reservierten Tag +/- jeweils getrennt zählen: Hier wird ausgehend vom

Einbuchtag ( NICHT vom Tag, an dem die Buchung getätigt wird) jeweils X Tage in die Zukunft und Vergangenheit gezählt.

- **Um den reservierten Tag +/- insgesamt zählen:** Dies bedeutet bei drei Tagen und einer Buchung am Montag, dass PC CADDIE an folgenden Tagen in Kombination zählt: Sa., So., Mo. / So., Mo., Di. / Mo., Di., Mi

- **Ab Montag an/vor dem Termin (Kalenderwoche):** Dies zählt die Buchungen in einer Kalenderwoche. Man kann so definieren, dass zwischen Montag und Sonntag (oder ab dem Tag der folgenden Optionen für eine Kalenderwoche) nur x Buchungen gemacht werden können.

- ... für x Tage (einschlisslich Ausgangstag) Hier wird die Anzahl Tage eingetragen, für welche die Rechnung, wie unter Punkt 8 eingegeben, gelten soll. (z.B. innerhalb 7 Tagen max. 1 Buchung)
- 10. *nur die Tage der Regel einrechnen* Dies ist eine wichtige Option, damit auch wirklich nur die Buchungen / Löcher der Tage gerechnet werden, an denen die Regel auch gültig ist.
- 11. maximal x Buchungen / Löcher (Dieser Punkt ist zugehörig zu Punkt 12.)
- 12. **Maximal belegte Tage** In Zusammenhang mit Punkt 11 wird hier eine Buchungsbeschränkung eingetragen, welche sich aus Einzelbuchungen, einer maximalen Lochanzahl (z.B. innerhalb 7 Tagen dürfen max. 36 Loch gespielt werden) oder einem Maximum an belegten Tagen (z.B. man darf zwar so viele Buchungen machen wie man möchte, jedoch müssen diese am gleichen Tag sein) ergibt.

Wenn Sie eine Buchungsbeschränkung mit Bezug auf eine maximale Lochzahl einrichten, ist es zwingend nötig, dass in den betreffenden Timetable-Bereichen jeweils die Anzahl der Löcher hinterlegt wird.

|                                      | Bereich bearbeiten                                                             |              |
|--------------------------------------|--------------------------------------------------------------------------------|--------------|
| Suchkürzel:                          | 1801 Sortierung:                                                               | ✓ <u>О</u> К |
| Name:                                | 18 Loch Platz                                                                  | A h h w w h  |
| Option B Optio<br>Grundeinstellungen | n C Stornierung Views Publizieren<br>Information Buchung Folgebuchung Option A | Approch      |
| Raster: Start:                       | 06:00 Uhr                                                                      |              |
| Ende:                                | 20:00 Uhr                                                                      |              |
| Abstand:                             | 10 Min                                                                         |              |
| Standard-Dauer:                      |                                                                                |              |
| Grenz-Zahl:                          | 4 Personen                                                                     |              |
| lm Voraus buchbar:                   | 60 Tage für Gäste: 60 Tage                                                     |              |
| Anzahl Löcher:                       | 18 Platzkennung (A/B/C):                                                       |              |
| Grundfarbe:                          | 12648320                                                                       |              |
| Status:                              | Aktiv                                                                          |              |
| Buchungsgruppen:                     | PLATZ; Wahl                                                                    |              |
| Adress-Datensatz:                    |                                                                                |              |
| Platz-Datensatz:                     | 9001.1.1.1 18 Loch GC Sonnenschein 🖶 🖸                                         |              |
|                                      |                                                                                |              |
|                                      |                                                                                |              |
|                                      |                                                                                |              |

13. **dabei auch in diesem Bereichen prüfen** Gilt die Buchungsbeschränkung für die ganze Anlage, geben Sie hier ein, in welchen Bereichen PC CADDIE nach Buchungen suchen und diese zählen soll.

Bitte hier nur dann einen Haken setzen, wenn die Regel übergreifend gelten soll.

14. *Minimaler Zeitabstand der Buchungen* Definieren Sie hier, wie viel Zeit zwischen einzelnen Teetimes liegen muss.

Das kann je nach Bereich (9-Loch Platz oder 18-Loch Platz) differieren, sodass man ggf. 2 Regeln anlegt.

- 15. Vergangene Buchungen bei der Pr
  üfung ignorieren Buchungen, die zum Buchungszeitpunkt in der Vergangenheit liegen, werden in der Z
  ählung ignoriert. So kann man z.B. eine Regel erstellen, die nur 1 Buchung pro Tag erlaubt, dem Spieler aber dennoch die Möglichkeit geben, f
  ür den gleichen Tag eine weitere Startzeit zu buchen, nachdem er gestartet ist oder die Runde zu Ende gespielt hat.
- 16. **Referenz-Buchungen beim Buchenden mitzählen** hiermit werden nicht nur die Buchungen des Spielers sondern auch alle Buchungen, die der Spieler als buchende Person für andere Mitspieler gemacht hat, gezählt. So kann man z.B. festlegen, dass eine Person nicht mehr als 1 Flight pro Tag buchen kann. Für dieses Beispiel wären dann 4 Buchungen pro Tag mit dem

Haken zu setzen.

Regeln für einen gewissen Zeitraum: Man kann dafür sorgen, dass die Regeln auf das Anfangsund Enddatum achten, welches im Reiter *Filter+Zeit* eingegeben ist und für die Regel grundsätzlich gilt. Damit das geht, muss man in der Regel, im Reiter *Darstellung* unter "Spezial" dieses eintragen: LIMITDATFT

|                 | 0               |                              |              |          |      |                |
|-----------------|-----------------|------------------------------|--------------|----------|------|----------------|
| Bezeichnung     | ç:              |                              |              |          |      | ✓ <u>о</u> к г |
| ilter + Zeit    | Artikel         | Buchungsbeschränkung         | Darstellung  | Bereiche | Info |                |
|                 |                 |                              |              |          |      | Appruch        |
| Warnung:        | Keine War       | rnung bezüglich Filter       |              |          | ^    |                |
|                 | Bei nicht p     | oassenden Personen warnen    |              |          |      |                |
|                 | Bei zum P       | ersonen-Filter passenden Per | sonen warnen |          | ~    |                |
| Farbe:          | #000000         | P                            |              |          |      |                |
| Constalla Const |                 |                              |              |          |      |                |
| Spezielle Fur   | Iktion bei PC ( | CADDIE://online:             |              |          |      |                |
| Die Regel gilt  | t für diese Bu  | chungsverfahren:             |              |          |      |                |
| 51511561 81     | alle            |                              |              |          | *    |                |
| Überge          | hen nur mit b   | esonderen Mitarbeiter-Recht  | en           |          |      |                |
|                 |                 |                              |              |          |      |                |
| Die Regel wi    | rd nur für die  | Tage ab Einbuchtag (heute) a | ngewendet:   |          |      |                |
|                 | von:            | bis:                         |              |          |      |                |
| Spezial:        | LIMITDATFT      |                              |              |          |      | 1              |
|                 |                 |                              |              |          |      | J              |
| Kunden-Info     | rmation bei S   | perrung (statt der Bemerkung | g):          |          |      |                |
|                 |                 |                              |              |          |      |                |
|                 |                 |                              |              |          | ~    |                |
|                 |                 |                              |              |          |      |                |
|                 |                 |                              |              |          |      |                |
|                 |                 |                              |              |          |      |                |

### Darstellung | Wie zeigt sich die Regel nach außen hin?

In diesem Dialog definieren Sie die Darstellung einer Regel nach außen. An dieser Stelle finden wir Antworten auf folgende Fragen: Soll eine Warnung angezeigt werden?

Wenn ja, welche?

?

?

?

?

Ist die Regel allgemein gültig oder nur für bestimmte Buchungsverfahren?

Soll eine farbliche Darstellung im Timetable sichtbar sein? etc.

| Timetable-F      | Regel bea     | arbeiten           |                 |                   |          |      | ť                   |     |
|------------------|---------------|--------------------|-----------------|-------------------|----------|------|---------------------|-----|
| Bezeichnung      | : Pflege      | etage              |                 |                   |          |      | <b>√</b> <u>о</u> к | F12 |
| Filter + Zeit    | Artikel       | Buchungsbe         | eschränkung     | Darstellung       | Bereiche | Info | Abbrus              | h   |
|                  |               |                    |                 |                   |          |      | × Appruc            | n   |
| 1 Warnung:       | Keine W       | /arnung bezüglich  | n Filter        |                   |          | ^    |                     |     |
|                  | Bei nich      | it passenden Pers  | sonen warnen    |                   |          |      |                     |     |
|                  | Bei zum       | Personen-Filter    | passenden Per   | rsonen warnen     |          | ~    |                     |     |
| 2 Farbe:         | #FFFF00       | Ŷ                  |                 |                   |          |      |                     |     |
| Spezielle Fur    | aktion bei P  | C CADDIE://online  | <b>.</b>        |                   |          |      |                     |     |
| S Speziene run   | *I Re         | egel-Bezeichnung   | als Informatio  | n online anzeigen |          | Ŧ    |                     |     |
| 4 Die Regel gilt | t für diese B | Buchungsverfahre   | en:             | _                 |          |      |                     |     |
|                  | alle          |                    |                 |                   |          | *    |                     |     |
| 5 🗌 Übergel      | hen nur mi    | t besonderen Mit   | arbeiter-Recht  | en                |          |      |                     |     |
| 6 Die Regel wir  | rd nur für d  | lie Tage ab Einbuc | :htag (heute) a | ngewendet:        |          |      |                     |     |
|                  | von:          | bis:               |                 | -                 |          |      |                     |     |
|                  |               |                    |                 |                   |          |      |                     |     |
| 7 Spezial:       |               |                    |                 |                   |          |      |                     |     |
| 8 Kunden-Info    | rmation be    | i Sperrung (statt  | der Bemerkun    | g):               |          |      |                     |     |
|                  |               |                    |                 |                   |          | ^    |                     |     |
|                  |               |                    |                 |                   |          |      |                     |     |
|                  |               |                    |                 |                   |          | ~    |                     |     |
|                  |               |                    |                 |                   |          |      |                     |     |
|                  |               |                    |                 |                   |          |      |                     |     |
| L                |               |                    |                 |                   |          |      |                     |     |

1. Warnung Definieren Sie hier, ob und wann gewarnt werden soll, falls diese Regel in Kraft tritt.

Ist eine Warnung aktiviert, kann online <u>keine</u> Buchung getätigt werden, stattdessen erhält die buchende Person die Kunden-Information, die in der **Bezeichnung** oder unter Punkt 8 hinterlegt ist.

Halten Sie die Definition der Regel kurz und klar.

- *Keine Warung bezüglich Filter:* Alle Einstellungen, die in der Lasche *Buchungsbeschränkung* eingegeben werden, müssen mit *keine Warnung bezüglich Filter* versehen werden, da sonst die Regel schon ohne weitere Prüfung blockiert - auch wenn nur der Filter passt (z.B. Alle Personen).

- **Bei nicht passenden Personen warnen:** Hiermit werden alle Personen blockiert, die nicht zum Personenfilter passen, den Sie unter **Filter + Zeit** definiert haben.

- **Bei zum Filter passenden Personen warnen:** Hiermit werden alle Personen blockiert, die im Personenfilter unter **Filter + Zeit** definiert sind geblockt.

 - Immer warnen, wenn der Zeitrahmen stimmt: Damit blockieren Sie alle Buchungen, egal was im Personenfilter unter Filter + Zeit definiert ist. Diese Option brauchen Sie z.B., um Buchungen 5 Tage vor dem Termin ab 8 Uhr morgens freizugeben. Dazu müsste die Regel wie weiter oben unter Filter + Zeit Punkt 9 aufgehoben werden.

2. **Farbe** Untermalen Sie eine Regel zusätzlich mit einer Farbe. Diese lässt sich so auch im Timetable anzeigen und erleichtert einem die Übersicht durch die zusätzliche optische Unterstützung (z.B. Teetimes die ausschließlich Mitgliedern zugänglich sind werden farblich hervorgehoben). Diese Farben werden nicht in die PC CADDIE://online Services übernommen.

3. **Spezielle Funktion bei PC CADDIE:online** Hiermit können die Regeln anhand spezieller Eingaben zusätzlich visualisiert werden. Der Vorteil ist, dass man direkt sehen kann, was womöglich erlaubt oder auch nicht erlaubt ist. Weiter unten im Text haben wir Ihnen ein paar Beispiele aufgeführt.

- Die mit **roter Farbe** hinterlegte Einstellung blockieren alle Buchungen, egal was in den anderen Laschen eingegeben oder welcher Personenfilter ausgewählt wurde:

- \*M Text 'Nur für Mitglieder buchbar!' online anzeigen
- \*T Text 'Nur telefonisch buchbar!' online angezeigen
- \*L Text 'Nur lokal buchbar!' online angezeigen
- \*Q Nur für Mitglieder buchbar, mit Anzeige der Regel-Bezeichnung
- \*J Nur für Gäste buchbar, mit Anzeige der Regel-Bezeichnung
- \*K Keine Buchung, mit Anzeige der Regel-Bezeichnung
- \*D Buchung deaktiviert ohne Textanzeige
- \*U Die Zeit ist 'unbuchbar'
- \*N Buchung deaktiviert, Stopp-Symbole anzeigen

- Die mit **gelber Farbe** hinterlegte Einstellung sperrt den ganzen Flight, sobald eine Buchung vorgenommen wurde. Diese Einstellung wird häufig für Buchungen bei Golfpros angewendet, wenn Sie zulassen möchten, dass eine Person eine Lektion für sich und noch jemanden buchen darf, sich aber keine fremde Person zu bereits gemachten Buchungen dazubuchen kann:

\*S Vollständiges Blocken der Zeit, sobald ein Spieler gebucht

- Die mit **grüner Farbe** hinterlegten Einstellungen sind keine Sperrungen, sondern sind für informative Regeln gedacht. Hiermit können Sie z.B. hinterlegen, dass Sie zu gewissen Zeiten Sonderpreise anbieten oder dass gerade Pflegearbeiten auf dem Platz durchgeführt werden:

- \*\$ Anzeige als Angebot/Schnäppchen mit Regel-Bezeichnung
- \*I Regel-Bezeichnung als Information online anzeigen
- \*G Regel-Bezeichnung als Information für den GANZEN Tag anzeigen
- \*P Bild anzeigen
- \*W Zu dieser Zeit sind Hunde erlaubt

- Die mit **grauer Farbe** hinterlegten Einstellungen gelten bis auf die letzte Option immer für den ganzen Tag und es können keine Buchungen gemacht werden. Diese Einstellung wird gebraucht, wenn Sie z.B. die Startzeiten auf den hinteren 9 Löchern zur Ansicht freigeben, aber nicht gebucht werden können.

| *- | Timetable an dem Tag einsehbar, aber nicht buchbar                   |
|----|----------------------------------------------------------------------|
| *+ | Timetable an dem Tag einsehbar, nicht buchbar - Bezeichnung anzeigen |
| *Х | Timetable an dem Tag ausgeblendet                                    |
| *Y | Timetable an dem Tag ausgeblendet - Bezeichnung anzeigen             |
| *A | Zeitblock des Filters im Timetable jeweils ausblenden                |
|    |                                                                      |

4. **Diese Regel gilt für folgende Buchungsverfahren** Bestimmen Sie hier, bei welchen Buchungsverfahren (nur Online, nur vor Ort, beides etc.) die Regel angewendet werden soll.

5. **Übergehen der Regel nur mit besonderen Rechten** Ist diese Option aktiviert, kann diese Regel von lokalen Mitarbeitern mit Basiszugängen nicht mehr übergangen werden und verhindert eine Buchung. Mitarbeiter müssen Supervisor-Status haben oder vollen Umsatz-Zugriff, um eine Buchung trotz einer solchen Regel vorzunehmen.

6. **Anwendung ab Einbuchungstag** Die Regel gilt ab Einbuchungstag für die X kommenden Tage: z.B. für die nächsten 3 Tage  $\rightarrow$  Tag 1 bis 3 / für morgen  $\rightarrow$  Tag 1 bis 1.

7. Spezial Hier können Sonderbefehle für Regeln eingetragen werden, die nicht über die Standarteinstellungen erstellt werden können. Dabei unterscheidet PC CADDIE folgende Befehle:
- FAREA:0901 Automatische Folgebuchungen werden mit dieser Regel zum gewünschten Zeitpunkt auf einem anderen als dem normalen Folgebuchungsbereich gemacht (Anpassung möglich) Dabei ist 0901 stellvertretend für ein beliebiges Timetable-Kürzel. Z.B. sind die Löcher 10-18 jeweils am Montag gesperrt, die Folgebuchungen sollen dann auf die 9-Loch Anlage gebucht werden.

- MAXPR:2 oder MAXPR:1 In einer Partie dürfen maximal 2 Platzreife-Spieler gebucht sein.

- MAXC6:2 In einer Partie dürfen maximal 2 Spieler der HCP-Kategorie 6 gebucht werden.

Hier ist <u>keine</u> Anpassung möglich, es handelt sich hier um eine fixe Regel.

8. *Kunden-Information bei Sperrung* Bitte füllen Sie dieses Feld ausschließlich dann aus, wenn das Feld **Bezeichnung** zu kurz ist. Sie suchen sonst unter Umständen sehr lange, welche Regel beispielsweise online dafür zuständig ist.

#### PC CADDIE://online Regeln: Ein paar Praxisbeispiele zu Punkt 3 sehen Sie hier:

| *M Nur                                                                                                    | r für Mitglieder buc                  | hbar!                  |                      |                       |           |  |  |  |  |
|----------------------------------------------------------------------------------------------------|---------------------------------------|------------------------|----------------------|-----------------------|-----------|--|--|--|--|
| Die angemeldete Person muss also aus Sicht der Online-Datenbank Clubmitglied sein, damit sie<br>buchen darf. |                                       |                        |                      |                       |           |  |  |  |  |
| Zeit                                                                                                    | -1-                                   | - 2 -                  | - 3 -                | - 4 -                 |           |  |  |  |  |
| 08:00                                                                                                    | Nur für Mitglieder!                   |                        |                      |                       |           |  |  |  |  |
| 08:10                                                                                                    | Nur für Mitglieder!                   |                        |                      |                       |           |  |  |  |  |
| 08:20                                                                                                    | Nur für Mitglieder!                   |                        |                      |                       |           |  |  |  |  |
| 08:30                                                                                                    | Nur für Mitglieder!                   |                        |                      |                       |           |  |  |  |  |
| *D Buc                                                                                                    | hung deaktiviert -                    | ohne Textanzeige       |                      |                       |           |  |  |  |  |
| Hierbei<br>ersichtl                                                                                          | werden die nicht buc<br>ich.          | hbaren Zeiten grau ι   | und ohne Informatior | n angezeigt. Der Text | ist nicht |  |  |  |  |
| Zeit                                                                                                    | -1-                                   | - 2 -                  | - 3 -                | - 4 -                 |           |  |  |  |  |
| 08:00                                                                                                    |                                       |                        |                      |                       |           |  |  |  |  |
| 08:10                                                                                                    |                                       |                        |                      |                       |           |  |  |  |  |
| 08:20                                                                                                    |                                       |                        |                      |                       |           |  |  |  |  |
| 08:30                                                                                                    |                                       |                        |                      |                       |           |  |  |  |  |
| *L Text                                                                                                    | t 'Nur lokal buchba                   | r!' Online anzeigen    | <br>I                |                       |           |  |  |  |  |
| Zeit                                                                                                    | -1-                                   | - 2 -                  | - 3 -                | - 4 -                 | •         |  |  |  |  |
| 08:00                                                                                                    | Nur lokal buchbar.                    |                        |                      |                       |           |  |  |  |  |
| 08:10                                                                                                    |                                       |                        |                      |                       |           |  |  |  |  |
| 08:20                                                                                                    | Nur lokal buchbar.                    |                        |                      |                       |           |  |  |  |  |
| 08:30                                                                                                    |                                       |                        |                      |                       |           |  |  |  |  |
| *\$ Anz                                                                                                    | eige als Angebot/S                    | chnäppchen mit Re      | gelbezeichnung (     | Spezialangebot)       |           |  |  |  |  |
| Diese E<br>auf die                                                                                           | instellung informiert<br>Bezeichnung. | zwar, blockiert jedocl | h nicht die Buchung. | Bitte achten Sie hier | besonders |  |  |  |  |
| Zeit                                                                                                    | -1-                                   | - 2 -                  | - 3 -                | - 4 -                 |           |  |  |  |  |
| 08:00                                                                                                    | 🔹 Sunrise Greenfee für nur            | € 30 statt € 50        |                      |                       |           |  |  |  |  |
| 08:10                                                                                                    |                                       |                        |                      |                       |           |  |  |  |  |
| 08:20                                                                                                    | 🔹 Sunrise Greenfee für nur            | € 30 statt € 50        |                      |                       |           |  |  |  |  |
| 08:30                                                                                                    |                                       |                        |                      |                       |           |  |  |  |  |

### Bereiche | Für welche Buchungsbereiche gilt diese Regel?

Im Reiter **Bereiche** können Sie festlegen, für welche Timetable-Bereiche die Regel gelten soll. Hier muss immer irgendein Bereich angehakt werden:

| netable-Re   | gel bearb | eiten                         |               |          |      |    |                     | J , |
|--------------|-----------|-------------------------------|---------------|----------|------|----|---------------------|-----|
| Bezeichnung: | Spieler r | nur einmal innerhalb von 5 St | unden buchbar |          |      |    | <b>√</b> <u>о</u> к | FI  |
| ilter + Zeit | Artikel   | Buchungsbeschränkung          | Darstellung   | Bereiche | Info | )  | X Abbruch           |     |
|              |           |                               |               |          |      |    |                     |     |
| Bereiche:    | 18        | Loch                          |               | 18       | 801  | ^  |                     |     |
|              | 🗌 9 L     | och                           |               | 09       | 901  |    |                     |     |
|              | 🗌 Bad     | ck 9                          |               | 18       | 810  |    |                     |     |
|              | Car       | rt 1                          |               | C        | 1    |    |                     |     |
|              | Car       | rt 2                          |               | C        | 2    |    |                     |     |
|              | Car       | rt 3                          |               | C        | 3    |    |                     |     |
|              | Ho        | tel                           |               | Н        | OTL  |    |                     |     |
|              | 🗌 Joh     | In                            |               | JC       | DHN  |    |                     |     |
|              | Kla       | us                            |               | K        | LAU  |    |                     |     |
|              | Pet       | ter                           |               | PI       | ETE  |    |                     |     |
|              | Sal       | le de conférence              |               | C        | ONF  |    |                     |     |
|              | Tes       | ster Timo                     |               | TE       | ETI  |    |                     |     |
|              | 🗌 Wil     | lli                           |               | W        | /ILL |    |                     |     |
|              | Car       | rt 1 ele                      |               | C        | 1EL  | Υ. |                     |     |

Unter Bereiche bestimmen Sie ausschließlich, für welche Plätze/Trainer etc. die Regel außerdem gelten soll.

Im Unterschied zu nachfolgendem Screenshot prüft es unter der Lasche **Bereiche** eben NICHT übergreifend. Dafür gibt es die Bereiche nochmals in der Lasche **Buchungsbeschränkung.** Diese werden aber eher selten angehakt:

| Timetable-Regel bearbeiten                                           |                  |  |  |  |  |  |  |
|----------------------------------------------------------------------|------------------|--|--|--|--|--|--|
|                                                                      |                  |  |  |  |  |  |  |
| Bezeichnung: Spieler nur einmal innerhalb von 5 Stunden buchbar      | ✓ <u>о</u> к F12 |  |  |  |  |  |  |
| Filter + Zeit Artikel Buchungsbeschränkung Darstellung Bereiche Info | × Abbruch        |  |  |  |  |  |  |
|                                                                      |                  |  |  |  |  |  |  |
| Vorbuchbar: Tage                                                     |                  |  |  |  |  |  |  |
| Grenzen innerhalb einer Buchungszeit:                                |                  |  |  |  |  |  |  |
| Reservierungen je Spieler: Insgesamt buchbare Plätze:                |                  |  |  |  |  |  |  |
| Maximale Hcp-Differenz: Maximale Hcp-Summe:                          |                  |  |  |  |  |  |  |
| Maximalzahl Hcp-Klasse 6:                                            |                  |  |  |  |  |  |  |
| Zusatz-Info zur Spielertrennung beachten                             |                  |  |  |  |  |  |  |
|                                                                      |                  |  |  |  |  |  |  |
| Im Zeitraum um den reservierten Tag +/- jeweils getrennt zahlen      |                  |  |  |  |  |  |  |
| für 1 Tage (einschliesslich Ausgangs-Tag)                            |                  |  |  |  |  |  |  |
| nur die Tage dieser Regel einrechnen                                 |                  |  |  |  |  |  |  |
| maximal Buchungen Löcher                                             |                  |  |  |  |  |  |  |
| maximal belegte Tage:                                                |                  |  |  |  |  |  |  |
| dabei auch in diesen Bereichen prüfen:                               |                  |  |  |  |  |  |  |
| 18 Loch 1801 ^                                                       |                  |  |  |  |  |  |  |
| 🗌 9 Loch 0901 🗸                                                      |                  |  |  |  |  |  |  |
|                                                                      |                  |  |  |  |  |  |  |
|                                                                      |                  |  |  |  |  |  |  |
| Minimaler Zeitabstand der Buchungen: 5 Std                           |                  |  |  |  |  |  |  |
| Vergangene Buchungen bei den Prüfungen ignorieren                    |                  |  |  |  |  |  |  |
| Referenz-Buchungen beim Buchenden mitzählen                          |                  |  |  |  |  |  |  |

### **Buchungs-Regeln testen**

Testen Sie nun die Regeln eingehend. Über das Menü **Timetable/Timetable-Regeln festlegen** gelangen Sie in den Hauptdialog der Timetable-Regeln. Wählen Sie die zu testende Regel und betätigen den Button **Test.** 

| Regeln teste | n _ 🗆 🛪                            |
|--------------|------------------------------------|
|              |                                    |
| Bereich:     | 18 Loch 👻                          |
| Datum:       | 14.09.20                           |
| Zeit:        | 15:40 Uhr init Folgebuchung        |
| Spieler:     | ghta Ghisletti, Tamara 🗮 🚥         |
| Buchender:   | ghta Ghisletti, Tamara 🗮 🚥         |
| Prüfen:      | Lokale Regeln Internet-Regeln      |
|              | Timetable-Selfservice              |
| Flags:       |                                    |
|              | Prüfen F7                          |
| Regeln:      | Flighttrennung im TT               |
|              | GF Mitglieder                      |
| _            | (GF Gäste)                         |
|              | Spieler nur einmal innerhalb von 5 |
|              |                                    |
|              |                                    |
| Vorbuchbar:  | 0                                  |
| Artikel:     | 000000010000 GF Mitglieder = •••   |
|              | GF_GF Mitglieder -                 |
| Preis:       | 0.00                               |
| Buchung am:  | 14.09.20 08:08 Uhr                 |

Definieren Sie Person, Datum und Uhrzeit der gewünschten Buchung und testen Sie Ihre Einstellungen. PC CADDIE zeigt Ihnen alle Regeln, die zu diesem Zeitpunkt aktiv sind. Die Einträge in Klammern gelten zwar in der gewählten Periode, warnen oder beschränken bei dieser Person/Buchung jedoch nicht. Die Einträge ohne Klammern würden zu einer Warnung führen.

| Regel                                                |                                                                                                    |                                   |
|------------------------------------------------------|----------------------------------------------------------------------------------------------------|-----------------------------------|
| Person:<br>Bereich:<br>Datum:<br>Zeit:<br>ACHTUNG: F | Ghisletti, Tamara<br>18 Loch<br>16.09.20<br>19:10<br>ür diese Buchung gelten folgende Einschränkungen:<br>er Abstand zu anderen Buchungen: 30/300   (Spieler nur einmal innerhalb von 5 | ✓ <u>O</u> K<br>★ <u>A</u> bbruch |
| Details a                                            | ru dieser Regel F7                                                                                                    |                                   |

Diese Warnung kann in Abhängigkeit der Lasche **Darstellung** auch im Timetable angezeigt werden, sollte eine entsprechende Buchung gemacht werden.

Hinterlegen Sie in den Regeln entsprechend deutliche Namen bzw. anzuzeigende Informationen.

Uber **Buchung am** können Sie tatsächlich so tun, als wäre der für Sie wichtige Tag "X".

# **Buchungs-Regeln online abgleichen**

Damit neu erstellte Time-Table-Regeln auch für Onlinebuchungen sofort aktiv werden, müssen diese im Clubmanager abgeglichen werden. Dazu klicken Sie auf Ihrem Infodesktop auf die Verlinkung:

|                                                                                                    |                                                                                 |                                          |                                                                                                    |                                                  | Deutsch   English            | Français |
|----------------------------------------------------------------------------------------------------|---------------------------------------------------------------------------------|------------------------------------------|----------------------------------------------------------------------------------------------------|--------------------------------------------------|------------------------------|----------|
| 28 Vorbereitet in den Jahr                                                                                  | esrechnungsl                                                                    | auf                                      |                                                                                                    |                                                  |                              |          |
| Workshop am 4. November um 9.30 U                                                                           | Jhr.                                                                            |                                          |                                                                                                    | PC CADDIE                                        |                              |          |
| 16                                                                                                    |                                                                                 | 08                                       |                                                                                                    | Verbesserung                                     | svorschläge                  |          |
| окт                                                                                                    |                                                                                 | OKT World Handicap Syste                 | em                                                                                                    | 13 neue Vorschläge i                             | diesem Monat                 |          |
| Kassensicherungsverordnung: Offene Ladenkas                                                                 | se statt PC-Kasse                                                               | Erste Infos zum World H                  | landicap System!                                                                                                   | Neue Vorschläge                                  |                              |          |
| Über die Ausrüstung mit TSE und DSFinV-K.                                                                   | Kassensicherungsverd                                                            | ordnung: Offene Ladenkasse statt PC-I    | Kasse nd 21. Oktober.                                                                                              | <ul> <li>Vorschlag einreich</li> </ul>           | en                           |          |
| weiterlesen                                                                                                 |                                                                                 | weiterlesen                              |                                                                                                    |                                                  |                              |          |
|                                                                                                    |                                                                                 |                                          |                                                                                                    | C Teetime-Reser                                  | vierung                      |          |
| <b>02</b><br>окт                                                                                            |                                                                                 | 28<br>SEP                                |                                                                                                    | Clubmanager                                      |                              |          |
| WHS: Vorbereitung der Stammblätter für Handio<br>November                                                   | ap-Index bis Mitte                                                              | Reminder – TSE-Bestellf                  | rist am 30. September                                                                                              | Turnier-Mana;                                    | gement                       |          |
| Für passive Mitglieder und Neumitglieder.                                                                   |                                                                                 | weiterlesen                              | cm.                                                                                                    |                                                  | -                            |          |
| weiterlesen                                                                                                 |                                                                                 |                                          |                                                                                                    | Anmeldung<br>Startliste                          | 0 Turnier(e)<br>0 Turnier(e) |          |
| III Übersicht. Alle Nachrichten                                                                             |                                                                                 |                                          |                                                                                                    | Ergebnisse<br>Turnieradministrati<br>Clubmanager | 0 Turnier(e)<br>on           |          |
| Mittwoch, 04.11.2020<br>PC CADDIE Tipps + Tricks Workshop:<br>Vorbereitungen Jahresrechnungen 2021 - Machen | Mittwoch, 11.11.2020<br>PC CADDIE Tipps + Tricks<br>Handicap System: Teil 3 - I | Workshop: WHS - World<br>Machen Sie mit! | Mittwoch, 18.11.2020<br>PC CADDIE Tipps + Tricks Workshop: WHS - Work<br>Handicap System: Teil 4 - Machen Sie mit! | d WebSMS                                         |                              |          |

#### gehen dann auf Teetimes:

| PC CADDIE            | Clubmanager:                                                                                                    |
|----------------------|----------------------------------------------------------------------------------------------------|
| 🙆 Start              | Start                                                                                                    |
| Notfall              |                                                                                                    |
| Ξ Kunden             | Willkommen im PC CADDIE://online Clubmanager                                                                                                    |
| 🖀 Anlage / Club      | Sie konnen Einstellungen für Inre MC CAUDIE//online services vornenmen, die Unline-Benutzerkonten Inrer kunder verwalten, die Infoscreen-Einstellungen tatigen und vieles menr.<br>Zu ihrer Information finden Sie hier die zugehörige Online-Dokumentation. |
| Online-Service       | Kontaktieren Sie uns immer gerne bei Fragen und Anliegen.                                                                                                    |
| → Online-CRM         |                                                                                                    |
| 🖾 Benachrichtigungen | Info                                                                                                    |
| 🛛 Service-Seiten     | Nummer:                                                                                                    |
| $\Phi$ Turniere      | Name:                                                                                                    |
| Platzbelegung        | Kontakt:                                                                                                    |
| Scorekarten-Rechner  | He wage:                                                                                                    |
| 🏳 Teetimes           | Online-Server:                                                                                                    |
| 😭 Marshal / Starter  | PC CADDIE Version:                                                                                                    |
| A Texte              | Online-Passwort:                                                                                                    |
| i News               | Infodesktop-Passwort:                                                                                                    |
| App News             |                                                                                                    |
| Mail-Kategorien      | Sprachen                                                                                                    |
| InfoScreen           | Sprache des Clubs: Clubs:                                                                                                    |
| \$ Sponsoren         | Online freigegebene Sprachen: 🗧 Deutsch 🚆 English 🌓 Français 🌓 Italiano                                                                                                    |
| A Datenschutz        | Online Standardsprache: de,en                                                                                                    |
| 🖾 Dateimanager       |                                                                                                    |
| 😑 🕷 🚺                |                                                                                                    |
|                      | PC CADDIE://online ist ein Service der PC CADDIE://online GmbH & Co. X/G<br>Tatefor : 443 2642 9854 120 L. amail: autocot@boradidia.coline de                                                                                                    |
|                      |                                                                                                    |

und gleichen die Timetable-Regeln online mit den lokalen ab:

| Teetime     | s                  |                        |                    |              |           |    |
|-------------|--------------------|------------------------|--------------------|--------------|-----------|----|
| Einstellung | gen                |                        |                    |              |           |    |
| Einstellun  | gen bearbeiten     | l i                    |                    |              |           |    |
|             |                    |                        |                    | _            |           |    |
| Timetable   | e-Bereiche         | Timetable-Regeln       | Artikel & Services | e Personenk  | ategorien |    |
| Timetable-  | -Regeln            |                        |                    |              |           |    |
| Mit dem lo  | okalen System abg  | gleichen               |                    |              |           |    |
| Tite        | el                 |                        |                    | Status       | Bereiche  | Ta |
| 1 *\$1      | Early Morning - st | tatt CHF 50 nur CHF 35 |                    | deaktiviert  | 1801      | М  |
| o ∗¢.       | Depis für 2 Tage   |                        |                    | dealttiviert | 1001      |    |

### Timetable-Regeln kopieren

Wenn sie eine Regel in der Liste mit der Maus markieren, die strg-Taste (bzw. bei internationalen Tastaturen die ctrl-Taste) gedrückt halten und dann auf "Neu" klicken, können Sie eine exakte Kopie der gewählten Regel erstellen und diese dann zum Beispiel mit abweichenden Zeiten etc. neu abspeichern.

### Beispiel-Regeln aus der Praxis

#### **Personenprüfung /INTRANET**

Personen, welche keine Verbandszugehörigkeit oder gültige Mitgliedschaft (DE,CH,AT) haben, können nicht buchen.

| Timetable-          | Regel bearbeiten                                                                                                  |                                       |
|---------------------|----------------------------------------------------------------------------------------------------|---------------------------------------|
| Bezeichnung:        | Verbandprüfung       Regel aktiv     F5                                                                           | ✓ <u>O</u> K Fi2<br>★ <u>A</u> bbruch |
| Filter + Zeit       | Artikel Buchungsbeschränkung Darstellung Bereiche Info                                                            |                                       |
| Personen:           | TT: Verbandsprüfung Intranet <ul> <li>Definieren</li> <li>Filter muss für den Spieler passen</li> <li> </li></ul> |                                       |
| Tage:               | 🖌 Mo 🖌 Di 🖌 Mi 🖌 Do 🖌 Fr 🖌 Sa 🖌 So                                                                                |                                       |
|                     | zusätzlich auch an Feiertagen                                                                                     |                                       |
|                     | Feiertage eingeben                                                                                                |                                       |
| Zeit:               | 00:00 Uhr bis 24:00 Uhr                                                                                           |                                       |
| Dauer:              | Pause jeweils                                                                                                    |                                       |
| Nur gültig:         | bis:                                                                                                    |                                       |
| Regel wirksam ab    | e: Uhr                                                                                                    |                                       |
| Regel aufheben a    | ab:                                                                                                    |                                       |
| Diese Regel gilt fü | ir: (alle Buchungsarten)                                                                                          |                                       |
| Ratencode (Tarif)   |                                                                                                    |                                       |
| Personen pro Bu     | chung: Position der Person:                                                                                       |                                       |
| Dauer in Minuter    | n :                                                                                                    |                                       |
| Hotel-Parameter     | ·                                                                                                    |                                       |
| Zimmer-Kateg        | gorie:                                                                                                    |                                       |
| Aufenthaltsda       | auer in Tagen: Aufenthaltstag:                                                                                    |                                       |
| Zusatz-Optionen     | :                                                                                                    |                                       |
|                     |                                                                                                    |                                       |
|                     |                                                                                                    |                                       |

| T | Timetable         | -Regel bearbeiten                                                     |                               |
|---|-------------------|-----------------------------------------------------------------------|-------------------------------|
|   | Bezeichnung:      | Verbandprüfung<br>Regel aktiv F5                                      | <u>O</u> K F12 <u>Abbruch</u> |
| 4 | Filter + Zeit     | Artikel Buchungsbeschränkung Darstellung Bereiche Info                |                               |
|   | Warnung:          | Keine Warnung bezüglich Filter<br>Bei nicht passenden Personen warnen |                               |
|   | -                 | Bei zum Personen-Filter passenden Personen warnen                     |                               |
|   |                   | Immer warnen, wenn der Zeitrahmen stimmt                              |                               |
|   | Farbe:            | #000000                                                               |                               |
|   | Spezielle Funkt   | ion bei PC CADDIE://online:                                           |                               |
|   |                   | (keine Auswahl)                                                       |                               |
|   | Die Regel gilt fü | r diese Buchungsverfahren:                                            |                               |
|   |                   | nur Internet                                                          |                               |
|   | Ubergene          | n nur mit besonderen Mitarbeiter-Rechten                              |                               |
|   | Die Regel wird r  | nur für die Tage ab Einbuchtag (heute) angewendet: on: bis:           |                               |
|   | Spezial:          |                                                                       |                               |
|   | Kunden-Inform     | ation bei Sperrung (statt der Bemerkung):                             |                               |
|   |                   |                                                                       |                               |
|   |                   |                                                                       |                               |

| Kontakte-Filter: TT: Verbandsprüfung Intranet — X |     |                            |                  |  |  |  |
|---------------------------------------------------|-----|----------------------------|------------------|--|--|--|
| Name TT: Verbandsprüfung Intra                    | net | Speichern L <u>ö</u> schen | ✓ <u>о</u> к     |  |  |  |
| Personen- <u>Filter</u> <u>A</u> ufzählung        |     | + <u>N</u> euer Filter F9  | Negation         |  |  |  |
| <u> </u>                                          | von | Pro bis                    |                  |  |  |  |
| Geburtsdatum                                      | von | bis 31.12.2024             |                  |  |  |  |
| Eintritts <u>d</u> atum                           | von | bis 31.12.2024             |                  |  |  |  |
| Heimat <u>c</u> lub                               | nur |                            | Sonderfilterung: |  |  |  |
| Geschlecht                                        | nur |                            | <u> </u>         |  |  |  |
| Altersklasse                                      | nur |                            | <u> </u>         |  |  |  |
| Mitgliedschaft                                    | nur |                            | Umsatz           |  |  |  |
| Status                                            | nur |                            |                  |  |  |  |
| Unbenutzt                                         | nur |                            |                  |  |  |  |
| Club-Gruppe                                       | -   | INTRANET                   |                  |  |  |  |
| Austritts-Datum                                   | -   |                            | <u>D</u> atei    |  |  |  |
| Clubnummer/-kennung                               | T   |                            |                  |  |  |  |
| Covid-Status                                      | -   |                            |                  |  |  |  |
| Eintritt/Austritt passend zum:                    |     |                            | X Abbruch        |  |  |  |
| L                                                 |     |                            |                  |  |  |  |

#### Nur 1 Buchung innerhalb von 5 Stunden

- 1. Neue Regel anlegen
- 2. Verständliche Bezeichnung eingeben: Spieler nur einmal innerhalb von 5 Stunden buchbar
- 3. Lasche Buchungsbeschränkung: Minimaler Zeitabstand der Buchungen: 5 Std
- 4. Lasche Bereiche: Bereiche auswählen, für die die Regel gelten soll
- 5. Speichern und zum Testen im PC CADDIE://online Clubmanager hochladen

| т | imetable-Regel bearbeiten                                            |                  |
|---|----------------------------------------------------------------------|------------------|
| ۱ | Bezeichnung: Spieler nur einmal innerhalb von 5 Stunden buchbar      | ✓ <u>о</u> к F12 |
|   | Filter + Zeit Artikel Buchungsbeschränkung Darstellung Bereiche Info | × Abbruch        |
|   | Vorbuchbar: Tage                                                     |                  |
|   | Grenzen innerhalb einer Buchungszeit:                                |                  |
|   | Reservierungen je Spieler: Insgesamt buchbare Plätze:                |                  |
|   | Maximale Hcp-Differenz: Maximale Hcp-Summe:                          |                  |
|   | Maximalzahl Hcp-Klasse 6:                                            |                  |
|   | Zusatz-Info zur Spielertrennung beachten                             |                  |
|   | Im Zeitraum um den reservierten Tag +/- jeweils getrennt zählen      | •                |
|   | für 1 Tage (einschliesslich Ausgangs-Tag)                            |                  |
|   | nur die Tage dieser Regel einrechnen                                 | ]                |
|   | maximal Buchungen Löcher                                             |                  |
|   | maximal belegte Tage:                                                |                  |
|   | dabei auch in diesen Bereichen prüfen:                               |                  |
|   | 18 Loch 1801                                                         | ^                |
|   | 9 Loch 0901                                                          | ~                |
|   |                                                                      |                  |
|   | Minimaler Zeitabstand der Buchungen: 5 Std                           |                  |
|   | Vergangene Buchungen bei den Prüfungen ignorieren                    |                  |
|   | Referenz-Buchungen beim Buchenden mitzählen                          |                  |

#### Maximal x Buchungen im Zeitraum von/bis

- 1. Neue Regel anlegen
- 2. Verständliche Bezeichnung eingeben: Zwischen Juni und August dürfen maximal 50 Runden gespielt werden
- 3. Lasche Filter und Zeit: In den Feldern "nur gültig" den Zeitraum von/bis definieren
- Lasche Buchungsbeschränkung: 1) bei "Im Zeitraum" die Option: um den reservierten Tag +/insgesamt zählen anwählten und 2) darunter die Anzahl Tage angeben, die dem Zeitraum entsprechen. 3) den Haken setzen bei nur die Tage dieser Regel einrechnen
- 5. Lasche Darstellung: bei Spezial *LIMITDATFT* eingeben, damit das Häkchen nicht nur auf die Wochentage schaut, sondern auch auf das Datum der Regel.
- 6. Lasche Bereiche: Den Bereich anhaken, für welchen die Regel gilt und
- 7. Speichern und zum Testen im PC CADDIE://online Clubmanager hochladen

| Timetable-               | Regel bearbeiten                                                                                                    |                  |
|--------------------------|----------------------------------------------------------------------------------------------------|------------------|
| Bezeichnur               | g: Von Juni bis August dürfen maximal 50 Runden pro Person gespielt werden                                                  | ✓ <u>о</u> к F12 |
| Filter + Zeit            | Artikel Buchungsbeschrankung Darstellung Bereiche Info                                                                      | X Abbruch        |
| Personen:                | (neutral) Tilteren                                                                                                    |                  |
| Tage:                    | Itter muss tur den Spieler passen       Mo       Di       Mi       Do       Fr       Sa       Zusätzlich auch an Feiertagen |                  |
|                          | Feiertage eingeben                                                                                                    |                  |
| Zeit:                    | 00:00 Uhr bis 24:00 Uhr                                                                                                    |                  |
| Dauer:                   | Pause jeweils                                                                                                    |                  |
| Nur gültig:              | 01.06.2022 bis: 31.08.2022                                                                                                  |                  |
| Regel wirks              | am ab: 💌 : Uhr                                                                                                    |                  |
| Regel aufh               | eben ab: 💌 : Uhr                                                                                                    |                  |
| Diese Rege<br>Ratencode: | gilt für: (alle Buchungsarten)                                                                                              |                  |
| Zimmer-Ka                | regorie: Personen pro Buchung:                                                                                              |                  |
| Aufenthalt               | dauer: Aufenthaltstag:                                                                                                    |                  |
| Zusatz-Opt               | ionen:                                                                                                    |                  |
| Diese f                  | Regel vorübergehend deaktivieren F5                                                                                         |                  |

| Timetable-Reg  | el bearb                                                                           | eiten                          |                   |            |   |  |  |  |
|----------------|------------------------------------------------------------------------------------|--------------------------------|-------------------|------------|---|--|--|--|
| Bezeichnung:   | zeichnung: Von Juni bis August dürfen maximal 50 Runden pro Person gespielt werden |                                |                   |            |   |  |  |  |
| Filter + Zeit  | Artikel                                                                            | Buchungsbeschränkung           | X Abbruch         |            |   |  |  |  |
| Vorbuchbar:    | Т                                                                                  | age                            |                   |            |   |  |  |  |
| Grenzen innerh | alb einer B                                                                        | Buchungszeit:                  |                   |            |   |  |  |  |
| Reservie       | erungen je                                                                         | Spieler: Ir                    | isgesamt buchba   | re Plätze: |   |  |  |  |
| Maxima         | le Hcp-Diff                                                                        | ierenz: N                      | laximale Hcp-Sur  | nme:       |   |  |  |  |
| Maximu         | m Spieler a                                                                        | ab Hcp 37:                     |                   |            |   |  |  |  |
| Zus            | atz-Info zu                                                                        | r Spielertrennung beachten     |                   |            |   |  |  |  |
| Im Zeitraum    | ur                                                                                 | n den reservierten Tag +/- ins | gesamt zählen     |            | • |  |  |  |
|                |                                                                                    | . für 92 Tage (ein             | schliesslich Ausg | angs-Tag)  |   |  |  |  |
|                | <b>v</b>                                                                           | nur die Tage dieser Regel ein: | echnen            |            |   |  |  |  |
| maxin          | nal 50                                                                             | Buchungen                      | Löcher            |            |   |  |  |  |
| maxim          | <del>ai belegte</del>                                                              | Tage.                          |                   |            |   |  |  |  |
| dabei          | auch in die                                                                        | esen Bereichen prüfen:         |                   |            |   |  |  |  |
|                | B Loch                                                                             |                                |                   | 180        | 1 |  |  |  |
|                | LOCH Platz                                                                         |                                |                   | 91         |   |  |  |  |
|                |                                                                                    |                                |                   | <u> </u>   | Y |  |  |  |
|                |                                                                                    |                                |                   |            |   |  |  |  |
| Minimal        | er Zeitabst                                                                        | and der Buchungen:             |                   |            |   |  |  |  |
| 🗌 Ver          | Vergangene Buchungen bei den Prüfungen ignorieren                                  |                                |                   |            |   |  |  |  |
| Ref            | erenz-Buch                                                                         | nungen beim Buchenden mit:     | zählen            |            |   |  |  |  |

| т | imetable-R    | egel bearb     | eiten              |             |                  |               |          |                  |
|---|---------------|----------------|--------------------|-------------|------------------|---------------|----------|------------------|
|   | Bezeichnung   | g: Von Juni    | bis August dürfe   | n maximal   | 50 Runden pro Po | erson gespiel | t werden | ✓ <u>о</u> к F12 |
|   | Filter + Zeit | Artikel        | Buchungsbesch      | ränkung     | Darstellung      | Bereiche      | Info     | × Abbruch        |
|   | Waroung:      |                |                    |             |                  |               | •        |                  |
|   | warnung.      | Rei nicht n    | nung bezuglich Fil | ter         |                  |               |          |                  |
|   |               | Bei zum Pe     | rsonen-Filter pas  | senden Per  | rsonen warnen    |               |          |                  |
|   |               | berzannie      | isonen mer pus     |             | Sonen wanten     |               | *        |                  |
|   | Farbe:        | #000000        | Ŷ                  |             |                  |               |          |                  |
|   | Spezielle Fu  | nktion bei PC  | CADDIE://online:   |             |                  |               |          |                  |
|   |               | (keine         | e Auswahl)         |             |                  |               | -        |                  |
|   | Die Regel gil | t für diese Bu | chungsverfahren:   |             |                  |               | _        |                  |
|   | _             | alle           |                    |             |                  |               | •        |                  |
|   | Ubergel       | nen nur mit be | esonderen Mitarb   | eiter-Recht | ten              |               |          |                  |
|   | Die Regel wi  | rd nur für die | Tage ab Einbucht   | ag (heute)  | angewendet:      |               |          |                  |
|   |               | von:           | bis:               |             |                  |               |          |                  |
| ſ | Spezial:      | LIMITDATFT     |                    |             |                  |               |          |                  |
|   | Kunden-Info   | ormation bei S | perrung (statt de  | r Bemerkur  | ng):             |               |          |                  |
|   |               |                |                    |             |                  |               | ^        |                  |
|   |               |                |                    |             |                  |               |          |                  |
|   |               |                |                    |             |                  |               | ~        |                  |
|   |               |                |                    |             |                  |               |          |                  |
|   |               |                |                    |             |                  |               |          |                  |
|   |               |                |                    |             |                  |               |          |                  |
|   |               |                |                    |             |                  |               |          |                  |

| Timetable-Regel bearbeiten |               |          |                           |                 |              |                  |    | ×                   |     |
|----------------------------|---------------|----------|---------------------------|-----------------|--------------|------------------|----|---------------------|-----|
|                            | Bezeichnung:  | Von Juni | bis August dürfen maximal | 50 Runden pro P | erson gespie | elt werde        | en | <b>√</b> <u>о</u> к | F12 |
|                            | Filter + Zeit | Artikel  | Buchungsbeschränkung      | Darstellung     | Bereiche     | Info             | )  |                     |     |
|                            | Bereiche:     | )        | Loch<br>Dch Platz         |                 |              | 1801<br>9L<br>C1 | ^  |                     |     |
|                            |               | Car      | t 2                       |                 |              | C2               |    |                     |     |
|                            |               | Car      | t 3                       |                 |              | C3               |    |                     |     |
|                            |               | - Hot    | tel                       |                 |              | HOTL             |    |                     |     |
|                            |               | 🗌 Joh    | n                         |                 |              | JOHN             |    |                     |     |
|                            |               | Kla      | us                        |                 |              | KLAU             |    |                     |     |
|                            |               | Pet      | er                        |                 |              | PETE             |    |                     |     |
|                            |               | Sall     | e de conférence           |                 |              | CONF             |    |                     |     |
|                            |               | Tes      | ter Timo                  |                 |              | TETI             |    |                     |     |
|                            |               | 🗌 Will   | li                        |                 |              | WILL             |    |                     |     |
|                            |               | Fro      | nt 9                      |                 |              | 0901             |    |                     |     |
|                            |               | Bac      | ik 9                      |                 |              | 1810             |    |                     |     |
|                            |               | Car      | t 1 ele                   |                 |              | C1EL             | ~  |                     |     |
|                            |               |          |                           |                 |              |                  |    |                     |     |

#### Spezialtarife hinterlegen

Heben Sie besondere Preismodelle oder Tagesangebote optisch auf dem Timetable hervor. Auf Wunsch auch online sichtbar und für Ihre Gäste buchbar.

- 1. Neue Regel anlegen
- 2. Verständliche Bezeichnung eingeben: Sunrise Greenfee für nur € 30 statt € 50
- 3. Lasche Filter + Zeit: definieren Sie die Uhrzeiten und die Datumsangaben, wann die Anzeige erfolgen soll.
- 4. Lasche Darstellung: wählen Sie die spezielle Funktion "\$ Anzeige als Angebot/Schnäppchen mit Regel-Bezeichnung".
- 5. Lasche Bereiche: Bereiche auswählen, für die die Regel gelten soll
- 6. Speichern und zum Testen im PC CADDIE://online Clubmanager hochladen

| Т | imetable-Reန                                                      | gel bearb                   | eiten                                                 |                 |       |            |               |                     | ×   |
|---|-------------------------------------------------------------------|-----------------------------|-------------------------------------------------------|-----------------|-------|------------|---------------|---------------------|-----|
| ( | Bezeichnung:                                                      | Sunrise 0                   | Greenfee für nur € 30 statt €                         | 50              |       |            |               | <b>√</b> <u>о</u> к | F12 |
|   | Filter + Zeit                                                     | Artikel                     | Buchungsbeschränkung                                  | Darstellu       | ng    | Bereiche   | Info          | X Abbruch           |     |
|   | Personen:                                                         | (neutra<br>Filter m         | l)<br>uss für den Spieler passen                      |                 |       | ▼ De       | finieren<br>💌 |                     |     |
|   | Tage:                                                             | Mo<br>zusātzli<br>Feiert    | ☑ Di ☑ Mi ☑<br>ch auch an Feiertagen<br>tage eingeben | Do 🗹            | Fr    | ✓ Sa       | ✓ So<br>▼     |                     |     |
|   | Zeit:<br>Dauer:                                                   | 07:00                       | Uhr bis<br>Pause jeweils                              | 09:00 U         | hr    |            |               |                     |     |
|   | Nur gültig:<br>Regel wirksam<br>Regel aufheber                    | 01.07.202<br>ab:<br>n ab:   | 20 bis:                                               | 31.08.2020<br>• | <br>: | Uhr<br>Uhr |               |                     |     |
|   | Diese Regel gilt<br>Ratencode:<br>Zimmer-Katego<br>Personen pro B | t für:<br>orie:<br>Buchung: | (alle Buchungsarten)                                  |                 |       |            | •             |                     |     |
|   | Zusatz-Optione                                                    | en:<br>el vorüberg          | ehend deaktivieren                                    | F5              |       |            |               |                     |     |

| Timetable-Re   | egel beart    | beiten                        |                      |          |      |         | Х |
|----------------|---------------|-------------------------------|----------------------|----------|------|---------|---|
| Bezeichnung:   | Sunrise       | Greenfee für nur € 30 statt € | <b>√ <u>о</u>к ғ</b> | -12      |      |         |   |
| Filter + Zeit  | Artikel       | Buchungsbeschränkung          | Darstellung          | Bereiche | Info | Abbruch |   |
|                |               |                               |                      |          |      | Approch |   |
| Warnung:       | Keine War     | rnung bezüglich Filter        |                      |          | ^    |         |   |
|                | Bei nicht p   | passenden Personen warnen     |                      |          |      |         |   |
|                | Bei zum P     | ersonen-Filter passenden Per  | sonen warnen         |          | ~    |         |   |
| Farbe:         | #000000       | Ô                             |                      |          |      |         |   |
| Sectiolla Fuel | ktion hai D(  |                               |                      |          |      |         |   |
| Spezielle Fun  | *\$ Anze      | eige als Angebot/Schnäppchei  | n mit Regel-Bezeio   | :hnung   | Ŧ    | ר       |   |
| Die Regel gilt | fur diese Bu  | uchungsvertahren:             | 0                    | 0        |      |         |   |
|                | alle          |                               |                      |          | •    |         |   |
| Übergehe       | en nur mit b  | besonderen Mitarbeiter-Recht  | en                   |          |      |         |   |
| Die Regel wird | d nur für die | e Tage ab Einbuchtag (heute)  | angewendet:          |          |      |         |   |
| v              | on:           | bis:                          |                      |          |      |         |   |
| Spezial:       |               |                               |                      |          |      |         |   |
| Special        |               |                               |                      |          |      |         |   |
| Kunden-Infor   | mation bei    | Sperrung (statt der Bemerkur  | ng):                 |          | ~    |         |   |
|                |               |                               |                      |          |      |         |   |
|                |               |                               |                      |          | ~    |         |   |
|                |               |                               |                      |          |      |         |   |
|                |               |                               |                      |          |      |         |   |
|                |               |                               |                      |          |      |         |   |

#### Informative Regeln z.B. für Pflegetage oder vor Turnieren mit Kanonenstart

Stellen Sie sicher, dass alle buchenden Personen über Arbeiten auf dem Platz oder aerifizerite Grüns informiert sind:

- 1. Neue Regel anlegen
- 2. Verständliche Bezeichnung eingeben: Pflegetage
- 3. Lasche Filter + Zeit: definieren Sie die Zeitspanne, während welcher die Information angezeigt werden soll.
- 4. Lasche Darstellung: wählen Sie die spezielle Funktion "\*I Regel-Bezeichnung als Information online anzeigen".
- 5. Lasche Bereiche: Bereiche auswählen, für die die Regel gelten soll
- 6. Speichern und zum Testen im PC CADDIE://online Clubmanager hochladen

| Timetable-Reg                                                    | gel bearbeiten                                                                                                    |                                       |
|------------------------------------------------------------------|----------------------------------------------------------------------------------------------------|---------------------------------------|
| Bezeichnung:<br>Filter + Zeit                                    | Pflegetage<br>Artikei Buchungsbeschränkung Darstellung Bereiche Info                                                                                                    | ✓ <u>O</u> K F12<br>★ <u>A</u> bbruch |
| Personen:                                                        | (neutral)  Cefinieren Filter muss für den Spieler passen                                                                                                    |                                       |
| Tage:                                                            | Mo       Di       Mi       Do       Fr       Sa       So         zusätzlich auch an Feiertagen       Image: Sa serie serie ser |                                       |
| Zeit:<br>Dauer:                                                  | 00:00 Uhr bis 24:00 Uhr<br>Pause jeweils                                                                                                    |                                       |
| Nur gültig:<br>Regel wirksam<br>Regel aufhebe<br>Diese Regel gil | 05.10.2020     bis:     11.10.2020       ab: <ul> <li>i</li> <li>i</li></ul>                                                                                                    |                                       |
| Ratencode:<br>Zimmer-Katego<br>Personen pro l                    | brie:                                                                                                    |                                       |
| Zusatz-Option                                                    | en:<br>el vorübergehend deaktivieren F5                                                                                                    |                                       |

| Timetable-R   | egel bearl     | beiten                        |                    |              |      |           | ×   |
|---------------|----------------|-------------------------------|--------------------|--------------|------|-----------|-----|
| Bezeichnung   | r Pflegeta     | age                           |                    |              |      | - OK      | E12 |
| bezeichnung   | , megen        | -84                           |                    | • <u>o</u> k | F12  |           |     |
| Filter + Zeit | Artikel        | Buchungsbeschränkung          | Darstellung        | Bereiche     | Info | X Abbruch |     |
|               |                |                               |                    |              |      |           |     |
| Warnung:      | Keine Wa       | rnung bezüglich Filter        |                    |              | ^    |           |     |
|               | Bei nicht      | passenden Personen warnen     |                    |              |      |           |     |
|               | Bei zum P      | Personen-Filter passenden Pe  | rsonen warnen      |              | ~    |           |     |
| Farbe:        | #000000        | 0                             |                    |              |      |           |     |
|               |                | 0                             |                    |              |      |           |     |
| Spezielle Fur | nktion bei P(  | C CADDIE://online:            |                    |              |      |           |     |
|               | *I Rege        | el-Bezeichnung als Informatio | on online anzeiger | 1            | *    |           |     |
| Die Regel gil | t für diese Bi | uchungsverfahren:             |                    |              |      |           |     |
|               | alle           |                               |                    |              | •    |           |     |
| 🗌 Übergeh     | ien nur mit t  | besonderen Mitarbeiter-Recht  | ten                |              |      |           |     |
| Die Regel wi  | rd nur für di  | e Tage ab Einbuchtag (heute)  | angewendet:        |              |      |           |     |
|               | von:           | bis:                          | -                  |              |      |           |     |
| Spezial:      |                |                               |                    |              |      |           |     |
| Kunden-Info   | ormation bei   | Sperrung (statt der Bemerkur  | ng):               |              |      |           |     |
|               |                |                               | <i></i>            |              | ~    |           |     |
|               |                |                               |                    |              |      |           |     |
|               |                |                               |                    |              | ~    |           |     |
|               |                |                               |                    |              |      |           |     |
|               |                |                               |                    |              |      |           |     |
|               |                |                               |                    |              |      |           |     |
|               |                |                               |                    |              |      |           |     |

### 4 Stunden vor dem Ist-Zeitpunkt nur telefonische Buchung möglich

Diese Regel ist besonders für freischaffende Trainer sehr praxisnah, nicht dass ihm jemand 10 Minuten zuvor vom Platz aus eine Stunde belegt, während der Trainer gerade eben sein Mittagessen zu sich nimmt, weil ja nichts gebucht war.

- 1. Neue Regel anlegen
- 2. Verständliche Bezeichung eingeben: \*K Kurzfristige Buchung nur telefonisch möglich

Missverständlich: 4 h vor dem Ist-Zeitpunkt

Das \*K sorgt dafür, dass dies online auch direkt angezeigt wird. Alternativ kann man \*T für Nur telefonisch buchbar verwenden.

3. Lasche Filter + Zeit: Regel wirksam ab: Am Termin-Tag - -4:00 Uhr

| Timetable-Reរួ                  | gel bearbe        | iten                                                                                                    |                   |
|---------------------------------|-------------------|----------------------------------------------------------------------------------------------------|-------------------|
| Bezeichnung:                    | Kurzfristig       | e Buchung nur telefonisch möglich                                                                                                    | ✓ <u>о</u> к F12  |
| Filter + Zeit                   | Artikel           | Buchungsbeschränkung Darstellung Bereiche Info                                                                                                    | × <u>A</u> bbruch |
| Personen:                       | (neutral)         | Definieren                                                                                                    |                   |
| Tage:                           | Mo<br>zusätzlic   | ✓ Di     ✓ Mi     ✓ Do     ✓ Fr     ✓ Sa     ✓ So     h auch an Feiertagen     ✓                                                                                                    |                   |
| Zeit:                           | 00:00 (           | Jhr bis 24:00 Uhr                                                                                                    |                   |
| Dauer:                          |                   | Pause jeweils                                                                                                    |                   |
| Nur gültig:                     |                   | bis:                                                                                                    |                   |
| Regel wirksam                   | ab:               | Am Termin-Tag 🔹 -4:00 Uhr                                                                                                    |                   |
| Regel aufheber                  | n ab:             | The second second secon |                   |
| Diese Regel gilt                | t für:            | (alle Buchungsarten)                                                                                                    |                   |
| Ratencode:                      |                   |                                                                                                    |                   |
| Zimmer-Katego<br>Personen pro F | orie:<br>Buchung: |                                                                                                    |                   |
| Zusatz-Optione                  | en:               |                                                                                                    |                   |
| 🗹 Diese Rege                    | el vorüberge      | hend deaktivieren F5                                                                                                    |                   |
| Timetable-R   | egel bearb                | eiten                                                    |                  |          |      |                  |
|---------------|---------------------------|----------------------------------------------------------|------------------|----------|------|------------------|
| Bezeichnung   | : Kurzfrist               | ige Buchung nur telefonisch                              | möglich          |          |      | ✓ <u>о</u> к F12 |
| Filter + Zeit | Artikel                   | Buchungsbeschränkung                                     | Darstellung      | Bereiche | Info |                  |
| Warnung:      | Bei nicht p<br>Bei zum Pe | assenden Personen warnen<br>ersonen-Filter passenden Per | rsonen warnen    |          | ^    | Appruch          |
|               | Immer war                 | nen, wenn der Zeitrahmen s                               | timmt            |          |      |                  |
| Farbe:        | #FF62B0                   | Ŷ                                                        |                  |          |      |                  |
| Spezielle Fur | ktion bei PC              | CADDIE://online:                                         |                  |          | _    |                  |
| Die Deerlerik | *T Text                   | Nur telefonisch buchbar!' or                             | iline angezeigen |          | •    |                  |
|               | alle                      |                                                          |                  |          | -    |                  |
| Ubergeh       | en nur mit be             | esonderen Mitarbeiter-Recht                              | en               |          |      |                  |
| Die Regel wir | rd nur für die<br>von:    | Tage ab Einbuchtag (heute)<br>bis:                       | angewendet:      |          |      |                  |
| Spezial:      |                           |                                                          |                  |          |      |                  |
| Kunden-Info   | rmation bei S             | perrung (statt der Bemerkur                              | ng):             |          |      |                  |
|               |                           |                                                          |                  |          | ^    |                  |
|               |                           |                                                          |                  |          | ~    |                  |
|               |                           |                                                          |                  |          |      |                  |
|               |                           |                                                          |                  |          |      |                  |
|               |                           |                                                          |                  |          |      |                  |

Das entspricht der Formel **FROM:-0,-4:00**, welche unter Spezial in der Lasche **Darstellung** eingegeben werden kann.

- 1. Lasche Bereiche: Zutreffende Bereiche auswählen
- 2. Lasche Darstellung: Immer warnen, wenn der Zeitrahmen passt markieren.
- 3. Lasche Darstellung: Hier bitte noch eine Farbe vergeben.

Im lokalen Timetable sieht das wie folgt aus, somit wird auch das Sekretariat darauf hingewiesen:

| Ö Tin     | netable                     |           |         |         |        |         |        |        |        |    |          |                |      |         |               |       |                 |        |             |          | ?        | _ □         | ×     |
|-----------|-----------------------------|-----------|---------|---------|--------|---------|--------|--------|--------|----|----------|----------------|------|---------|---------------|-------|-----------------|--------|-------------|----------|----------|-------------|-------|
| 4         | John                        | •         | Ð,      | Q       | 0      | 0 (     | 3 ⊞    |        | 阖      | í  | <b>~</b> | <u>S</u> uchen | Dr   | ucken   | <u>R</u> aste | r     | <u>K</u> urse   |        |             |          |          |             |       |
| 12-15     | Mi. 16.09.20                | Do,       | , 17.09 | .20     |        |         | Fr, 18 | .09.20 |        |    | Sa,      | 19.09.20       |      | So, 20. | 09.20         |       | Mo, 21.09.20    |        | Di, 22.09.2 | 0        | м        | i, 23.09.20 | ^     |
| 13:30     |                             | _         |         |         |        |         |        |        |        |    | _        |                |      |         |               |       |                 |        |             |          |          |             |       |
| 13:45     |                             | _         |         |         |        |         |        |        |        |    | _        |                |      |         |               |       |                 |        |             |          |          |             |       |
| 14:00     |                             |           |         |         |        |         |        |        |        |    |          |                |      |         |               |       |                 |        |             |          |          |             |       |
| 14:15     |                             |           |         |         |        |         |        |        |        |    |          |                |      |         |               |       |                 |        |             |          |          |             |       |
| 14:45     |                             |           |         |         |        |         |        |        |        |    |          |                |      |         |               |       |                 |        |             |          |          |             |       |
| 15:00     |                             | _         |         |         |        |         |        |        |        |    | _        |                |      |         |               |       |                 |        |             |          |          |             |       |
| 15:15     |                             |           |         |         |        |         |        |        |        |    |          |                |      |         |               |       |                 |        |             |          |          |             |       |
| 15:30     |                             |           |         |         |        |         |        |        |        |    |          |                |      |         |               |       |                 |        |             |          |          |             |       |
| 15:45     |                             |           |         |         |        |         |        |        |        |    |          |                |      |         |               |       |                 |        |             |          |          |             |       |
| 16:15     |                             | _         |         |         |        |         |        |        |        |    | _        |                |      |         |               |       |                 |        |             |          |          |             |       |
| 16:30     |                             |           |         |         |        |         |        |        |        |    | -        |                |      |         |               |       |                 |        |             |          |          |             |       |
| 16:45     |                             | _         |         |         |        |         |        |        |        |    |          |                |      |         |               |       |                 |        |             |          |          |             | _     |
| 17:00     |                             |           |         |         |        |         |        |        |        |    |          |                |      |         |               |       |                 |        |             |          |          |             |       |
| 17:30     |                             | _         |         |         |        |         |        |        |        |    | _        |                |      |         |               |       |                 |        |             |          |          |             |       |
| 17:45     |                             |           |         |         |        |         |        |        |        |    | -        |                |      |         |               |       |                 |        |             |          |          |             |       |
| 18:00     |                             |           |         |         |        |         |        |        |        |    | -        |                |      |         |               |       |                 |        |             |          |          |             | _     |
| 18:15     |                             |           |         |         |        |         |        |        |        |    |          |                |      |         |               |       |                 |        |             |          |          |             |       |
| 18:45     |                             | _         |         |         |        |         |        |        |        |    | _        |                |      |         |               |       |                 |        |             |          |          |             |       |
| 19:00     |                             | _         |         |         |        |         |        |        |        |    | _        |                |      |         |               |       |                 |        |             |          |          |             |       |
| 19:15     |                             | _         |         |         |        |         |        |        |        |    |          |                |      |         |               |       |                 |        |             |          |          |             |       |
| 19:30     |                             |           |         |         |        |         | -      |        |        |    |          |                |      |         |               |       |                 |        |             |          |          |             | _     |
| 20:00     | Flighttrennung              | im TT     | _       | _       | _      |         | _      |        |        |    | _        |                |      |         |               |       |                 |        |             |          |          |             |       |
| <         | *T Kurzfristige E           | Buchung   | g nur t | elefon  | isch n | nöglich |        |        |        |    | 1        |                |      |         |               |       | •               |        | 1           |          |          |             | >     |
| Mi 16     | 5.09. Do 17.09. F           | Fr 18.09. |         | Sa 19.0 | 09.    | So 2    | 0.09.  | Mo     | 21.09. | Di | 22.09.   | Mi 23.09.      | Do 2 | 4.09.   | Fr 25.09.     | Sa 26 | 5.09. So 27.09. | . Mo 2 | 8.09. D     | i 29.09. | Mi 30.09 | . Do 01     | .10.  |
| Flighttre | ennung im TT, *T Kurzfristi | ige Buch  | iung n  | ur tele | fonis  | :h mögl | lich   |        |        |    |          |                |      |         |               |       |                 |        |             | KW 3     | 8        | 16.09.20    | 19:15 |

## In PC CADDIE://online sieht das wie folgt aus:

| _                       |                                                                  |                              |                              |                              |                              |
|-------------------------|------------------------------------------------------------------|------------------------------|------------------------------|------------------------------|------------------------------|
| MENÜ                    |                                                                  |                              |                              |                              | Login 🏓                      |
| 13:30                   | Vergangenheit                                                    | 1 Platz frei                 | 1 Platz frei                 | 1 Platz frei                 | 1 Platz frei                 |
| 14:00                   | <b>14:00</b><br>Kurzfristige Buchun                              | <b>14:00</b><br>1 Platz frei | <b>14:00</b><br>1 Platz frei | <b>14:00</b><br>1 Platz frei | <b>14:00</b><br>1 Platz frei |
| 14:30                   | <b>14:30</b><br>Kurzfristige Buchun                              | <b>14:30</b><br>1 Platz frei | <b>14:30</b><br>1 Platz frei | <b>14:30</b><br>1 Platz frei | <b>14:30</b><br>1 Platz frei |
|                         | 15:00                                                            | 15:00                        | 15:00                        | 15:00                        | 15:00                        |
| Axel                    | Heck - 15.09.2015                                                | 5, 15:00 Uhr                 | 1 DI- <i>t</i> - <i>t</i> :  | 1 Dista (                    | ×                            |
| Diese<br>Infor<br>Kurzf | e Zeit ist gesperrt.<br><b>mation:</b><br>ristige Buchung nur te | elefonisch möglich           |                              |                              |                              |
|                         |                                                                  |                              |                              |                              | Schließen                    |
| 17:00                   | <b>17:00</b><br>Kurzfristige Buchun                              | <b>17:00</b><br>1 Platz frei | <b>17:00</b><br>1 Platz frei | <b>17:00</b><br>1 Platz frei | <b>17:00</b><br>1 Platz frei |
| 17:30                   | <b>17:30</b><br>Kurzfristige Buchun                              | <b>17:30</b><br>1 Platz frei | <b>17:30</b><br>1 Platz frei | <b>17:30</b><br>1 Platz frei | <b>17:30</b><br>1 Platz frei |
| 18:00                   | <b>18:00</b><br>1 Platz frei                                     | <b>18:00</b><br>1 Platz frei | <b>18:00</b><br>1 Platz frei | <b>18:00</b><br>1 Platz frei | <b>18:00</b><br>1 Platz frei |
| 18:30                   | <b>18:30</b><br>1 Platz frei                                     | <b>18:30</b><br>1 Platz frei | <b>18:30</b><br>1 Platz frei | <b>18:30</b><br>1 Platz frei | <b>18:30</b><br>1 Platz frei |

## 2 Tage im Voraus buchbar ab 7 Uhr

Lasche Filter + Zeit:

| Timetable-Regel b                                                             | earbeiten 🗆 🗙                                                                                                    |
|-------------------------------------------------------------------------------|----------------------------------------------------------------------------------------------------|
| Bezeichnung: 2                                                                | Tage im Voraus buchbar ab 7 Uhr Voraus buchbar ab 7 Uhr                                                                                                    |
| Filter + Zeit Arti                                                            | kel Buchungsbeschränkung Darstellung Bereiche Info                                                                                                    |
| Personen:                                                                     | (neutral)   Definieren                                                                                                    |
| Tage:                                                                         | Mo     Image: Dimeter passen       Mo     Image: Dimeter passen       Mo     Image: Dimeter passen       So     Image: Dimeter passen                                                                                                    |
| Zeit: 00                                                                      | :00 Uhr bis 24:00 Uhr                                                                                                    |
| Dauer:                                                                        | Pause jeweils                                                                                                    |
| Nur gültig: .                                                                 | . bis:                                                                                                    |
| Regel wirksam ab:                                                             | Contraction of the second second seco |
| Regel aufheben ab                                                             | 2 Tage vor dem Termin 💌 07:00 Uhr                                                                                                    |
| Diese Regel gilt für:<br>Ratencode:<br>Zimmer-Kategorie:<br>Personen pro Buch | (alle Buchungsarten)                                                                                                    |
| Zusatz-Optionen:                                                              | rübergehend deaktivieren F5                                                                                                    |
|                                                                               |                                                                                                    |

Lasche Buchungsbeschränkung:

hier immer einen Tag weniger als die Vorbuchung eingeben, dass der TT sicher gesperrt bleibt:

| Timetable-Regel bearbeiten                                           |                  |
|----------------------------------------------------------------------|------------------|
| Bezeichnung: 2 Tage im Voraus buchbar ab 7 Uhr                       | ✓ <u>о</u> к F12 |
| Filter + Zeit Artikel Buchungsbeschränkung Darstellung Bereiche Info |                  |
|                                                                      | Abbruch          |
| Vorbuchbar: 1 Tage                                                   |                  |
| Grenzen innerhalb einer Buchungszeit:                                |                  |
| Reservierungen je Spieler: Insgesamt buchbare Plätze:                |                  |
| Maximale Hcp-Differenz: Maximale Hcp-Summe:                          |                  |
| Maximalzahl Hcp-Klasse 6:                                            |                  |
| Zusatz-Info zur Spielertrennung beachten                             |                  |
| Im Zeitraum um den reservierten Tag +/- jeweils getrennt zählen 🔻    |                  |
| für 1 Tage (einschliesslich Ausgangs-Tag)                            |                  |
| nur die Tage dieser Regel einrechnen                                 |                  |
| maximal Buchungen Löcher                                             |                  |
| maximal belegte Tage:                                                |                  |
| dabei auch in diesen Bereichen prüfen:                               |                  |
| 🗋 18 Loch 1801 📤                                                     |                  |
| 9 Loch 0901                                                          |                  |
| Back 9 1810 🗸                                                        |                  |
|                                                                      |                  |
|                                                                      |                  |
| Minimaler Zeitabstand der Buchungen:                                 |                  |
| Vergangene Buchungen bei den Prüfungen ignorieren                    |                  |
| Referenz-Buchungen beim Buchenden mitzählen                          |                  |

Lasche Darstellung:

Sofern diese Einstellung für alle gilt, muss hier nichts definiert werden. Haben Mitglieder und Gäste unterschiedliche Vorbuchbarkeiten, dann muüssen die entsprechenden Personengruppen jeweils gewarnt werden.

#### Winterregel für den Platz

Bei Ihnen liegt gerade Schnee, oder es braucht in der Zwischensaison (Winter) schlicht keine Startzeiten? Dann empfiehlt sich folgende Timetable-Regel.

- 1. Über Timetable/Timetable-Regel anlegen können Sie eine neue Regel anlegen.
- 2. Geben Sie in der **Bezeichnung** den Text **Winterregel** ein

#### 3. Nur gültig im Zeitrahmen von... bis...

| Timetable-Reg                                   | el bearbeite                                     | n                                |             |          |           |                     | ×   |
|-------------------------------------------------|--------------------------------------------------|----------------------------------|-------------|----------|-----------|---------------------|-----|
| Bezeichnung:                                    | Winterregel                                      |                                  |             |          |           | <b>√</b> <u>о</u> к | F12 |
| Filter + Zeit                                   | Artikel Bu                                       | ichungsbeschränkung              | Darstellung | Bereiche | Info      | X Abbruch           |     |
| Personen:                                       | (neutral)<br>Filter muss                         | für den Spieler passen           |             | ▼ Def    | inieren 💌 |                     |     |
| Tage:                                           | Mo vzusātzlich a                                 | Di 🗹 Mi 🗹 (<br>uch an Feiertagen | Do 🗹 Fr     | ✓ Sa     | So        |                     |     |
| Zeit:                                           | <ul> <li>Feiertage</li> <li>00:00 Uhr</li> </ul> | bis                              | 24:00 Uhr   |          |           |                     |     |
| Nur gültig:                                     | 01.11.2020                                       | bis:                             | 28.02.2021  | 1        |           |                     |     |
| Regel wirksam                                   | ab:                                              |                                  | <b>▼</b> :  | Uhr      |           |                     |     |
| Regel aufheber                                  | n ab:                                            |                                  | • :         | Uhr      |           |                     |     |
| Diese Regel gilt<br>Ratencode:<br>Zimmer-Katego | für:                                             | (alle Buchungsarten)             |             |          | •         |                     |     |
| Personen pro E<br>Zusatz-Optione                | Buchung:                                         |                                  |             |          |           |                     |     |
| Diese Rege                                      | l vorübergeher                                   | nd deaktivieren                  | F5          |          |           |                     |     |

4. In der Lasche Darstellung wählen Sie hierfür die Option Timetable an dem Tag einsehbar aber nicht buchbar .

| Bezeichnun                              | g: Winterre             | egel                           |                    |          |      | <b>√</b> <u>о</u> к | FI |
|-----------------------------------------|-------------------------|--------------------------------|--------------------|----------|------|---------------------|----|
| ilter + Zeit                            | Artikel                 | Buchungsbeschränkung           | Darstellung        | Bereiche | Info | X Abbruch           |    |
|                                         |                         |                                |                    |          |      | Approx              |    |
| Warnung:                                | Keine War               | nung bezüglich Filter          |                    |          | ^    |                     |    |
|                                         | Bei nicht p             | bassenden Personen warner      | ı                  |          |      |                     |    |
|                                         | Bei zum P               | ersonen-Filter passenden Pe    | ersonen warnen     |          | ~    |                     |    |
| Farbe:                                  | #000000                 | Ø                              |                    |          |      |                     |    |
| Spezielle Fu                            | nktion bei PC           | CADDIE://online:               |                    |          | -    |                     |    |
|                                         | *- Time                 | table an dem Tag einsehbar     | , aber nicht buchb | ar       | -    |                     |    |
| Die Regel gi                            | it tur diese Bu         | cnungsverranren:               |                    |          |      |                     |    |
|                                         | alle                    |                                |                    |          | -    |                     |    |
| 🗌 Überge                                | hen nur mit b           | esonderen Mitarbeiter-Rech     | iten               |          |      |                     |    |
|                                         |                         | Tage ab Einbuchtag (boute      | ) and a second at: |          |      |                     |    |
| Die Begel wi                            | ird our für die         | ב ומצב מט בוווטטנוונמצ (וובטנב | angewendet.        |          |      |                     |    |
| Die Regel wi                            | ird nur für die         | bic                            |                    |          |      |                     |    |
| Die Regel w                             | ird nur für die<br>von: | bis:                           |                    |          |      |                     |    |
| Die Regel w<br>Spezial:                 | ird nur für die<br>von: | bis:                           |                    |          |      |                     |    |
| Die Regel wi<br>Spezial:                | von:                    | bis:                           | pg)-               |          |      |                     |    |
| Die Regel wi<br>Spezial:<br>Kunden-Info | ird nur für die<br>von: | bis:                           | ing):              |          |      |                     |    |
| Die Regel wi<br>Spezial:<br>Kunden-Info | ird nur für die<br>von: | bis:                           | ing):              |          | ^    |                     |    |
| Die Regel wi<br>Spezial:<br>Kunden-Info | ird nur für die<br>von: | bis:                           | ing):              |          | ^    |                     |    |
| Die Regel wi<br>Spezial:<br>Kunden-Info | ird nur für die<br>von: | bis:                           | ing):              |          | < >  |                     |    |
| Die Regel wi<br>Spezial:<br>Kunden-Info | ird nur für die<br>von: | bis:                           | ing):              |          | < >  |                     |    |

Gehen Sie nun in den PC CADDIE://online Clubmanager und dort auf **Teetimes**. Dort können Sie über **Regeln vom lokalen PC CADDIE System abfragen** die Regeln neu hochladen. Ebenso im PC CADDIE://online Clubmanager können Sie über **Texte** einen Text wie diesen publizieren:

Liebe Mitglieder, liebe Gäste,

im Moment benötigen Sie keine Startzeiten. Zu Ihrer Information können Sie die Belegung dennoch einsehen. Für Ihre Fragen und Anliegen rund um die schönste Nebensache der Welt stehen wir sehr gerne persönlich unter +49 1234 567890 zur Verfügung.

Ihr Golfclub Sonnenschein Team

So sieht das letzlich in PC CADDIE://online aus - die Belegung ist ersichtlich (Morgenfrost kann über Sperrungen eingefügt werden), jedoch kann sich niemand einbuchen.

|                                                    |                                                                                                    |                           |                      |            |       | Login 🕈 |  |  |  |  |
|----------------------------------------------------|----------------------------------------------------------------------------------------------------|---------------------------|----------------------|------------|-------|---------|--|--|--|--|
|                                                    |                                                                                                    |                           | TAGESA               | NSICHT     |       |         |  |  |  |  |
|                                                    | Datum                                                                                                    | 21.11.20                  | 15 - Samstag         |            | ~     |         |  |  |  |  |
|                                                    | Bereich                                                                                                    |                           |                      |            |       |         |  |  |  |  |
|                                                    |                                                                                                    | Anzeige                   | n                    |            |       |         |  |  |  |  |
| AKTUELLE ANZEIGE: SA. 21.11.2015, 18 LOCH PLATZ    |                                                                                                    |                           |                      |            |       |         |  |  |  |  |
| Liebe Mity<br>im Mome<br>Für Ihre F<br>Ihr Golfclu | Liebe Mitglieder, liebe Gäste,<br>im Moment benötigen Sie keine Startzeiten. Zu Ihrer Information können Sie die Belegung dennoch einsehen.<br>Für Ihre Fragen und Anliegen rund um die schönste Nebensache der Welt stehen wir sehr gerne persönlich unter +49 1234 567890 zur Verfügung.<br>Ihr Golfclub Sonnenschein Team |                           |                      |            |       |         |  |  |  |  |
| Zeit                                               | -1-                                                                                                    |                           | - 2 -                |            | -3-   | - 4 -   |  |  |  |  |
| 08:00                                              | Morgenfrost                                                                                                    |                           |                      |            |       |         |  |  |  |  |
| 08:10                                              | Morgenfrost                                                                                                    |                           |                      |            |       |         |  |  |  |  |
| 08:20                                              | Morgenfrost                                                                                                    |                           |                      |            |       |         |  |  |  |  |
| 08:30                                              | Morgenfrost                                                                                                    |                           |                      |            |       |         |  |  |  |  |
| 08:40                                              | Morgenfrost                                                                                                    |                           |                      |            |       |         |  |  |  |  |
| 08:50                                              | Morgenfrost                                                                                                    |                           |                      |            |       |         |  |  |  |  |
| 09:00                                              | Nur lokal buchbar.<br>④ Für Gäste nur telefon                                                                                                    | ische <mark>Buc</mark> hu | ng möglich           |            |       |         |  |  |  |  |
| G                                                  |                                                                                                    |                           | <b>Sa.</b> 21.11.201 | 5, 18 Loch | Platz | Ô       |  |  |  |  |

Diese Regel ist mit anderem Text ebenso hilfreich für Anlagen, bei denen an den Werktagen keine Startzeitenbuchung nötig ist. Der Kunde kann die informative Belegung einsehen und weiß damit genau, wann er nicht spielen kann.

#### **Trainer außer Haus**

Mit einer Regel wie zuvor beschrieben, kann man schnell und einfach mit dem Kürzel **\*K** und einem passenden Text in der **Regel-Bezeichnung** für einen bestimmten Zeitraum den gewünschten Trainer sperren.

## Beschränke Anzahl Buchungen pro Account

Möchte man die Anzahl Buchungen pro User auf ein Maximum begrenzen, so definiert man folgende Regel:

| imetable-Rege                                 | bearbeiten                                                                                                   | × |
|-----------------------------------------------|----------------------------------------------------------------------------------------------------|---|
| Bezeichnung:<br>Filter + Zeit                 | FONT: Pro Account maximal 2 Spieler online buchbar<br>Artikel Buchungsbeschränkung Darstellung Bereiche Info |   |
| Personen:                                     | (neutral)        Filter muss für den Spieler passen                                                          |   |
| Tage:                                         | IZ Mo IZ Di IZ Mi IZ Do IZ Fr IZ Sa IZ So<br>Zusätzlich auch an Feiertagen                                   |   |
| Zeit:                                         | Feiertage eingeben                                                                                           |   |
| Dauer:                                        | Pause jeweils                                                                                                |   |
| Nur gültig:<br>Regel wirksam<br>Regel aufhebe | bis:<br>ab: ▼ : Uhr<br>en ab: ▼ : Uhr                                                                        |   |
| Diese Regel gi<br>Ratencode:                  | ilt für: (alle Buchungsarten)                                                                                |   |
| Zimmer-Katego<br>Personen pro f               | orie:                                                                                                    |   |
| Zusatz-Option                                 | en:                                                                                                    |   |
| Diese Reg                                     | el vorübergehend deaktivieren (F5)                                                                           |   |

Hier ist definiert, dass am aktuellen Tag (innerhalb von +/- Tagen 0) maximal 2 Buchungen gemacht werden können

| Timetable-Regel bearbeiten                                                                                                    | ×                         |
|----------------------------------------------------------------------------------------------------|---------------------------|
| Bezeichnung:       FONT: Pro Account maximal 2 Spieler online buchbar         Filter + Zeit       Artikel       Buchungsbeschränkung       Darstellung       Bereiche       Info                                                                                                    | <u>OK</u> F12     Abbruch |
| Vorbuchbar: Tage<br>Maximalzahl Reservierungen:                                                                                                    |                           |
| innerhalb einer Teetime.   innerhalb von +/-   0   Buchungen:   2   Löcher:   maximal belegte Tage:   Modus:   Um den reservierten Tag +/- getrennt rechnen   • nur die Tage dieses Filters einrechnen   auch in diesen Bereichen prüfen:   9   Back 9   1810   Cat 1   Cat 2   Cat 3   Cat 3   Cat 4   Hotel   Hotel   Hotel   Minimaler Zeitabstand der Buchungen:   Vergangene Buchungen bei der Zählung ignorieren   Maximale Handicap-Differenz im Flight:   Maximale Handicap-Summe im Flight: |                           |

## Flighttrennung auch für Timetable aktivieren

Für die Starlisten im Wettspiel gibt es die "Flighttrennung". Lesen Sie den Abschnitt "Reihenfolge"! Dieselben kann man auch für den Timetable aktivieren:

Legen Sie eine Regel an, indem Sie auf "neu" klicken. Sie können die Standardeinstellungen lassen und nur im Reiter "Darstellung" bei Spezial folgendes eintragen: FTCHK

| Timetable-Regel bearbeiten                                                                                                    | $\times$ |
|----------------------------------------------------------------------------------------------------|----------|
| Bezeichnung: TT-Flighttrennung über Spezial<br>Filter + Zeit Artikel Buchungsbeschränkung Darstellung Bereiche Info                                                                                                    | CK F12   |
| Warnung:       Keine Warnung bezüglich Filter<br>Bei nicht passenden Personen warnen<br>Bei zum Personen-Filter passenden Personen warnen<br>Immer warnen, wenn der Zeitrahmen stimmt         Farbe:       #000000         Spezielle Funktion bei PC CADDIE://online:         Die Regel gilt für diese Buchungsverfahren:         alle         Übergehen nur mit besonderen Mitarbeiter-Rechten         Die Regel wird nur für die Tage ab Einbuchtag (heute) angewendet: |          |
| von: bis:<br>Spezial: FTCHK<br>Kunden-Information bei Sperrung (statt der Bemerkung):<br>Spezielle Flightregel !<br>Kontaktieren Sie bei Fragen das Sekretariat!                                                                                                    |          |

## Es erscheint folgende Meldung:

| Regel                                                                        |                                                                                                    | ×                                 |
|------------------------------------------------------------------------------|----------------------------------------------------------------------------------------------------|-----------------------------------|
| Person:<br>Bereich:<br>Datum:<br>Zeit:<br>ACHTUN<br>Special fi<br>Startzeite | Muster, Angelika<br>18 Loch Platz<br>31.07.19<br>17:00<br>G: Für diese Buchung ochen folgende Einschränkungen:<br>light rules! (FT01)   (Spezielle Flightregel !  Bitte kontaktieren Sie bei Fragen das<br>en nur Fr bis So nötig | ✓ <u>Q</u> K<br>★ <u>A</u> bbruch |
|                                                                              | Details zu dieser Regel F7                                                                                                    |                                   |

## Handicap Obergrenze im Flight: Summe max. 144

Möchten Sie, dass die Summe der Handicaps in einem Flight eine Obergrenze nicht überschreitet, muss diese Regel angelegt werden.

| Timetable-Regel bearbeite             | n                                                  |               |          |
|---------------------------------------|----------------------------------------------------|---------------|----------|
| Bezeichnung: Handicap Obe             | rgrenze im Flight: max HCP 144                     |               | ✓ ОК F12 |
| Filter + Zeit Artikel Bu              | chungsbeschränkung Darstellung                     | Bereiche Info |          |
| Personen: (neutral)<br>Filter muss f  | ür den Spieler passen                              | Definieren    |          |
| Tage: Mo Zusätzlich au<br>Feiertage e | Di 🗹 Mi 🗹 Do 🗹 Fr<br>uch an Feiertagen<br>eingeben | Sa So         |          |
| Zeit: 00:00 Uhr                       | bis 24:00 Uhr                                      |               |          |
| Dauer:                                | Pause jeweils                                      |               |          |
| Nur gültig:                           | bis: .                                             |               |          |
| Regel wirksam ab:                     | <b>•</b> :                                         | Uhr           |          |
| Regel aufheben ab:                    | <b>▼</b> :                                         | Uhr           |          |
| Diese Regel gilt für:                 | (alle Buchungsarten)                               | ¥             |          |
| Ratencode:                            |                                                    |               |          |
| Zimmer-Kategorie:                     | Personen pro Buchung:                              |               |          |
| Aufenthaltsdauer:                     | Aufenthaltstag:                                    |               |          |
| Zusatz-Optionen:                      |                                                    |               |          |
| Diese Regel vorübergehend d           | leaktivieren                                       | F5            |          |
|                                       |                                                    |               |          |

| Timetable-Regel bearbeiten                                                                                                    |                  |
|----------------------------------------------------------------------------------------------------|------------------|
| Bezeichnung: Handicap Obergrenze im Flight: max HCP 144                                                                                             | ✓ <u>О</u> К F12 |
| Filter + Zeit Artikel Buchungsbeschränkung Darstellung Bereiche Info                                                                                | Abbruch          |
| Vorbuchbar: Tage<br>Grenzen innerhalb einer Buchungszeit:                                                                                           |                  |
| Reservierungen je Spieler: Insgesamt buchbare Plätze:                                                                                               |                  |
| Maximale Hcp-Differenz: Maximale Hcp-Summe: 144                                                                                                    |                  |
| Maximum Spieler ab Hcp 37:                                                                                                    |                  |
| Zusatz-Info zur Spielertrennung beachten                                                                                                    |                  |
| Im Zeitraum um den reservierten Tag +/- jeweils getrennt zählen                                                                                     |                  |
| nur die Tage dieser Regel einrechnen                                                                                                    |                  |
| maximal Buchungen Löcher                                                                                                    |                  |
| maximal belegte Tage:                                                                                                    |                  |
| dabei auch in diesen Bereichen prüfen:                                                                                                    |                  |
| 18 Loch Platz 1801 ^                                                                                                    |                  |
| 18 Loch, 10 Tee 1810                                                                                                    |                  |
| 9 Loch 0901                                                                                                    |                  |
| BMW Open BMW 🗸                                                                                                    |                  |
| Minimaler Zeitabstand der Buchungen:          Vergangene Buchungen bei den Prüfungen ignorieren         Referenz-Buchungen beim Buchenden mitzählen |                  |
|                                                                                                    |                  |

| Timetable-R      | egel bearb        | oeiten                         |             |          |        |           |
|------------------|-------------------|--------------------------------|-------------|----------|--------|-----------|
| Bezeichnung:     | Handica           | ✓ <u>О</u> К F12               |             |          |        |           |
| Filter + Zeit    | Artikel           | Buchungsbeschränkung           | Darstellung | Bereiche | Info   | X Abbruch |
|                  |                   |                                |             |          |        |           |
| Warnung:         | Keine Warı        | nung bezüglich Filter          |             |          |        |           |
|                  | Bei nicht p       | assenden Personen warnen       | ]           |          |        |           |
|                  | Bei zum Pe        | ersonen-Filter passenden Perso | nen warnen  |          |        |           |
|                  | Immer war         | rnen, wenn der Zeitrahmen stim | ımt         |          |        |           |
| Farbe:           | #000000           | C                              |             |          |        |           |
| Spezielle Funk   | tion bei PC CA    | DDIE://online:                 |             |          |        |           |
|                  | (keir             | ne Auswahl)                    |             |          | •      |           |
| Die Regel gilt f | für diese Buchu   | ingsverfahren:                 |             |          | _      |           |
|                  | alle              |                                |             |          | •      |           |
| Ubergeh          | en nur mit bes    | onderen Mitarbeiter-Rechten    |             |          |        |           |
| Die Regel wird   | l nur für die Tag | ge ab Einbuchtag (heute) angew | endet:      |          |        |           |
|                  | von:              | bis:                           |             |          |        |           |
| Spezial:         |                   |                                |             |          |        |           |
| Kunden-Infor     | mation bei Spe    | errung (statt der Bemerkung):  |             |          |        |           |
|                  |                   |                                |             |          |        |           |
|                  |                   |                                |             |          |        |           |
|                  |                   |                                |             |          |        |           |
|                  |                   |                                |             |          | $\sim$ |           |
|                  |                   |                                |             |          |        |           |
|                  |                   |                                |             |          |        |           |
|                  |                   |                                |             |          |        |           |
|                  |                   |                                |             |          |        |           |

Onlinebuchung: Wird automatisch bei der Buchung das HCP gespeichert und somit für jeden Spieler, ob einzeln oder als Flight geprüft.

Lokal: Bei jeder einzelenen Buchung ist das HCP gespeichert und somit wird nach Überscchreitung der Obergrenze gewarnt.

Bei Buchung eines ganzen Flights greift die Regel nur, wenn dieser Sonderparameter eingetragen wurde: TIME\_AUTOSAVE. Damit dieser an der richtigen Stelle greift, melden Sie sich bitte unter support@pccaddie.com.

#### **30 Buchungen im Sommer erlaubt**

Sie möchten allen die Chance auf Golfrunden im Sommer ermöglichen und daher für alle Spieler die

Buchungszahl einschränken.

Stellen Sie den gewünschten Zeitraum ein. Hier im Beispiel verwenden wir vom 01.06.2023 bis 31.08.2023

| Timetable-Regel bearbeiten                                                                                                    |                  |
|----------------------------------------------------------------------------------------------------|------------------|
| Bezeichnung: 30 Buchungen im Sommer erlaubt                                                                                                    | ✓ <u>0</u> к F12 |
| Filter + Zeit Artikel Buchungsbeschränkung Darstellung Bereiche Info                                                                                                    | X Abbruch        |
| Personen: (neutral)           Filter muss für den Spieler passen                                                                                                    |                  |
| Tage:          Mo          Di          Mi          Do          Fr          Sa          So<br>zusätzlich auch an Feiertagen               Feiertage eingeben                                                                                                    |                  |
| Zeit: 00:00 Uhr bis 24:00 Uhr<br>Dauer: Pause jeweils                                                                                                    |                  |
| Nur gültig: 01.06.2023 bis: 31.08.2023                                                                                                    |                  |
| Regel wirksam ab:   Image: Comparison of the second second seco |                  |
| Diese Regel gilt für: (alle Buchungsarten)                                                                                                    |                  |
| Ratencode (Tarif): •••                                                                                                    |                  |
| Personen pro Buchung: Position der Person:                                                                                                    |                  |
| Dauer in Minuten :                                                                                                    |                  |
| Hotel-Parameter:                                                                                                    |                  |
| Zimmer-Kategorie:                                                                                                    |                  |
| Zusatz-Optionen:                                                                                                    |                  |
| Diese Regel vorübergehend deaktivieren F5                                                                                                    |                  |

Dann stellen Sie die entsprechende Buchungsbeschränkung ein. Hier ist das Häkchen "nur die Tage dieser Regel einrechnen" zwingend notwendig.

| Timetable-Regel bearbeiten                                                                                                    |      |                              |
|----------------------------------------------------------------------------------------------------|------|------------------------------|
| Bezeichnung: 30 Buchungen im Sommer erlaubt                                                                                                    |      | <mark>√ <u>о</u>к F12</mark> |
| Filter + Zeit Artikel Buchungsbeschränkung Darstellung Bereiche                                                                                                    | Info | Abbruch                      |
| Vorbuchbar:       Tage         Grenzen innerhalb einer Buchungszeit:       Insgesamt buchbare Plätze:         Reservierungen je Spieler:       Insgesamt buchbare Plätze:         Maximale Hcp-Differenz:       Maximale Hcp-Summe:         Maximum Spieler ab Hcp 37:       Imaximum Spieler ab Hcp 37:         Zusatz-Info zur Spielertrennung beachten         Im Zeitraum       um den reservierten Tag +/- jeweils getrennt zählen         für       92         Tage (einschliesslich Ausgangs-Tag)         mur die Tage dieser Regel einrechnen        maximal       30         Buchungen       Löcher        maximal belegte Tage:       Imaximal belegte Tage: |      | Abbruch                      |
| 18 Loch Platz 1801                                                                                                    | ^    |                              |
| 18 Loch, 10 Tee 1810                                                                                                    |      |                              |
| 9 Loch 0901                                                                                                    |      |                              |
| Andrea AH                                                                                                    | ~    |                              |
| Minimaler Zeitabstand der Buchungen:                                                                                                    |      |                              |

Zudem ist es notwendig, unter "Darstellung" das Spezial LIMITDATFT einzutragen:

| Timetable-Regel bearbeiten                    |                     |          |      |                  |  |  |  |  |  |
|-----------------------------------------------|---------------------|----------|------|------------------|--|--|--|--|--|
| Bezeichnung: 30 Buchungen im Sommer er        | aubt                |          |      | <u>✓ о</u> к F12 |  |  |  |  |  |
| Filter + Zeit Artikel Buchungsbeschrän        | kung Darstellung    | Bereiche | Info |                  |  |  |  |  |  |
|                                               |                     |          |      | Appruch          |  |  |  |  |  |
| Warnung: Keine Warnung bezüglich Filter       |                     |          |      |                  |  |  |  |  |  |
| Bei nicht passenden Personen                  | varnen              |          |      |                  |  |  |  |  |  |
| Bei zum Personen-Filter passen                |                     |          |      |                  |  |  |  |  |  |
| Immer warnen, wenn der Zeitra                 | hmen stimmt         |          |      |                  |  |  |  |  |  |
| Farbe: #000000                                |                     |          |      |                  |  |  |  |  |  |
| Spezielle Funktion bei PC CADDIE://online:    |                     |          |      |                  |  |  |  |  |  |
| (keine Auswahl)                               |                     |          | Ŧ    |                  |  |  |  |  |  |
| Die Regel gilt für diese Buchungsverfahren:   |                     |          | _    |                  |  |  |  |  |  |
| alle                                          |                     |          | •    |                  |  |  |  |  |  |
| Ubergehen nur mit besonderen Mitarbeite       | er-Rechten          |          |      |                  |  |  |  |  |  |
| Die Regel wird nur für die Tage ab Einbuchtag | (heute) angewendet: |          |      |                  |  |  |  |  |  |
| von: bis:                                     |                     |          |      |                  |  |  |  |  |  |
|                                               |                     |          |      |                  |  |  |  |  |  |
|                                               | Spezial: LIMITDATFT |          |      |                  |  |  |  |  |  |
| Kunden-Information bei Sperrung (statt der Be | merkung):           |          |      |                  |  |  |  |  |  |
|                                               |                     |          | ^    |                  |  |  |  |  |  |
|                                               |                     |          |      |                  |  |  |  |  |  |
|                                               |                     |          |      |                  |  |  |  |  |  |
|                                               |                     |          | ~    |                  |  |  |  |  |  |
|                                               |                     |          |      |                  |  |  |  |  |  |
|                                               |                     |          |      |                  |  |  |  |  |  |
|                                               |                     |          |      |                  |  |  |  |  |  |
|                                               |                     |          |      |                  |  |  |  |  |  |
|                                               |                     |          |      |                  |  |  |  |  |  |
|                                               |                     |          |      |                  |  |  |  |  |  |

## Buchungsbeschränkung für ein Jahr

Sie möchten für eine bestimmte Personengruppe nur eine bestimmte Anzahl an 9-, bzw. 18-Loch-Runden pro Jahr zulassen.

Stellen Sie den Personenfilter und den Zeitraum ein.

| Timetable-Regel bearbeiten                                                                                                    | $\Box$ ×         |
|----------------------------------------------------------------------------------------------------|------------------|
| Bezeichnung: 10 x 9-Loch pro Jahr erlaubt                                                                                                    | <u>✓ о</u> к F12 |
| Filter + Zeit Artikel Buchungsbeschränkung Darstellung Bereiche Info                                                                                                    | X Abbruch        |
| Personen:       TT_Wenig-Spieler       ▼ Definieren         Filter muss für den Spieler passen       ▼         Iage:       ✓ Mo       ✓ Di       ✓ Mi       ✓ Do       ✓ Fr       ✓ Sa       ✓ So         zusätzlich auch an Feiertagen       ▼         ✓ Feiertage eingeben       ✓         Zeit:       00:00       Uhr       bis       24:00       Uhr         Dauer:       Pause jeweils       ✓       Øister State State                                                                                                    | Appruch          |
| Regel wirksam ab:    Regel aufheben ab:      Image: Control of the second second |                  |
| Diese Regel gilt für: (alle Buchungsarten)                                                                                                    |                  |
| Ratencode (Tarif):     •••       Personen pro Buchung:     Position der Person:       Dauer in Minuten :     •••                                                                                                    |                  |
| Hotel-Parameter:         Zimmer-Kategorie:         Aufenthaltsdauer in Tagen:         Aufenthaltsdauer in Tagen:                                                                                                    |                  |
| Zusatz-Optionen:         Diese Regel vorübergehend deaktivieren         F5                                                                                                    |                  |

Dann stellen Sie die entsprechende Buchungsbeschränkung ein. Hier ist das Häkchen "nur die Tage dieser Regel einrechnen" zwingend notwendig.

In unserem Beispiel können sowohl 9-Loch, wie auch 18-Loch gebucht werden, daher soll nicht die Anzahl der Buchungen, sondern die Löcher gezählt werden.

| Timetable-Regel bearbeiten                                                                                                    |      |                              |
|----------------------------------------------------------------------------------------------------|------|------------------------------|
| Bezeichnung: 10 x 9-Loch pro Jahr erlaubt                                                                                                    |      | <mark>√ <u>о</u>к ғ12</mark> |
| Filter + Zeit Artikel Buchungsbeschränkung Darstellung Bereiche                                                                                                    | Info | Abbaich                      |
| Yorbuchbar:       Tage         Grenzen innerhalb einer Buchungszeit:       Insgesamt buchbare Plätze:         Reservierungen je Spieler:       Insgesamt buchbare Plätze:         Maximale Hcp-Differenz:       Maximale Hcp-Summe:         Maximum Spieler ab Hcp 37:       Imaximum Spieler ab Hcp 37:         Zusatz-Info zur Spielertrennung beachten         Im Zeitraum       um den reservierten Tag +/- jeweils getrennt zählen         für       365       Tage (einschliesslich Ausgangs-Tag)         Im Zeitraum       nur die Tage dieser Regel einrechnen        maximal       Buchungen       90         Löcher      maximal belegte Tage:       Imaximal belegte Tage: |      | Abbruch                      |
| dabei auch in diesen Bereichen pruten:                                                                                                    |      |                              |
| 18 Loch 10 Tee 1810                                                                                                    |      |                              |
| 9 Loch 0901                                                                                                    |      |                              |
| Andrea AH                                                                                                    | ~    |                              |
| Minimaler Zeitabstand der Buchungen:                                                                                                    |      |                              |

Zudem ist es notwendig, unter "Darstellung" das Spezial LIMITDATFT einzutragen:

| <b>Timetab</b>      | le-Regel bearbeiten                                    |                  |
|---------------------|--------------------------------------------------------|------------------|
| <u>B</u> ezeichnung | : 10 x 9-Loch pro Jahr erlaubt                         | <u>✓ о</u> к ғ12 |
| Filter + Zeit       | Artikel Buchungsbeschränkung Darstellung Bereiche Info |                  |
| <u>W</u> arnung:    | Keine Warnung bezüglich Filter                         | Appruch          |
|                     | Bei nicht passenden Personen warnen                    |                  |
|                     | Bei zum Personen-Filter passenden Personen warnen      |                  |
|                     | Immer warnen, wenn der Zeitrahmen stimmt               |                  |
| <u>F</u> arbe:      | #000000                                                |                  |
| Spezielle Fur       | aktion bei PC CADDIE://online:                         |                  |
|                     | (keine Auswahl)                                        |                  |
| Die Regel gil       | t für diese Buchungsverfahren:                         |                  |
|                     |                                                        |                  |
|                     | ien nur mit besonderen Mitarbeiter-Rechten             |                  |
| Die Regel wi        | rd nur für die Tage ab Einbuchtag (heute) angewendet:  |                  |
|                     |                                                        |                  |
| <u>S</u> pezial:    | LIMITDATFT                                             |                  |
| Kunden-Info         | rmation bei Sperrung (statt der Bemerkung):            |                  |
|                     | ^                                                      |                  |
|                     |                                                        |                  |
|                     |                                                        |                  |
|                     | ~                                                      |                  |
|                     |                                                        |                  |
|                     |                                                        |                  |
|                     |                                                        |                  |
|                     |                                                        |                  |
|                     |                                                        |                  |

# **Payment und Artikelautomatik**

## Online 30, 60 oder 90 Minuten buchen beim Trainer

Sie haben die Möglichkeit frei geschaltet online 30(25) Minuten, 60(50) Minuten oder 90(75) Minuten

den Trainer zu buchen? Dann können Sie jetzt auch die Artikelautomatik für das Online Payment oder lokal einpflegen.

Erstellen Sie die Artikel (einzeln oder als Farb/Grössen Kombination)

| KURSE | Training | :o 25min | N | 35,00 katzy 1 |
|-------|----------|----------|---|---------------|
| KURSE | Training | o 50min  | N | 60,00 katzy 2 |
| KURSE | Training | o 75min  | N | 90,00 katzy 5 |

Für die Artikel müssen nun 3 Regeln angelegt werden.

| Timetable-Reg                                 | gel bearbeiten                                                                                                    | $\Box$ × $\Box$  |
|-----------------------------------------------|----------------------------------------------------------------------------------------------------|------------------|
| Bezeichnung:                                  | PAY: Lara Artikel 25 Min                                                                                                    | ✓ <u>о</u> к F12 |
| Filter + Zeit                                 | Artikel Buchungsbeschränkung Darstellung Bereiche Info                                                                                                    |                  |
| Personen:                                     | (neutral)   Filter muss für den vieler passen                                                                                                    | X Abbruch        |
| Tage:                                         | <ul> <li>✓ Mo</li> <li>✓ Di</li> <li>✓ Mi</li> <li>✓ Do</li> <li>✓ Fr</li> <li>✓ Sa</li> <li>✓ So</li> <li>Zusätzlich auch an Feurtagen</li> <li>✓</li> <li>✓</li> </ul> |                  |
| Zeit:                                         | 00:00 Uhr bis 24:00 Uhr                                                                                                    |                  |
| Dauer:                                        | Pause je veils                                                                                                    |                  |
| Nur gültig:                                   | bis:                                                                                                    |                  |
| Regel wirksam                                 | ab: 🗾 👻 : Uhr                                                                                                    |                  |
| Regel aufheber                                | n ab: 💌 : Uhr                                                                                                    |                  |
| Diese Regel gilt                              | : für: (alle Buchungsalten)                                                                                                    |                  |
| Ratencode (Tar                                | if):                                                                                                    |                  |
| Personen pro B                                | Buchung: Position der Person:                                                                                                    |                  |
| Dauer in Minut                                | en : 30                                                                                                    |                  |
| Hotel-Paramete<br>Zimmer-Kate<br>Aufenthaltso | er:<br>egorie:<br>dauer in Tagen: Aufenthaltstag:                                                                                                    |                  |
| Zusatz-Optione                                | en:                                                                                                    |                  |
| Diese Rege                                    | el vorübergehend deaktivieren F5                                                                                                    |                  |

Wichtig! Bei Dauer muss das Raster des Timetables eingehalten werden. Hier im Beispiel stehen dem Kunden 25 Minuten zur Verfügung, im lokalen PC CADDIE ist das Raster à 30 Minuten angelegt!

| Timetable-Regel bearbeiten |                                    |                    |             |          |        |              | ×   |
|----------------------------|------------------------------------|--------------------|-------------|----------|--------|--------------|-----|
| Bezeichnung:               | PAY: Lara Artikel 25 Min           |                    |             |          |        | ✓ <u>о</u> к | F12 |
| Filter + Zeit A            | rtikel Buchun                      | gsbeschränkung     | Darstellung | Bereiche | Info   | X Abbruch    |     |
|                            |                                    | _                  |             |          |        | ~-           |     |
| Grund-Artikel:             | katzy 10000                        | Training L         | ko 25min -  |          | ≡ •••  |              |     |
| 1. Ausnahme:               |                                    |                    |             |          | =      |              |     |
| 2. Ausnahme:               |                                    |                    |             |          | ≡ •••  |              |     |
| 3. Ausnahme:               |                                    |                    |             |          | ≡ •••  |              |     |
| 4. Ausnahme:               |                                    |                    |             |          | ≡ •••  |              |     |
| Für Buchungen m            | t                                  |                    |             |          |        |              |     |
| Folgebuchung:              |                                    | ٦                  |             |          | =      |              |     |
| 1 Ausnahme:                |                                    | ]                  |             |          | =      |              |     |
| 2 Ausnahme:                |                                    | 1                  |             |          | = •••• |              |     |
| 2. Ausnahme.               |                                    |                    |             |          | = •••  |              |     |
| 3. Ausnahme:               |                                    |                    |             |          | = •••  |              |     |
| 4. Ausnahme:               |                                    |                    |             |          | ≡ •••  |              |     |
| Unterartikel:              | Immer genau                        | diesen Artikel neh | men         |          | -      |              |     |
| Sonderpreis:               | Sonderpreis: (LEER = Artikelpreis) |                    |             |          |        |              |     |
|                            |                                    |                    |             |          |        |              |     |

Wichtig! Auch bei Farb/Grössen Kombination muss eingetellt werden: Immer genau diesen Artikel nehmen!

| Zeit-Buchung         | g:             | ko        |                        |                |              | X                            |
|----------------------|----------------|-----------|------------------------|----------------|--------------|------------------------------|
| Datum                | 05.12.22       | Montag    |                        |                |              | ✓ <u>B</u> uchen             |
| Zeit                 | 11:00          |           | <u>R</u> unden         |                |              | Alle löschen                 |
| Dauer                | 60 Min         | 12:00     | Ma <u>x</u> imal       |                |              | M Informieren                |
| <u>P</u> ersonen     | Pau <u>s</u> e | Spe       | errung                 | <u>F</u> ilter |              | ~                            |
| 3xSUKZ oder<br>Name, |                |           |                        | Wahl           | Gast         | Eva Ringelstein<br>Verteilen |
| vorname              | 🛯 🛛 G 🤅        | Ві        | (6,7), N               | AITGLIED       |              |                              |
| Info F6              |                |           |                        |                |              | Drucken F8                   |
| Neu Edit             |                |           |                        |                |              | $\rightarrow$ Verbuchen F11  |
| Löschen              |                |           |                        |                |              |                              |
| Artikel              | katzy 2        | Trainin   | ng L                   | o 50min        | <u>W</u> ahl | Bezanien F12                 |
| Preis                | 60,00          | Ze        | eitpr <u>o</u> portion | ıa             |              |                              |
| Buchen für           | Individuell    | für jeden |                        |                | •            | × Abbruch                    |

## Dauer in Minuten sowie Anzahl Personen: in der Artikelautomatik

| getkek Nr. anda 050 Ebu-Konto:   Bezeichung Ao Anzhih Perz. und Dauer in Min Kennung   Bezeichung No Mazhih Perz. und Dauer in Min Kennung   Gröppe R Proving-Range Neur Gruppe   Barbichena ABO Edit Edit   Proizer Mengen 2 Image in Min - 1 Stunde - 1 Gast   Satus Normal Enbekt Die verkiert   Yerkeint 200 000 % kom Rabatt   1 Stunde - 1 Gast 2000 000   2 Stunden - 1 Gast 2000 000   2 Stunden - 1 Gast 2000 000   2 Stunden - 1 Gast 2000 000   2 Stunden - 1 Gast 4000 000   2 Stunden - 1 Gast 4000 000   3 Stunde - 1 Gast 2000 000   3 Stunde - 1 Gast 2000 000   3 Stunde - 1 Gast 4000 000   3 Stunde - 1 Gast 4000 000   3 Stunde - 1 Gast 4000 000   2 Stunden - 1 Gast 4000 000   3 Stunde - 1 Gast 4000 000   3 Stunde - 1 Gast 4000 000   3 Stunde - 1 Gast 4000 000   3 Stunde - 1 Gast 4000 000   3 Stunde - 1 Gast 4000 000   3 Stunde - 1 Gast 4000 000   3 Stunde - 1 Gast 4000 000   3 Stunde - 1 Gast 4000 000   3 Stunde - 1 Gast 4000 000   3 Stunde - 1 Gast 4000 000   3 Stunde - 1 Gast 4000 000   3 Stunde - 1 Gast 4000 000   3 Stunde - 1 Gast 4100                                                                                                    | Artikel — — —   |                      |                        |        |                           |               |                 |                   |                  |                      |               |                 |       |
|----------------------------------------------------------------------------------------------------|-----------------|----------------------|------------------------|--------|---------------------------|---------------|-----------------|-------------------|------------------|----------------------|---------------|-----------------|-------|
| Begethnung Abo Auzahl Pers und Dauer in Min Kemung   Gruppe DR   Driving-Range Neu Gruppe   Großensch. Image Bestimmen Sie heider Hose:   Abo Image Bestimmen Sie heider Hose:   Stude Bestimmen Sie heider Hose:   Stude Stude:   Stude Bestimmen Sie heider Hose:   Stude Stude:   Stude Bestimmen Sie heider Hose:   Stude Bestimmen Sie heider Hose:   Stude Bestimmen Sie heider Hose:   Stude Bestimmen Sie heider Hose:   Stude Bestimmen Sie heider Hose:   Stude Bestimmen Sie heider Hose:   Stude Bestimmen Sie heider Hose:   Stude Bes                                                                                                    | Artikel-Nr.     | anda                 | 0500                   |        | Elbu-Konto:               | ••• Erweitert |                 | ×                 | Automatik        | O Besta              | andteile      |                 | •     |
| Gruppe Dit Driving-Range Neu Gruppe Losch.   Farbschena ABO Abo Editation Details   Grüßensch. Editation Details Gelültes into Fald:   Preize / Mengen 2   Strust Einbett   Strust Einbett   1 Struste + Caste 2000   9 kein Rabatt   1 Struste + Caste 2000   9 kein Rabatt   1 Struste + Caste 2000   1 Struste + Caste 2000   1 Struste + Caste 2000   1 Struste + Caste 2000   1 Struste + Caste 2000   2 Strusten + 2 Gaste 4000   2 Strusten + 2 Gaste 4000   2 Strusten + 2 Gaste                                                                                                    | Bezeichnung     | Abo Anzahl           | Pers. und Dauer in Min |        | Kennung                   | Bestimmen     | Sie hier den A  | utomatik-Filter   | für den Artikel: |                      |               |                 |       |
| Farbschena AD   Geldler inbeka Image: 100.00 %   Stunder 1 Gast: 2000   1 Stunder 1 Gast: 2000   1 Stunder 1 Gast: 4000   2 Stunden + 1 Gast: 4000   2 Stunden + 1 Gast: 4000                                                                                                    | Gruppe          | DR                   | Driving-Range          | -      | Neu Gruppe Lösch.         | Abo Anzar     | ni Pers. und Da | iuer in Min - 1 S | tunde +1 Gast    |                      |               | + Neu           |       |
| Großensch. Anzahl Personen 2   Preise / Kengen 60   Stutus Enhelt   Mysied/Gast: Mitglied/Gast:   Verkauf 50000   1 Stunde + 1 Gast 2000   1 Stunde + 2 Gaste 4000   2 Stunden + 1 Gasta 4000   2 Stunden + 1 Gasta 4000   2 Stunden + 1 Gasta 4000   1 Stunde + 1 Gasta 4000   1 Stunde + 1 Gasta 4000   2 Stunden + 1 Gasta 4000   2 Stunden + 1 Gasta 4000   1 Stunde + 1 Gasta 9000   Mindest-Bestand                                                                                                    | Farbschema      | ABO                  | Abo                    | -      | Edit ••• Details          | Gefülltes In  | fo-Feld:        |                   | _                | mit diesem Filter:   |               |                 |       |
| Predez / Mangen   Status   Normal   Bibet   Mass   Obuer in Minuten     Predez / Mangen   Status   Status   Status   Mass   Obuer in Minuten     Mitgliedriast:   Geschlicht:   Geschlicht: <td>Größensch</td> <td></td> <td></td> <td></td> <td>Edit and Details</td> <td>Anzahl</td> <td>Personen</td> <td></td> <td>Ψ</td> <td>2</td> <td></td> <td>Sichern</td> <td>F1</td>                                                                                                    | Größensch       |                      |                        |        | Edit and Details          | Anzahl        | Personen        |                   | Ψ                | 2                    |               | Sichern         | F1    |
| Preise / Mengen Status Normal  Enbelt Messes Status  Normal  Messes  Krakulation  Messes  Krakulation  Krakulation  Krakul | aroachach.      |                      |                        | × 1    |                           | Dauer ir      | n Minuten       |                   | Ψ.               | 60                   |               | ាំំំំំំំ Lösche | n FS  |
| Status Normal Einbelt No52 0   Kaikuation MvSt: 0      Farben / Großenkgmbination   1 Stunde +1 Gast 2000   1 Stunde +2 Gaste 40.00   2 Stunden +1 Gast 40.00   2 Stunden +1 Gast 40.00   2 Stunden +1 Gast 40.00   2 Stunden +1 Gast 40.00   2 Stunden +1 Gast 40.00   2 Stunden +2 Gaste 80.00   0.00 0.00   2 Stunden +2 Gaste 80.00   0.00 0.00   2 Stunden +1 Gast 40.00   0.00 0.00   1 Stunde EinBourg 0.00   0.00 0.00   2 Stunden EinBourg 0.00   0.00 0.00   1 Stunde EinBourg 0.00   0.00 0.00   1 Stunde EinBourg 0.00   0.00 0.00   1 Stunde EinBourg 0.00   0.00 0.00   1 Stunde EinBourg 0.00   0.00 0.00   1 Stunde EinBourg 0.00   0.00 0.00   1 Stunde EinBourg 0.00   0.00 0.00   1 Stunde EinBourg 0.00   1 Stunde EinBourg 0.00   1 Stunde EinBourg 0.00   1 Stunde EinBourg 0.00   1 Stunde EinBourg 0.00   1 Stunde EinBourg 0.00   1 Stunde EinBourg 0.00   1 Stunde EinBourg 0.00   1 Stunde EinBourg 0.00  <                                                                                                    | Preise / Mengen |                      |                        | _      |                           |               |                 |                   | T                |                      |               |                 |       |
| Kalkulation       MWS:       00       %       kein Rabatt         Farben / Größenkgmbination       12       Loschen         Verkauf       500.00       200       KK (reftok)       000         1 Stunde +1 Gast       2000       000       KK (reftok)       000         1 Stunde +1 Gast       40.00       0.00       KK (reftok)       20.00         1 Stunde +1 Gast       40.00       0.00       KK (reftok)       20.00         1 Stunde +1 Gast       40.00       0.00       Marge: 100.00 %       Image: 100.00 %       Image: 100.00 %                                                                                                    | Status          | Normal               |                        |        | Abos 2.0 💌                | Mitglied/Ga   | ast:            |                   |                  | Mitglieder und Gäste | <b>v</b>      | C Kopie         | > Neu |
| Farben / Großenkgmbination       I uschen         Verkauf       500.00       -2.00         1 Stunde + 1 Gast       20.00       0.00         1 Stunde + 2 Gaste       40.00       0.00         2 Stunden + 1 Gast       40.00       0.00         1 Stunde Einlosung       0.00       0.00         2 Stunden Einlosung       0.00       0.00         2 Stunden Einlosung       0.00       0.00         Besteht       0       0         Besteht       0       0         Direktwaht-       falls Filter passend       falls Vorschlag         Vorschlag nach:       priorität:       priorität:       priorität:         Direktwaht-       priorität:       priorität:       priorität:       priorität:                                                                                                    | Kalkulation     |                      | <u>M</u> wSt:          |        | 0.0 % kein Rabatt         | Gesch         | lecht:          |                   |                  |                      |               |                 |       |
| Verkauf       500.00       -2.00       EK (netto)       0.00         1 Stunde + 1 Gast       20.00       0.00       EK (effektiv)       0.00         1 Stunde + 2 Gaste       40.00       0.00       WK (brutto)       20.00         2 Stunden + 1 Gast       40.00       0.00       Marge: 100.00 %       Image: 100.00 %       Image:                                                                                                    | Farben / Größen | k <u>o</u> mbination | T New F2 🕕 L           | öschen |                           | Alters        | klasse:         |                   |                  |                      | =             |                 |       |
| 1 Stunde +1 Gast       2000       0.00       EK (effektiv)       0.00         1 Stunde + 2 Gaste       40.00       0.00       Marge: 100.00 %       Image: 100.00 %       Image: 100.00 %       Im                                                                                                    | Verkauf         |                      | 500.00                 | -2.00  | EK (netto) 0.00           | Mitglie       | edschaft:       |                   |                  |                      |               |                 |       |
| 1 Stunde + 2 Gaste       40.00       0.00       VK (brutto)       2000       Image: 100.00 %       Image: 100.00 %       Im                                                                                                    | 1 Stunde +1 0   | Sast                 | 20.00                  | 0.00   | EK (effektiv) 0.00        |               |                 |                   |                  |                      |               |                 |       |
| 2 Stunden +1 Gast       40.00       0.00       Marge: 100.00 %         2 Stunden +2 Gåste       80.00       0.00         1 Stunde Einlösung       0.00       0.00         2 Stunden Einlösung       0.00       0.00         Bestand                                                                                                    | 1 Stunde + 2    | Gäste                | 40.00                  | 0.00   | <u>V</u> K (brutto) 20.00 |               |                 |                   |                  |                      |               |                 |       |
| 2 Stunden + 2 Gaste       80.00       0.00          Bestand stuhrung         Mindest-Bestand          Bestand         0         0.00       0.00          Mindest-Bestand          Bestand         0         Besteilt         0         Besteilt         0         Corschalg nach:         Priorität:         Preis         Preis           Direktwahl:         Besteilt         Priorität:         Preis         Preis                                                                                                    | 2 Stunden + 1   | Gast                 | 40.00                  | 0.00   | Marge: 100.00 %           |               | 10121.          |                   |                  |                      | =             |                 |       |
| 1 Stunde Einlosung       0.00       0.00         2 Stunden Einlosung       0.00       0.00         Bestand       0         Bestellt       0         Individualisierung       Eolekung         Individualisierung       Individualisierung         Bestellt       0         Direktwahi:       falls Filter passend       falls Vorschlag         Vorschlag nach:       Priorität:       Preis                                                                                                    | 2 Stunden + 2   | 2 Gäste              | 80.00                  | 0.00   | Bestandsführung           | Tage:         | Mo              | Di                | Mi               | Do Fr                | 🗸 Sa 📝 So     | . Konto         |       |
| 2 Stunden Einlosung       0.00       0.00       Bestand       0       Bestand       Dis:       2400       Dis:       2400       Dis:       0       Dis:       0       Dis:       0       Dis:       0       Dis:       0       Dis:       0       Dis:       0       Dis:       0       Dis:       0       Dis:       0       Dis:       Dis: <td>1 Stunde Ein</td> <td>lösung</td> <td>0.00</td> <td>0.00</td> <td>Mindest-Bestand</td> <td></td> <td>egal ob o</td> <td>ler Tag Feiertag</td> <td>ist</td> <td></td> <td></td> <td></td> <td></td>                                                                                                    | 1 Stunde Ein    | lösung               | 0.00                   | 0.00   | Mindest-Bestand           |               | egal ob o       | ler Tag Feiertag  | ist              |                      |               |                 |       |
| Zelt: von: 0000 bis: 24.00   Bestellt 0 Nur gultig: von: bis:   Individualisierung Individualisierung Folgebuchung: (neutral) Image: Constraint of the passend falls Vorschlag   inkauf                                                                                                    | 2 Stunden Eir   | nlösung              | 0.00                   | 0.00   | Bestand 0                 |               | cgoroot         | ier rog i elercog |                  |                      |               | 🕂 Eingang       | ş     |
| Individualisierung     Individualisierung     Nur gültig:     Vors:     Nur gültig:     Vors:     Individualisierung     Folgebuchung:     Individualisierung     Polgebuchung:     Individualisierung     Polgebuchung:     Polgebuchung:     Polgebuchung:     Polgebuchung:     Polgebuchung:     Polgebuchung:     Polgebuchung: <td></td> <td></td> <td></td> <td></td> <td>Bestellt 0</td> <td>Zeit:</td> <td></td> <td>von</td> <td>: 00:00</td> <td>bis:</td> <td>24:00</td> <td></td> <td></td>                                                                                                    |                 |                      |                        |        | Bestellt 0                | Zeit:         |                 | von               | : 00:00          | bis:                 | 24:00         |                 |       |
| Individualisierung     Folgebuchung:        Polgebuchung:        Prointät:        Prointät:           Folgebuchung:                                 Folgebuchung:  Direktwah: Galls Filter passend Galls Vorschlag     Vorschlag nach: Prointät: Preis                                                                                                    |                 |                      |                        |        | UCSCENC 0                 | Nur gültig:   |                 | von               | :                | bis:                 |               | 🔒 Drucke        | n R   |
| iinkauf Direktwahl: falls Filter passend falls Vorschlag<br>jeferant Packungs-Einheit Rabatt 0 Rabatt 0 Priorität: Preis                                                                                                    |                 |                      |                        |        | Individualisierung        | Folgebuchu    | ung:            |                   | (neutr           | ral)                 | •             |                 |       |
| Sinkauf     Image: Sinkauf     Image: Sinkauf     Image: Sinkauf     Image: Sinkauf     Image: Sinkauf       Best.Nr.:     Packungs-Einheit     Rabatt     Image: Sinkauf     Priorität:     Image: Sinkauf                                                                                                    |                 |                      |                        |        |                           | Direktwahl    |                 | E fall            | s Filter nassend | □ fa                 | lls Vorschlag |                 |       |
| Voischag nach: Pronat: Pres                                                                                                    | The last of     |                      |                        |        |                           | Vesselas      |                 |                   |                  |                      | uia voracinag |                 |       |
| Best.Nr: Packungs-Einheit Rabatt 0                                                                                                    | Lieferant       |                      | 1                      |        | =                         | Vorschlag i   | IdUII:          |                   | Dritdt:          |                      | eis           |                 |       |
|                                                                                                    | -<br>Rest Nr 1  |                      | Packungs-Finheit       |        | Rabatt 0                  |               |                 |                   |                  |                      |               |                 |       |
|                                                                                                    |                 |                      |                        |        |                           |               |                 |                   |                  |                      |               |                 |       |

Jede Farb/Grössen Kombination mit der richtigen Dauer bwz Anzahl Personen ausfüllen

| <b>Timetable-Re</b>   | egel bear               | beiten                    |                      |          |            |                                       |
|-----------------------|-------------------------|---------------------------|----------------------|----------|------------|---------------------------------------|
| Bezeichnung:          | PAY Abo 1 S             | td + Gäste<br>tiv         |                      |          | F5         | ✓ <u>Q</u> K Fi2<br>★ <u>A</u> bbruch |
| Filter + Zeit Ar      | rtikel                  | Buchungsbeschränkur       | ng Darstellung       | Bereiche | Info       |                                       |
| Personen:             | (neutral)<br>Filter mus | ss für den Spieler passe  | n                    | •        | Definieren |                                       |
| Tage:                 | Mo                      | 🗸 Di 🗹 Mi                 | 🗹 Do 🗹 Fr            | 🖌 Sa     | So So      |                                       |
| [                     | zusätzlich              | auch an Feiertagen        |                      |          | •          |                                       |
| ĺ ĺ                   | Feiertag                | ge eingeben               |                      |          |            |                                       |
| Zeit:                 | 00:00 U                 | hr bis                    | 24:00 Uhr            |          |            |                                       |
| Dauer:                |                         | his'                      |                      |          |            |                                       |
|                       |                         | 015.                      |                      |          |            |                                       |
| Regel wirksam ab:     |                         |                           |                      | Uhr      |            |                                       |
| Reger dameberrab.     | ·                       |                           | •                    |          |            |                                       |
| Diese Regel gilt für: |                         | (alle Buchungsarter       | ר)                   |          | •          |                                       |
| Ratencode (Tarif):    |                         | PLP,POPG, <empty></empty> |                      |          | •••        |                                       |
| Personen pro Buch     | iung:                   | 1-4                       | Position der Person: |          |            |                                       |
| Dauer in Minuten:     |                         | 60-120                    |                      |          |            |                                       |
| Hotel-Parameter:      |                         |                           |                      |          |            |                                       |
| Zimmer-Kategori       | rie:                    |                           |                      |          |            |                                       |
| Autenthaltsdaue       | er in Tagen:            |                           | Aufenthaltstag       |          |            |                                       |
| Zusatz-Optionen:      |                         |                           |                      |          |            |                                       |
|                       |                         |                           |                      |          |            |                                       |
| •                     |                         |                           |                      |          |            |                                       |

und in der Regel die Dauer sowie Anzahl Personen mit Bindestrich eintragen.

| <b>Timetable-Re</b>                                                                                                    | gel bearbeiten                                        |            |
|----------------------------------------------------------------------------------------------------|-------------------------------------------------------|------------|
| Bezeichnung:                                                                                                    | PAY Abo 1 Std + Gäste<br>Regel aktiv                  | FS Abbruch |
| Filter + Zeit Art                                                                                                    | ikel Buchungsbeschränkung Darstellung Bereiche        | e Info     |
| Grund-Artikel:<br>1. Ausnahme:<br>2. Ausnahme:<br>3. Ausnahme:<br>4. Ausnahme:<br>Für Buchungen mit<br>Folgebuchung:<br>1. Ausnahme: | anda 0100 Abo Anzahl Pers. und Dauer in Min - Verkauf |            |
| 3. Ausnahme:                                                                                                    |                                                       | = •••      |
| 4. Ausnahme:                                                                                                    |                                                       | =          |
| Unterartikel:                                                                                                    | Unterartikel mit Artikel-Automatik automatisch        | T          |
| Sonderpreis:                                                                                                    | (LEER = Artikelpreis)                                 |            |
|                                                                                                    |                                                       |            |
|                                                                                                    |                                                       |            |

Unterartikel: Automatisch!

## Zahlung nur Online ausserhalb der Öffnungszeiten

| includic Regent - 18 LOCH TEE T        |           |             |       |       |                                          |                                           |              | ?                              | _    |
|----------------------------------------|-----------|-------------|-------|-------|------------------------------------------|-------------------------------------------|--------------|--------------------------------|------|
| ezeichnung                             | Personen  | Tage        | Von   | Bis   | Artikel                                  | Gültig                                    | Kat.         | Rate                           | Bele |
| 1. PAY_ Gast ausserhalb der Öffnung    | *ALLE*    | MDMDFSSF    | 00:00 | 23:59 | A: PAY_ GF 9L mit Automatik POP - Gast E | Erw Mo-Fr                                 |              | РОР                            |      |
| 2. PAY_ Gast während Öffnungszeiten    | *ALLE*    | MDMDFSSF    | 09:00 | 16:00 | A: PAY_ GF 9L mit Automatik PLP - Gast E | rw Mo-Fr                                  |              | POP,PLP,                       |      |
| PAY_Mitglied                           | *ALLE*    | MDMDFSSF    | 00:00 | 24:00 | GF 9 L Mitglied                          |                                           |              | MITG, <e< td=""><td></td></e<> |      |
| PAY_Gast                               | *ALLE*    | MDMDFSSF    | 00:00 | 24:00 | A: 11_PAY_GF 9 L Gast PONS - Gast Erw    | Mo-Fr                                     |              | PONS                           |      |
|                                        |           |             |       |       |                                          |                                           |              |                                |      |
|                                        |           |             |       |       |                                          |                                           |              |                                |      |
| 🤊 nur Regeln für den gewählten Bereich | anzeigen: | 18 Loch Tee | 1     |       | 1801 V 🗸                                 | legeln mit Farbinformation auch im Timeta | ble anzeigen |                                |      |

| T | Timetable-Rege                         | el bearbeite            | n                            |                |                |                                   |            |            |           |     |
|---|----------------------------------------|-------------------------|------------------------------|----------------|----------------|-----------------------------------|------------|------------|-----------|-----|
|   | Bezeichnung:                           | 1. PAY_ Gast            | ausserhalb d                 | ler Öffnungsze | eiten          |                                   |            | F5         |           | F12 |
|   | Filter + Zeit                          | Artikel                 | Buchungsbe                   | eschränkung    | Darst          | ellung                            | Bereiche   | Info       | × Approch |     |
|   | Personen:                              | (neutral)<br>Filter mus | s <mark>f</mark> ūr den Spie | ler passen     |                |                                   | ¥          | Definieren |           |     |
|   | Tage:                                  | Mo<br>zusätzlich        | Di Di auch an Feier          | Mi             | 🗹 Do           | Fr Fr                             | 🖌 Sa       | So         |           |     |
|   |                                        | Feiertage               | e eingeben                   |                |                |                                   |            |            |           |     |
|   | Zeit:<br>Dauer: 2<br>Nur gültig:       | 00:00 L<br>8 Std 59 Mir | Jhr bis<br>Pau<br>bis:       | se jeweils     | 23:59<br>7 Std | Uhr                               | 3          |            |           |     |
|   | Regel wirksam ab:<br>Regel aufheben ab | :                       |                              |                |                | •         :           •         : | Uhr<br>Uhr |            |           |     |
|   | Diese Regel gilt für                   | :                       | (alle Buch                   | ungsarten)     |                |                                   |            | Ŧ          |           |     |
|   | Ratencode (Tarif):                     |                         | РОР                          |                |                |                                   |            | •••        |           |     |
|   | Personen pro Buch<br>Dauer in Minuten  | nung:<br>:              |                              |                | Position de    | Person:                           |            |            |           |     |
|   | Hotel-Parameter:<br>Zimmer-Katego      | rie:                    | [                            |                |                |                                   |            |            |           |     |
|   | Autenthaltsdau<br>Zusatz-Optionen:     | er in Tagen:            |                              |                | Aufe           | inthaltstag:                      |            |            |           |     |

- 1. Regel dauert von 0.00 Uhr bis 23.59 Uhr
- 2. Regel dauert von 0.00 Uhr 8 Stunden und 59 Minuten
- 3. Regel pausiert 7 Stunden lang (nach der Dauer von 8 Std 59 MIn)

| <b>Timetable-Reg</b> | gel bearbeite                | èn                              |                      |          |                 |                                                               |
|----------------------|------------------------------|---------------------------------|----------------------|----------|-----------------|---------------------------------------------------------------|
| Bezeichnung:         | <b>2. PAY_Gast</b> Regel ak  | während Öffnungszeiten 9<br>tiv | - 16 Uhr             |          | F5              | <ul> <li>✓ <u>О</u>К</li> <li>Fi2</li> <li>▲bbruch</li> </ul> |
| Filter + Zeit        | Artikel                      | Buchungsbeschränkung            | Darstellung          | Bereiche | Info            |                                                               |
| Personen:            | (neutral)<br>Filter mus      | s für den Spieler passen        |                      | ¥        | Definieren<br>👻 |                                                               |
| Tage:                | Mo<br>zusātzlich<br>Feiertag | ✓ Di ✓ Mi<br>auch an Feiertagen | 🗹 Do 🗹 Fr            | ✓ Sa     | So              |                                                               |
| Zeit:                | 09:00 U                      | Jhr bis                         | 16:00 Uhr            |          |                 |                                                               |
| Dauer:               |                              | Pause jeweils                   |                      |          |                 |                                                               |
| Nur gūltig:          |                              | bis:                            |                      |          |                 |                                                               |
| Regel wirksam ab     | :                            |                                 | <b>•</b>             | Uhr      |                 |                                                               |
| Regel aufheben a     | ıb:                          |                                 | <b>v</b> :           | Uhr      |                 |                                                               |
| Diese Regel gilt fi  | ūr:                          | (alle Buchungsarten)            |                      |          | v               |                                                               |
| Ratencode (Tarif)    | ):                           | POP,PLP, <empty></empty>        |                      |          | •••             |                                                               |
| Personen pro Bu      | chung:                       |                                 | Position der Person: |          |                 |                                                               |
| Dauer in Minuter     | 1:                           |                                 |                      |          |                 |                                                               |
| Hotel-Parameter:     | :                            |                                 |                      |          |                 |                                                               |
| Zimmer-Kateg         | orie:                        |                                 |                      |          |                 |                                                               |
| Aufenthaltsda        | uer in Tagen:                |                                 | Aufenthaltstag:      |          |                 |                                                               |
| Zusatz-Optionen:     | :                            |                                 |                      |          |                 |                                                               |
|                      |                              |                                 |                      |          |                 |                                                               |

 während die Regel 1 oben die 7 Stunden pausiert, greift diese Regel in der Zeit von 9 Uhr bis 16 Uhr

## Mit festen Startzeiten - "Golfen unter Social-Distancing"

#### Corona Maßnahmen im Club

Mit unserem Startzeitensystem können Sie im Falle der Öffnung der Golfanlagen unter behördlichen Auflagen den Spielbetrieb organisieren. Es kann über Filter-Einschränkungen des Startzeiten-Systems automatisiert werden, dass nur eine festgelegte Anzahl von Spielern im Flight, in festgelegten Abständen auf der Anlage sind – ganz ohne Personalkontakt.

Hier finden Sie Beispiele, die Sie über die Timetable-Regeln einstellen können. Diese Beispiele sind miteinander kombinierbar. Wir empfehlen Ihnen für jede Einschränkung bzw. Maßnahme eine eigene Regel zu erstellen.

Melden Sie sich gerne bei unserer Support-Hotline, wenn Sie Unterstützung benötigen.

Timetable-Regeln / Buchungseinschränkungen definieren Sie in PC CADDIE unter dem Menüpunkt **Timetable/Timetable-Regeln definieren** oder im Timetable über die Tastenkombination **Strg/Ctrl** 

## Maximal zwei Spieler pro Flight zulassen

In der Telefonkonferenz der Bundeskanzlerin mit den Regierungschefinnen und Regierungschefs der Länder vom 28.10.2020 haben die Beteiligten verschiedene Beschlüsse zur "Bekämpfung der SARS-Cov2-Pandemie" getroffen, die auch Auswirkungen auf Golfanlagen in Deutschland haben. Für das Golfspiel als Individualsport gilt, dass allein, zu zweit oder mit dem eigenen Hausstand gespielt werden darf.

Bitte klären Sie, wie Sie mit bereits bestehenden Buchungen umgehen. So gibt es sicherlich bereits Buchungen mit 4 Personen, die nicht aus dem gleichen Hausstand kommen.

Denken Sie daran, dass neu angelegte Regeln im Clubmanager abgeglichen werden müssen, damit diese direkt online gültig sind! Die Beschreibung dazu steht weiter oben unter **Buchungs-Regeln online abgleichen** 

Um die Personenzahl innerhalb eines Flights zu begrenzen, erstellen Sie bitte die Regel wie folgt:

#### Lasche "Filter und Zeit":

- Regelbezeichnung: Wählen Sie eine eindeutige Bezeichnung, z.B. "Max. 2 Personen pro Buchung CORONA"
- Personenfilter: Alle Personen (neutral)
- Tage und Uhrzeit: An allen Tagen, zusätzlich auch an Feiertagen
- Uhrzeit: 0:00 Uhr bis 24:00 Uhr
- Nur gültig: hier geben Sie an, für welchen Zeitraum die Regel gelten soll

| Т | imetable-Reរ្    | gel bearbe   | eiten                      |             |          |            |      |      | ×   |
|---|------------------|--------------|----------------------------|-------------|----------|------------|------|------|-----|
|   | Bezeichnung:     | Max. 2 per   | rsonen pro Buchung CORON   | A           |          |            | 🗸 ок |      | FI2 |
|   | Filter + Zeit    | Artikel      | Buchungsbeschränkung       | Darstellung | Bereiche | Info       |      | auch |     |
|   |                  |              |                            |             |          |            |      | uch  |     |
|   | Personen:        | (neutral)    | )                          |             | Ŧ        | Definieren |      |      |     |
|   |                  | Filter mu    | uss für den Spieler passen |             |          | •          |      |      |     |
|   | Tage:            | Mo           | 🖌 Di 🗹 Mi 🗹                | Do 🗹 Fr     | 🖌 Sa     | So So      |      |      |     |
|   |                  | zusätzlic    | h auch an Feiertagen       |             |          | Ŧ          |      |      |     |
|   |                  | Feierta      | age eingeben               |             |          |            |      |      |     |
|   | Zeit:            | 00:00 U      | Jhr bis                    | 24:00 Uhr   |          |            |      |      |     |
|   | Dauer:           |              | Pause jeweils              |             |          |            |      |      |     |
|   | Nur gültig:      | 02.11.2020   | ) bis:                     | 30.11.2020  |          |            |      |      |     |
|   | Regel wirksam a  | ab:          |                            | •           | Uhr      |            |      |      |     |
|   | Regel aufheben   | ab:          |                            | •           | Uhr      |            |      |      |     |
|   | Diese Regel gilt | für:         | (alle Buchungsarten)       |             |          | <b>*</b>   |      |      |     |
|   | Ratencode:       |              |                            |             |          |            |      |      |     |
|   | Zimmer-Katego    | rie:         |                            |             |          |            |      |      |     |
|   | Personen pro B   | uchung:      |                            |             |          |            |      |      |     |
|   | Zusatz-Optione   | n:           |                            |             |          |            |      |      |     |
|   | Diese Rege       | l vorübergeh | nend deaktivieren          | FS          |          |            |      |      |     |

## Lasche "Buchungsbeschränkung":

• Geben Sie unter Buchungsbeschränkung im Feld Insgesamt buchbare Plätze eine 2 ein.

|                                                                      |           | $\times$ |
|----------------------------------------------------------------------|-----------|----------|
| Rezelchnung: May 2 personen pro Buchung COPONA                       |           |          |
| Filter - Zoit Artikel Bushungsbassbrählung Darstellung Baraisha Info | V QK      | FI2      |
| Filter + Zeit Artikei buchungsbeschrankung Darstellung bereiche inio | X Abbruch |          |
| Vorbuchbar: Tage                                                     |           |          |
| Grenzen innerhalb einer Buchungszeit:                                |           |          |
| Reservierungen je Spieler: Insgesamt buchbare Plätze: 2              |           |          |
| Maximale Hcp-Differenz: Maximale Hcp-Summe:                          |           |          |
| Maximalzahl Hcp-Klasse 6:                                            |           |          |
| Zusatz-Info zur Spielertrennung beachten                             |           |          |
| Im Zeitraum                                                          |           |          |
| für                                                                  |           |          |
| Tur Tage (einschliesslich Ausgangs-Tag)                              |           |          |
|                                                                      |           |          |
| maximal Buchungen Locher                                             |           |          |
| maximal belegte Tage:                                                |           |          |
| dabei auch in diesen Bereichen prüfen:                               |           |          |
| 1800 1800 0001                                                       |           |          |
|                                                                      |           |          |
|                                                                      |           |          |
| Minimaler Zeitabstand der Buchungen:                                 |           |          |
| Vergangene Buchungen bei den Prüfungen ignorieren                    |           |          |
| Referenz-Buchungen beim Buchenden mitzählen                          |           |          |

## Lasche "Darstellung":

• Wählen Sie bei "spezielle Funktionen bei PC CADDIE:*online:"* \*I Regelbezeichnung als Information online anzeigen aus.

| Timetable-R    | egel bearb              | oeiten                 |                |                   |          |      |         | ×   |
|----------------|-------------------------|------------------------|----------------|-------------------|----------|------|---------|-----|
| Bezeichnung    | Max. 2 pe               | ersonen pro Bu         | chung COROI    | NA                |          |      | 🗸 ок    | FI2 |
| Filter + Zeit  | Artikel                 | Buchungsbes            | schränkung     | Darstellung       | Bereiche | Info | Abbruch |     |
|                |                         |                        |                |                   |          |      | Approch |     |
| Warnung:       | Keine Warr              | nung bezüglich         | Filter         |                   |          | ^    |         |     |
|                | Bei nicht pa            | assenden Perso         | onen warnen    |                   |          |      |         |     |
|                | Bei zum Pe              | rsonen-Filter p        | assenden Per   | rsonen warnen     |          | ~    |         |     |
| Farbe:         | #000000                 | 9                      |                |                   |          |      |         |     |
| Spezielle Fun  | ktion bei PC C          | ADDIE://online:        | :              |                   |          |      | 1       |     |
|                | *I Rege                 | l-Bezeichnung a        | als Informatio | n online anzeigen |          | -    |         |     |
| Die Regel gilt | tur alese buc           | nungsverianrei         | n:             |                   |          |      |         |     |
|                | alle                    |                        |                |                   |          | Ψ.   |         |     |
| 🗌 Übergeh      | ien nur mit be          | sonderen Mita          | rbeiter-Recht  | en                |          |      |         |     |
| Die Regel wir  | d nur für die T<br>von: | age ab Einbuch<br>bis: | ntag (heute) a | ngewendet:        |          |      |         |     |
| Spezial:       |                         |                        |                |                   |          |      |         |     |
| Kunden-Infor   | mation bei Sp           | errung (statt d        | er Bemerkun    | g):               |          |      |         |     |
|                |                         |                        |                |                   |          | ^    |         |     |
|                |                         |                        |                |                   |          |      |         |     |
|                |                         |                        |                |                   |          |      |         |     |
|                |                         |                        |                |                   |          |      |         |     |
|                |                         |                        |                |                   |          |      |         |     |
| I              |                         |                        |                |                   |          |      |         |     |

## Lasche "Bereiche":

• Hier wählen Sie die Timetable-Bereiche aus, für die, diese Regel gelten soll. In unserem Beispiel alle Golfplätze

| Timetable-Re  | gel bearb | oeiten                    |    |            |        |   |         | X   |
|---------------|-----------|---------------------------|----|------------|--------|---|---------|-----|
| Bezeichnung:  | Max. 2 pe | ersonen pro Buchung CORON | IA |            |        |   | OK      | 522 |
| Filter + Zeit | Artikel   | Buchungsbeschränkung      | Ť  | <u>o</u> k |        |   |         |     |
|               |           |                           | 0  |            |        | × | Abbruch |     |
| Bereiche:     | ✓ 181     | Loch                      |    | 1801       | ^      |   |         |     |
|               | ✓ 9 Lo    | och                       |    | 0901       |        |   |         |     |
|               | 🗌 Bac     | k 9                       |    | 1810       |        |   |         |     |
|               | Car       | t 1                       |    | C1         |        |   |         |     |
|               | Car       | t 2                       |    | C2         |        |   |         |     |
|               | Car       | t 3                       |    | C3         |        |   |         |     |
|               | Hot       | tel                       |    | HOTL       |        |   |         |     |
|               | Joh       | n                         |    | JOHN       |        |   |         |     |
|               | Kla       | us                        |    | KLAU       |        |   |         |     |
|               | Pet       | er                        |    | PETE       |        |   |         |     |
|               | Sall      | e de conférence           |    | CONF       |        |   |         |     |
|               | Tes       | ter Timo                  |    | TETI       |        |   |         |     |
|               | U Will    | i                         |    | WILL       |        |   |         |     |
|               | Car       | t 1 ele                   |    | C1EL       | $\sim$ |   |         |     |
|               |           |                           |    |            |        |   |         |     |
|               |           |                           |    |            |        |   |         |     |
|               |           |                           |    |            |        |   |         |     |
|               |           |                           |    |            |        |   |         |     |
|               |           |                           |    |            |        |   |         |     |
|               |           |                           |    |            |        |   |         |     |
|               |           |                           |    |            |        |   |         |     |

#### Startzeit nach einer Buchung blockieren

Mit folgender Regel können Sie eine Startzeit für weitere Buchungen blockieren. So wäre es zum Beispiel möglich, dass jemand online eine Startzeit nur für sich selber oder auch mit einem Freund buchen kann, sich danach aber niemand "Fremdes" mehr hinzubuchen kann.

#### Lasche "Filter und Zeit":

- Regelbezeichnung: Wählen Sie eine eindeutige Bezeichnung, z.B. "Blocken der Startzeit nach Buchung"
- Personenfilter: Alle Personen (neutral)
- Tage und Uhrzeit: An allen Tagen, zusätzlich auch an Feiertagen
- Uhrzeit: 0:00 Uhr bis 24:00 Uhr

| Timetable-Re    | gel bearl   | beiten                      |            |      |          |         | $\Box$ ×         |
|-----------------|-------------|-----------------------------|------------|------|----------|---------|------------------|
|                 |             |                             |            |      |          |         |                  |
| Bezeichnung:    | Blocken     | der Startzeit nach Buchung  |            |      |          |         | ✓ <u>О</u> К F12 |
| Filter + Zeit   | Artikel     | Buchungsbeschränkung        | Darste     | lung | Bereiche | Info    | Abbruch          |
|                 |             |                             |            |      |          |         |                  |
| Personen: 1     | (neutra     | l)                          |            |      | ▼ Def    | inieren |                  |
|                 | Filter m    | nuss für den Spieler passen |            |      |          | •       |                  |
|                 |             |                             | <b>-</b> - |      |          |         |                  |
| Tage:           | Mo Mo       |                             | Do 🕒       | Fr   | ✓ Sa     | ✓ So    |                  |
|                 | zusatzi     | ich auch an Feiertagen      |            |      |          | •       |                  |
|                 | Feier       | tage eingeben               |            |      |          |         |                  |
| Zeit: 3         | 00:00       | Uhr bis                     | 24:00      | Uhr  |          |         |                  |
| Dauer:          |             | Pause jeweils               |            |      |          |         |                  |
| Nur gültig:     |             | bis:                        | •••        |      |          |         |                  |
| Regel wirksam   | ab:         |                             | -          | :    | Uhr      |         |                  |
| Regel aufhebe   | n ab:       |                             | *          | :    | Uhr      |         |                  |
|                 |             |                             |            |      |          |         |                  |
| Diese Regel gil | t für:      | (alle Buchungsarten)        |            |      |          | *       |                  |
| Ratencode:      |             |                             |            |      |          |         |                  |
| Zimmer-Kateg    | orie:       |                             |            |      |          |         |                  |
| Personen pro    | Buchung:    |                             |            |      |          |         |                  |
| Zusatz-Option   | en:         |                             |            |      |          |         |                  |
| Diese Reg       | el vorüberg | ehend deaktivieren          | F5         |      |          |         |                  |

#### Lasche "Darstellung":

- Spezielle Funktionen bei PC CADDIE://online: Wählen Sie hier die "\*S" Option aus: "Vollständiges Blocken der Zeit, sobald ein Spieler gebucht"
- Geben Sie hier die Kundeninformation an, die im Falle einer Sperrung angezeigt werden soll

| Timetable-F   | Regel bear    | rbeiten                        |                     |          |      |           |
|---------------|---------------|--------------------------------|---------------------|----------|------|-----------|
| Bezeichnun    | g: Blocker    | n der Startzeit nach Buchung   | ✓ OK F12            |          |      |           |
| Filter + Zeit | Artikel       | Buchungsbeschränkung           | Darstellung         | Bereiche | Info |           |
|               |               |                                |                     |          |      | × Abbruch |
| Warnung:      | Keine Wa      | rnung bezüglich Filter         |                     |          |      |           |
|               | Bei nicht     | passenden Personen warnen      |                     |          |      |           |
|               | Bei zum P     | ersonen-Filter passenden Pe    |                     |          |      |           |
|               | Immer wa      | arnen, wenn der Zeitrahmen s   | timmt               |          |      |           |
| Farbe:        | #000000       | Ô                              |                     |          |      |           |
| Cooriello Fu  | aktion hei D  |                                |                     |          |      |           |
| Spezielle Ful |               | ständiges Blocken der Zeit, so | hald ein Spieler    | rebucht  | -    |           |
| Die Regel gil | t für diese B | uchungsverfahren:              | ioaid ein spielei § | geodeni  | Ť    |           |
| 1 .           | alle          | Ŭ                              |                     |          | -    |           |
| Übergel       | hen nur mit l | besonderen Mitarbeiter-Recht   | ten                 |          |      |           |
|               |               |                                |                     |          |      |           |
| Die Regel wi  | rd nur für di | e Tage ab Einbuchtag (heute)   | angewendet:         |          |      |           |
|               | von:          | bis:                           |                     |          |      |           |
| Spezial:      |               |                                |                     |          |      |           |
|               |               |                                |                     |          |      |           |
| Kunden-Info   | ormation bei  | Sperrung (statt der Bemerkur   | ng):                |          |      |           |
| 2             | Startzeit be  | reits belegt, bitte wahlen Sie | eine andere Zeitj   |          | ^    |           |
|               |               |                                |                     |          |      |           |
|               |               |                                |                     |          | ~    |           |
|               |               |                                |                     |          |      |           |
|               |               |                                |                     |          |      |           |

## Lasche "Bereiche":

• Hier wählen Sie die Timetable-Bereiche aus, für die, diese Regel gelten soll. In unserem Beispiel alle Golfplätze

| Timetable-Re  | gel bearl | beiten                     |             |          |      |              | ×   |
|---------------|-----------|----------------------------|-------------|----------|------|--------------|-----|
|               | Dischar   | des Stantasik auch Duchusa |             |          |      |              |     |
| Bezeichnung:  | BIOCKEN   | der Startzeit nach Buchung |             |          |      | <u>√ о</u> к | F12 |
| Filter + Zeit | Artikel   | Buchungsbeschränkung       | Darstellung | Bereiche | Info | X Abbruch    |     |
|               |           |                            |             |          |      |              |     |
| Bereiche:     |           |                            |             |          |      |              |     |
|               | 18        | Loch Platz                 |             | 18       | 01   |              |     |
|               | 18        | Loch, 10 Tee               |             | 18       | 10   |              |     |
|               | 9 L       | och                        |             | 09       | 01   |              |     |
|               | 0.00      |                            |             |          |      |              |     |
|               | 0.00      |                            |             |          |      |              |     |
|               | C 88      |                            |             |          |      |              |     |
|               |           | arbeiter 1                 |             |          |      |              |     |
|               |           |                            |             |          |      |              |     |
|               |           | arbeiter 3                 |             |          |      |              |     |
|               |           | artietter 4                |             |          |      |              |     |
|               |           |                            |             |          |      |              |     |
|               |           | arbeiter 6                 |             |          |      |              |     |
|               |           |                            |             |          |      |              |     |
|               |           |                            |             |          |      |              |     |
|               |           |                            |             |          |      |              |     |
|               |           |                            |             |          |      |              |     |
|               |           |                            |             |          |      |              |     |
|               |           |                            |             |          |      |              |     |
|               |           |                            |             |          |      |              |     |
|               |           |                            |             |          |      |              |     |

## Zwei Startzeiten Pause zwischen den Flights

In diesem Beispiel gehen wir davon aus, dass Sie Startzeiten von 8:00 Uhr bis 20:00 Uhr im 10 Minuten Intervall vergeben wollen, jedoch mit Pausen zwischen den Flights.

Sollten Sie andere Zeiten vergeben und / oder ein anderes Zeitraster nutzen, dann passen Sie dies entsprechend einfach an in Ihrer Regel.

"Nach einer gebuchten Startzeit sollen zwei Startzeiten (20 Minuten) pausiert werden".

Dazu erstellen Sie eine neue Regel, die das Starten zwischen den erlaubten Zeiten verbietet:

#### Lasche "Filter und Zeit":

- Regelbezeichnung: Wählen Sie eine eindeutige Bezeichnung, z.B. "10 Minuten starten, 20 Minuten Pause"
- Personenfilter: Alle Personen (neutral)
- Tage und Uhrzeit: An allen Tagen, zusätzlich auch an Feiertagen
- Uhrzeit: 08:10 Uhr bis 24:00 Uhr (10 Minuten ab Beginn Ihrer ersten Startzeit)
- Dauer: 20 Minuten Pause: 10 Minuten

| imetable-Reg     | gel beart                            | oeiten                           |          |     |          |              |                  |
|------------------|--------------------------------------|----------------------------------|----------|-----|----------|--------------|------------------|
| Bezeichnung:     | 10 Minuten starten, 20 Minuten Pause |                                  |          |     |          |              | ✓ <u>О</u> К F12 |
| Filter + Zeit    | Artikel                              | Buchungsbeschränkung             | Darstell | ung | Bereiche | Info         | × Abbruch        |
| Personen: 2      | (neutral<br>Filter m                 | l)<br>uss für den Spieler passen |          |     | ▼ Def    | inieren<br>v |                  |
| Tage: 3          | Mo<br>zusätzli                       | Di 🗹 Mi 🗹                        | Do 🗸     | Fr  | ✓ Sa     | ✓ So<br>▼    |                  |
|                  | Feiert                               | age eingeben                     |          |     |          |              |                  |
| Zeit: 4          | 08:10                                | Uhr bis                          | 24:00 (  | Jhr |          |              |                  |
| Dauer: 5         | 20 Min                               | Pause jeweils                    | 10 Min   |     |          |              |                  |
| Nur gültig:      |                                      | bis:                             |          |     |          |              |                  |
| Regel wirksam a  | ab:                                  |                                  | •        | :   | Uhr      |              |                  |
| Regel aufheben   | n ab:                                |                                  | *        | :   | Uhr      |              |                  |
| Diese Regel gilt | für:                                 | (alle Buchungsarten)             |          |     |          | *            |                  |
| Ratencode:       |                                      |                                  |          |     |          |              |                  |
| Zimmer-Katego    | rie:                                 |                                  |          |     |          |              |                  |
| Personen pro B   | luchung:                             |                                  |          |     |          |              |                  |
| Zusatz-Optione   | en:                                  |                                  |          |     |          |              |                  |
| Diese Rege       | l vorüberge                          | ehend deaktivieren               | F5       |     |          |              |                  |

#### Lasche "Darstellung

- Warnung: Wählen Sie "immer warnen, wenn der Zeitrahmen stimmt"
- Kundeninformation bei Sperrung: Tragen Sie hier die Information ein, die bei Sperrung angezeigt werden soll

| metable-R     | legel bear            | beiten                               |             |          |              |           |
|---------------|-----------------------|--------------------------------------|-------------|----------|--------------|-----------|
| Bezeichnung   | : 10 Minu             | uten starten, 20 Minuten Paus        | V OK F12    |          |              |           |
| Filter + Zeit | Artikel               | Buchungsbeschränkung                 | Darstellung | Bereiche | Info         | V CA THE  |
|               |                       | 55619185555511911616                 | Denstering  |          |              | X Abbruch |
| Warnung:      | Keine Wa              | rnung bezüglich Filter               |             |          |              |           |
|               | Bei nicht             | passenden Personen warnen            |             |          |              |           |
|               | Bei zum P             |                                      |             |          |              |           |
|               | Immer wa              | irnen, wenn der Zeitrahmen s         | timmt 🚺     |          |              |           |
| Farbe:        | #000000               | Ô                                    | -           |          |              |           |
| Cooriello Fur | ution hai Di          |                                      |             |          |              |           |
| Spezielle Fur | iktion bei Pt         | CADDIE://online:                     |             |          | *            |           |
| Die Regel gil | t für diese B         | uchungsverfahren:                    |             |          |              |           |
|               | alle                  | -                                    |             |          | -            |           |
| Übergeh       | nen nur mit t         | besonderen Mitarbeiter-Recht         | ten         |          |              |           |
| Die Regel wi  | rd nur für di<br>von: | e Tage ab Einbuchtag (heute)<br>bis: | angewendet: |          |              |           |
| Spezial:      |                       |                                      |             |          |              |           |
| Kunden-Info   | rmation bei           | Sperrung (statt der Bemerkur         | ng): 2      |          |              |           |
|               | Pause zwise           | chen den Startzeiten, nicht bu       | uchbar      |          | ^            |           |
|               |                       |                                      |             |          | $\checkmark$ |           |

## Lasche "Bereiche":

• Hier wählen Sie die Timetable-Bereiche aus, für die, diese Regel gelten soll. In unserem Beispiel alle Golfplätze
| Timetable-Re  | gel beart            | beiten                       |             |              |      |           | $\times$ |
|---------------|----------------------|------------------------------|-------------|--------------|------|-----------|----------|
|               | 10.11                | 20.14                        |             |              |      |           |          |
| Bezeichnung:  | 10 Minut             | ten starten, 20 Minuten Paus |             | ✓ <u>о</u> к | F12  |           |          |
| Filter + Zeit | Artikel              | Buchungsbeschränkung         | Darstellung | Bereiche     | Info | × Abbruch |          |
|               |                      |                              |             |              |      |           |          |
| Bereiche:     | 1.14                 |                              |             |              | ^    |           |          |
|               | 🗹 18 I               | Loch Platz                   |             | 180          | 1    |           |          |
|               | 18 1                 | Loch, 10 Tee                 |             | 1810         | D    |           |          |
|               | 🗹 9 La               | och                          |             | 090          | 1    |           |          |
|               | 0.000                |                              |             |              |      |           |          |
|               | 0.000                |                              |             |              |      |           |          |
|               | (1) 88 <sup>th</sup> |                              |             |              |      |           |          |
|               |                      | arbeiter 1                   |             |              |      |           |          |
|               |                      |                              |             |              |      |           |          |
|               |                      | artietter 3                  |             |              |      |           |          |
|               |                      | artisetter 4                 |             |              |      |           |          |
|               |                      |                              |             |              | •    |           |          |
|               |                      | arbeiter 6                   |             |              |      |           |          |
|               |                      |                              |             |              |      |           |          |
|               |                      |                              |             |              | 1.14 |           |          |
|               |                      |                              |             |              |      |           |          |
|               |                      |                              |             |              |      |           |          |
|               |                      |                              |             |              |      |           |          |
|               |                      |                              |             |              |      |           |          |
|               |                      |                              |             |              |      |           |          |
|               |                      |                              |             |              |      |           |          |

# Members only

Wenn nur Ihre Mitglieder Startzeiten buchen dürfen, dann erstellen Sie eine neue Regel wie folgt:

#### Lasche "Filter und Zeit":

- Regelbezeichnung: Wählen Sie eine eindeutige Bezeichnung, z.B. "Members only"
- Personenfilter: Alle Mitglieder
- Tage und Uhrzeit: An allen Tagen, zusätzlich auch an Feiertagen
- Uhrzeit: 0:00 Uhr bis 24:00 Uhr

| Timetable-Regel bearbeiten                                           |                  |
|----------------------------------------------------------------------|------------------|
| Paraichauag Members only                                             | 1 au - an        |
| Bezeichnung. Wiembers omy                                            | ✓ <u>О</u> К F12 |
| Filter + Zeit Artikel Buchungsbeschränkung Darstellung Bereiche Info | X Abbruch        |
|                                                                      |                  |
| Personen: 2 Alle Mitglieder                                          |                  |
| Filter muss für den Spieler passen 💌                                 |                  |
|                                                                      |                  |
| Tage: Mo Di Mi Do Fr Sa So                                           |                  |
| zusätzlich auch an Feiertagen 👻                                      |                  |
| Feiertage eingeben                                                   |                  |
| Zeit: 4 00:00 Uhr bis 24:00 Uhr                                      |                  |
| Dauer: Pause jeweils                                                 |                  |
| Nur gültig: bis:                                                     |                  |
| Regel wirksam ab: 💌 : Uhr                                            |                  |
| Regel aufheben ab:                                                   |                  |
|                                                                      |                  |
| Diese Regel gilt für: (alle Buchungsarten)                           |                  |
| Ratencode:                                                           |                  |
| Zimmer-Kategorie:                                                    |                  |
| Personen pro Buchung:                                                |                  |
| Zusatz-Optionen:                                                     |                  |
| Diese Regel vorübergehend deaktivieren F5                            |                  |

#### Lasche "Darstellung":

- Warnung: Wählen Sie "bei nicht passenden Personen warnen"
- Spezielle Funktionen bei PC CADDIE://online: "Nur für Mitglieder buchbar" online anzeigen lassen
- Kundeninformation bei Sperrung: Geben Sie hier die Information ein, die angezeigt werden soll, z.B. "Startzeiten nur für Mitglieder"

| Timetable-Re   | gel bear      | beiten                         |                 |            |        |           |
|----------------|---------------|--------------------------------|-----------------|------------|--------|-----------|
| Bezeichnung:   | Member        | rs only                        |                 |            |        | ✓ OK F12  |
| Filter + Zeit  | Artikel       | Buchungsbeschränkung           | Info            | • <u> </u> |        |           |
|                |               |                                |                 |            |        | X Abbruch |
| Warnung:       | Keine Wan     | nung bezüglich Filter          |                 |            |        |           |
|                | Bei nicht p   | assenden Personen warnen       |                 |            |        |           |
| -              | Bei zum Pe    | ersonen-Filter passenden Per   | sonen warnen    |            |        |           |
|                | Immer war     | rnen, wenn der Zeitrahmen st   | timmt           |            |        |           |
| Farbe:         | #000000       | Ô                              |                 |            |        |           |
|                |               |                                |                 |            |        |           |
|                | tion bei PC   | . CADDIE://online:             |                 |            | -      |           |
| Die Regel gilt | für diese Bu  | uchungsverfahren:              | online anzeigen |            | Ť      |           |
|                | alle          | Ŭ                              |                 |            | -      |           |
| Übergehe       | n nur mit b   | esonderen Mitarbeiter-Recht    | en              |            |        |           |
|                |               | -                              |                 |            |        |           |
| Die Regel wird | i nur fur die | e Tage ab Einbuchtag (heute) a | angewendet:     |            |        |           |
| V              | on:           | DIS.                           |                 |            |        |           |
| Spezial:       |               |                                |                 |            |        |           |
| Kunden-Infor   | mation bei    | Sperrung (statt der Bemerkun   | ig):            |            |        |           |
| 3              | Startzeiten r | nur für Mitglieder             | .or.            |            | ~      |           |
| -              |               | Ŭ                              |                 |            |        |           |
|                |               |                                |                 |            |        |           |
|                |               |                                |                 |            | $\sim$ |           |
|                |               |                                |                 |            |        |           |

#### Lasche "Bereiche":

• Hier wählen Sie die Timetable-Bereiche aus, für die, diese Regel gelten soll. In unserem Beispiel alle Golfplätze

| Timetable-Re  |                      |                      | $\times$    |              |     |           |  |
|---------------|----------------------|----------------------|-------------|--------------|-----|-----------|--|
|               | Marchan              |                      |             |              | _   |           |  |
| Bezeichnung:  | Members              | soniy                |             | <u>√ о</u> к | F12 |           |  |
| Filter + Zeit | Artikel              | Buchungsbeschränkung | Darstellung | Bereiche Ir  | nfo | X Abbruch |  |
|               |                      |                      |             |              |     |           |  |
| Bereiche:     | 12.18                |                      |             |              | ^   |           |  |
|               | 🗹 18 L               | och Platz            |             | 1801         |     |           |  |
|               | 🗹 18 L               | .och, 10 Tee         |             | 1810         |     |           |  |
|               | 9 La                 | och                  |             | 0901         |     |           |  |
|               | 0.000                |                      |             |              |     |           |  |
|               | 1 100                |                      |             |              |     |           |  |
|               | (1) 88 <sup>th</sup> |                      |             |              |     |           |  |
|               |                      | eftetter 1           |             |              |     |           |  |
|               |                      |                      |             |              |     |           |  |
|               |                      | etietter 3           |             |              |     |           |  |
|               |                      | ettetter 4           |             |              |     |           |  |
|               |                      |                      |             | 10.1         |     |           |  |
|               |                      | etietter 6           |             |              |     |           |  |
|               |                      |                      |             |              |     |           |  |
|               |                      |                      |             |              | ~   |           |  |
|               |                      |                      |             |              |     |           |  |
|               |                      |                      |             |              |     |           |  |
|               |                      |                      |             |              |     |           |  |
|               |                      |                      |             |              |     |           |  |
|               |                      |                      |             |              |     |           |  |
|               |                      |                      |             |              |     |           |  |

# nur 1x pro Tag Buchung erlaubt

Buchen die Spieler die Startzeiten ohne Auswahl, dann gibt man die Regel wie folgt ein:

| Timetable-Regel bearbeiten                                                                                                    |                  |
|----------------------------------------------------------------------------------------------------|------------------|
| Bezeichnung: Nur 1 Buchung pro Tag möglich                                                                                                    | ✓ <u>о</u> к F12 |
| Filter + Zeit Artikel Buchungsbeschränkung Darstellung Bereiche Info                                                                                                    | X Abbruch        |
| Vorbuchbar: Tage                                                                                                    |                  |
| Grenzen innerhalb einer Buchungszeit:                                                                                                    |                  |
| Reservierungen je Spieler: Insgesamt buchbare Plätze:                                                                                                    |                  |
| Maximale Hcp-Differenz: Maximale Hcp-Summe:                                                                                                    |                  |
| Maximalzahl Hcp-Klasse 6:                                                                                                    |                  |
| Zusatz-Info zur Spielertrennung beachten                                                                                                    |                  |
| Im Zeitraum Im Zeitraum Im Zei |                  |
| maximal 1 Buchungen Löcher                                                                                                    |                  |
| dabei auch in diesen Bereichen prüfen:                                                                                                    |                  |
| 18 Loch 1801                                                                                                    |                  |
| 9 Loch 0901                                                                                                    |                  |
| Back 9 1810 🗸                                                                                                    |                  |
| Minimaler Zeitabstand der Buchungen:           Vergangene Buchungen bei den Prüfungen ignorieren           Referenz-Buchungen beim Buchenden mitzählen                                                                                                    |                  |

Den Bereich, für welchen diese Regel gilt, geben Sie in der Lasche Bereiche ein.

# nur 1x pro Tag - nur mit Folgebuchungseinstellung

Das Wichtigste für diese Regel in Kürze:

In Clubs die alternativ 9 oder 18 Löcher (mit Folgebuchungsmöglichkeit) anbieten, also eigentlich 2×9 Löcher buchen, wenn 18 Löcher gespielt werden, müssen für 18 Löcher dann auch 2 Buchungen "gedacht" werden. Vergessen Sie nicht anzuhaken, in welchen Bereichen die Zählung aktiv sein soll:

| т | imetable-Reន្                   | gel bearb                                                                                              | eiten                                                              |                                                                                    |                     |                      |      |              | ×   |
|---|---------------------------------|----------------------------------------------------------------------------------------------------|--------------------------------------------------------------------|------------------------------------------------------------------------------------|---------------------|----------------------|------|--------------|-----|
|   |                                 |                                                                                                    |                                                                    |                                                                                    |                     |                      |      |              |     |
|   | Bezeichnung:                    | nur 1 Bu                                                                                               | chung pro                                                          | o Tag möglich                                                                      |                     |                      |      | ✓ <u>о</u> к | F12 |
|   | Filter + Zeit                   | Artikel                                                                                                | Buchun                                                             | gsbeschränkung                                                                     | Darstellung         | Bereiche             | Info | × Abbruch    |     |
|   |                                 |                                                                                                    |                                                                    |                                                                                    |                     |                      |      |              |     |
|   | Vorbuchbar:                     | Т                                                                                                    | age                                                                |                                                                                    |                     |                      |      |              |     |
|   | Grenzen inner                   | halb einer E                                                                                           | Buchungsz                                                          | eit:                                                                               |                     |                      |      |              |     |
|   | Reservi                         | erungen je                                                                                             | Spieler:                                                           | In                                                                                 | sgesamt buchbai     | re Plätze:           |      |              |     |
|   | Maxima                          | ale Hcp-Diff                                                                                           | ferenz:                                                            | M                                                                                  | aximale Hcp-Sun     | nme:                 |      |              |     |
|   | Maxima                          | alzahl Hcp-l                                                                                           | Klasse 6:                                                          |                                                                                    |                     |                      |      |              |     |
|   | Zu:                             | satz-Info zu                                                                                           | ır Spielerti                                                       | rennung beachten                                                                   |                     |                      |      |              |     |
|   | Im Zeitraum                     | ur                                                                                                    | m den rese                                                         | ervierten Tag +/- jew                                                              | eils getrennt zäh   | len                  | •    |              |     |
|   |                                 | -                                                                                                    | für                                                                | 1 Tage (eins                                                                       | schliesslich Ausga  | angs-Tag)            |      |              |     |
|   |                                 |                                                                                                    | nur die Ta                                                         | ge dieser Regel einre                                                              | echnen              |                      |      |              |     |
|   | maxir                           | mal 2                                                                                                  | Buch                                                               | hungen                                                                             | Löcher              |                      |      |              |     |
|   | maxir                           | nal belegte                                                                                            | Tage:                                                              |                                                                                    |                     |                      |      |              |     |
|   | dabei                           | auch in di                                                                                             | esen Berei                                                         | chen prüfens                                                                       |                     |                      |      |              |     |
|   |                                 | Villi                                                                                                  |                                                                    |                                                                                    |                     | WILL                 | ^    |              |     |
|   | F 🖸 🖬                           | Front 9                                                                                                |                                                                    |                                                                                    |                     | 0901                 |      |              |     |
|   |                                 | Back 9                                                                                                 |                                                                    |                                                                                    |                     | 1810                 | ~    |              |     |
|   |                                 |                                                                                                    |                                                                    |                                                                                    |                     |                      |      |              |     |
|   |                                 |                                                                                                    |                                                                    |                                                                                    |                     |                      |      |              |     |
|   | Minima                          | iler Zeitabs                                                                                           | tand der B                                                         | Buchungen:                                                                         |                     |                      |      |              |     |
|   | Ve                              | rgangene B                                                                                             | uchungen                                                           | bei den Prüfungen                                                                  | ignorieren          |                      |      |              |     |
|   | 🗌 Ref                           | ferenz-Bucł                                                                                            | nungen be                                                          | eim Buchenden mitz                                                                 | ählen               |                      |      |              |     |
|   | maxir<br>dabei<br>Ver<br>Minima | mal 2<br>mal belegte<br>auch in die<br>Front 9<br>Back 9<br>eler Zeitabst<br>rgangene B<br>ferenz-Buch | Buch<br>Tage:<br>esen Berei<br>tand der E<br>uchungen<br>hungen be | hungen<br>chen prüfen:<br>Buchungen:<br>in bei den Prüfungen<br>eim Buchenden mitz | ignorieren<br>āhlen | WILL<br>0901<br>1810 |      |              |     |

# Golfen nur mit 3G - Covid Status Online Login

Es darf nur der Golfer im eigenen PC CADDIE online-Login seinen Covid-Status hinterlegen. Hierbei handelt es sich um freiwillige Informationen in Verbindung mit der Verordnung zur Regelung von Erleichterungen von Schutzmaßnahmen zur Verhinderung der Verbreitung von COVID-19.

Um Ihren Mitgliedern zu helfen, hier eine kurze Beschreibung:

Loggen Sie sich ein und öffnen "Meine Einstellungen"

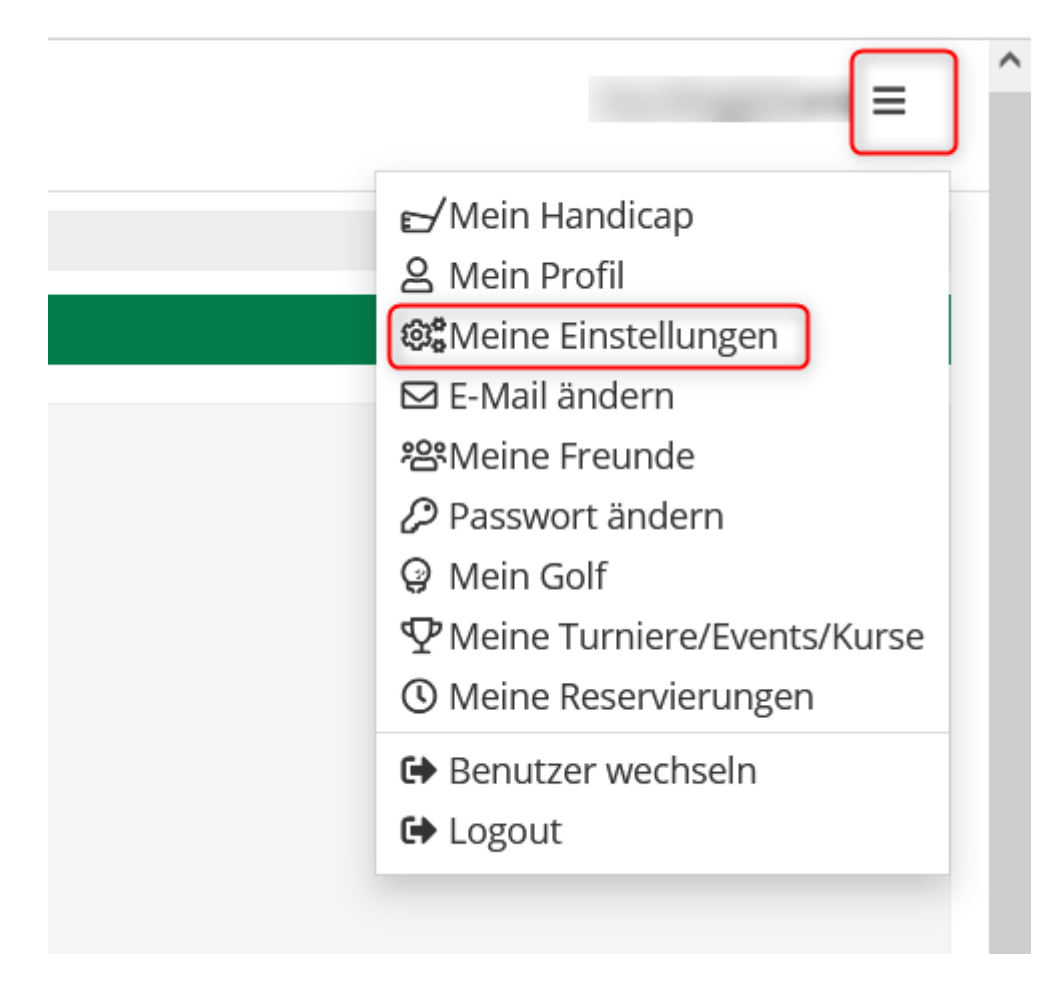

Bitte wählen Sie Ihren persönlichen Status aus:

# COVID-19 STATUS

Hierbei handelt es sich um freiwillige Informationen in Verbindung mit der Verordnung zur Regelung von Erleichterungen von Schutzmaßnahmen zur Verhinderung der Verbreitung von COVID-19. Diese Informationen kann die jeweilige Golfanlage für die Organisation und Durchführung des Spielbetriebs nutzen. Ggf. besteht eine Nachweispflicht der Angaben vor Ort.

#### Persönlicher Status

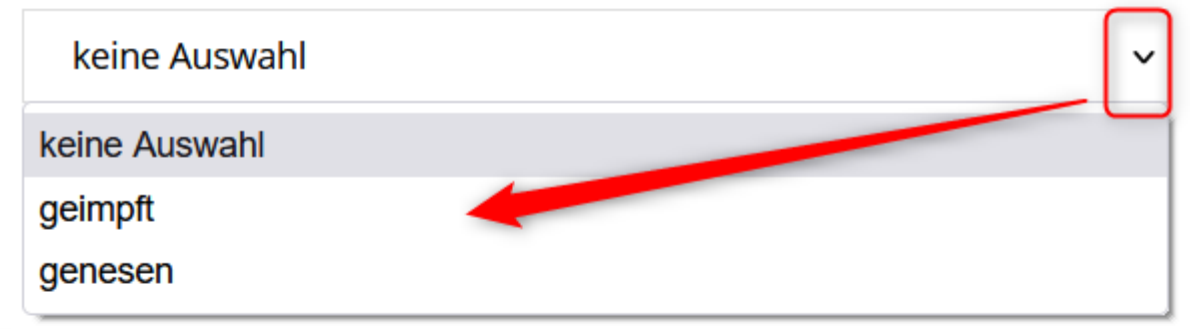

- Ich stimme zu, dass PC CADDIE://online GmbH & Co. KG meinen Impfstatus / meine Information zur Genesung an die Golfanlagen übermitteln darf, bei denen ich eine Buchung vornehme.
  - Ich stimme zu, dass mein Impfstatus / meine Information zur
     Genesung allen Benutzern der PC CADDIE://online APP in
     Startzeitenübersichten angezeigt wird

#### Speichern

2

Abbrechen

- 1. Zustimmung der Übermittlung der Daten an den Golfclub
- 2. Zustimmung der Anzeige des Status im Online-Timetable

Diese Möglichkeit gibt es nur für die **Deutschen Golfclubs**.

Jede Statusänderung des Golfers im Online-Login wird bei der nächsten Buchung an den Golfclub übertragen und überschreibt die alte Information!

Damit diese Anpassungen im lokalen Pc Cadddie übernommen werden, bedarf es Anpassungen im Clubmanager unter Teetimes und anschl Einstellungen.

#### **Covid Status im PC CADDIE lokal - Anzeige**

Sobald diese hinterlegt sind, bekommt der Club diese Information als:

• Zusatzinfo in der Person

| <u>M</u> erkmale <u>A</u> d | resse 2 | 2.Adresse    | Zahlung      | Inf <u>o</u> s | Memo    |
|-----------------------------|---------|--------------|--------------|----------------|---------|
| Handicap-Index              |         | Best         | HCP          |                | Details |
| Heimatclub                  | gast    | Gast         |              |                | = +     |
| Heimatclub-ID               |         |              |              |                |         |
| Geschlecht                  | 2-      | Weiblich     |              |                | Ψ.      |
| Altersklasse                | 4 - E   | rwachsen     |              |                | Ψ.      |
| Mitgliedschaft              | 0 -     |              |              |                | Ψ.      |
| Status                      | 0 -     |              |              |                | Ψ.      |
| Unbenutzt                   | 0 -     |              |              |                | Ψ.      |
| Zusatz-Info                 | COVID   | :T:20211109; | COVIDC:20211 | 110            |         |
|                             |         |              |              |                |         |
| Geburt                      | 29.12.1 | 974 [46]     | Gast-        | Information    |         |
| Eintritt                    | 11.03.2 | 2011 [10]    | 😯 Dater      | nschutz        |         |
| Austritt                    |         |              |              |                |         |

• Information in der Kasse

| 占 Kasse       |      |                                                        |                 |       |                        | — (                         |        |
|---------------|------|--------------------------------------------------------|-----------------|-------|------------------------|-----------------------------|--------|
| Kunden-Filter | Time | n <u>m</u> elden (Tester, Ti<br>Buchungstag<br>🕑 Kasse | mo)<br>15.11.21 | 🗙 Neu | COVID:T:20211109;COVIE | Gast<br>Saldo: 0.00<br>0.00 | ×<br>* |
|               |      | C                                                      | 0.00 test       |       |                        |                             |        |
|               |      |                                                        |                 |       |                        |                             |        |

und ab Version 31.01.2022 zusätzlich

| <b>≝ Kasse</b>                                                               |          |          |                            |                                   |                     |                |          | <u> </u>           | $\square$ × |
|------------------------------------------------------------------------------|----------|----------|----------------------------|-----------------------------------|---------------------|----------------|----------|--------------------|-------------|
| 1 Tester Timo                                                                | 🤽 Kunden | 🏫 Tisch  | i                          | 🏜 Verkauf                         |                     | Reservie       | erung    | 🚎 🔌 Administration |             |
| <ul> <li>□ Bediener</li> <li>✓ Kasse</li> <li>Member, Paul (15.0)</li> </ul> | 0.0      | 0 🐧 test | Member, Pau<br>COVID:B:202 | l (15.0)<br>220115 COVIDC:2022020 | 11                  |                |          |                    |             |
|                                                                              |          |          |                            |                                   |                     |                | 🤱 Persor | n editieren        |             |
|                                                                              |          |          |                            |                                   |                     |                | Suthal   | ben-Einzahlung     |             |
|                                                                              |          |          |                            |                                   |                     |                | 📰 Karte  | ändern             |             |
|                                                                              |          |          |                            |                                   |                     |                | 🛃 Splitt |                    |             |
|                                                                              |          | ≡        | 🗙 Entf.                    | 🖍 Edit                            | Total:<br>Guthaben: | 0.00<br>400.00 |          |                    |             |
| ➡ Direktverkauf                                                              |          |          | 🗸 Ausbuch                  | en                                |                     | F12            |          |                    |             |

Es wird nur die Spritze angezeigt. Ob Prüfung statt gefunden hat, sieht man nur oben am Datum.

• Sichtbares Icon im Timetable

| Zeit-Buchung                                                                      | : <mark>18 Loch</mark> P | latz           |                      |                | ×                                                                                                    |
|-----------------------------------------------------------------------------------|--------------------------|----------------|----------------------|----------------|----------------------------------------------------------------------------------------------------|
| Datum<br>Zeit                                                                     | 11.11.21                 | Donnerstag     | Runden               |                | ✓ <u>B</u> uchen                                                                                                    |
| Dauer                                                                             | 10 Min                   |                | Ma <u>x</u> imal     |                | Informieren                                                                                                    |
| <u>P</u> ersonen                                                                  | <u>K</u> ursus           | Pau <u>s</u> e | Sperrung             | <u>F</u> ilter |                                                                                                    |
| 3xSUKZ oder<br>Name,<br>Vorname<br>Info F6<br><u>N</u> eu <u>E</u> dit<br>Löschen |                          | ì              |                      | Wahl Gast      | Verteilen         →       Verbuchen       F8         →       Verbuchen       F11         ▲       Bezahlen       F12 |
| Artikel<br>Preis<br>Buchen für                                                    | 0.00<br>Individuell      | jür jeden      | r <u>o</u> portional | <u>W</u> ahl   | Abbruch                                                                                                    |
|                                                                                   |                          |                |                      |                |                                                                                                    |

Der grüne Haken bedeutet, dass der Status in der Person geprüft wurde.

# Jede Statusänderung des Golfers im Online-Login wird bei der nächsten Buchung an den Golfclub übertragen und überschreibt die alte Information! Die Prüfung ist somit wieder entfernt.

#### Buchung nur mit Covid-Zertifikat

Falls das Bedürfnis auftaucht, dass eine Buchung nur mit einem Covid-Zertifikat stattfinden kann, muss eine Regel im Timetable konfiguriert werden.

| Nummer | Name                                         | Beschreibung                                                                                                    |
|--------|----------------------------------------------|----------------------------------------------------------------------------------------------------|
| 1.     | Fenster Timetable-Regeln<br>festlegen öffnen | Im Register von PC CADDIE auf "Timetable" klicken und anschliessend "Timetable-Regeln festlegen" klicken.                                                                                                    |
| 2.     | Neue Regel festlegen                         | Im Timetable-Regel Fenster auf "+ Neu, klicken                                                                                                    |
| 3.     | Bezeichnung und<br>Darstellung               | Im Timetable-Regel bearbeiten Fenster im Register "Filter +<br>Zeit" eine Bezeichnung geben ("Nur mit Covid-Zertifikat<br>buchbar"). Im Register "Darstellung" im Textbox "Spezial"<br>MAXCOVID:0 eintragen. Die 0 steht für die Anzahl Personen<br>erlaubt ohne Covid-Zertifikat. |
| 4.     | Bestätigung und Speichern                    | Auf "OK" und schliessend noch "Speichern" klicken.                                                                                                    |

#### Golfen mit 3G - Muster Timetable Regel

| Timetable-Regel bearbei  | iten                      |                      |          |            |                  |
|--------------------------|---------------------------|----------------------|----------|------------|------------------|
| Paraishaung:             |                           |                      |          |            |                  |
| Bezeichnung:             | Golfen nur mit 3G:        |                      |          |            | ✓ <u>О</u> К F12 |
| Filter + Zeit Artikel    | Buchungsbeschränkung      | Darstellung          | Bereiche | Info       | X Abbruch        |
|                          |                           |                      |          |            |                  |
| Personen: (neutral)      |                           |                      | -        | Definieren |                  |
| Filter mu                | ss für den Spieler passen |                      |          | •          |                  |
|                          |                           | 3                    |          |            |                  |
| Tage: 🗹 Mo               | Di Mi 🗠                   | Do Fr                | Sa Sa    | So So      |                  |
| zusätzlich               | h auch an Feiertagen      |                      |          | •          |                  |
| Feierta                  | ge eingeben               |                      |          |            |                  |
| Zeit: 00:00 U            | Jhr bis                   | 24:00 Uhr            |          |            |                  |
| Dauer:                   | Pause jeweils             |                      |          |            |                  |
| Nur gültig:              | bis:                      |                      |          |            |                  |
| Regel wirksam ab:        |                           | <b>.</b> :           | Uhr      |            |                  |
| Regel aufheben ab:       |                           | <b>•</b> :           | Uhr      |            |                  |
| Diese Regel gilt für:    | (alle Buchungsarten)      |                      |          | T          |                  |
| Ratencode:               |                           |                      |          |            |                  |
| Zimmer-Kategorie:        | P                         | ersonen pro Buchung: |          |            |                  |
| Aufenthaltsdauer:        | A                         | ufenthaltstag:       |          |            |                  |
| Zusatz-Optionen:         |                           |                      |          |            |                  |
| Diese Regel vorübergehen | id deaktivieren           |                      |          | F5         |                  |
|                          |                           |                      |          |            |                  |
|                          |                           |                      |          |            |                  |
|                          |                           |                      |          |            |                  |
|                          |                           |                      |          |            |                  |

Artikel & Buchungsbeschränkung werden nicht ausgefüllt.

| Timetable-Regel bearbeiten                                        |                                                   |                                 |                  |          |      |           |  |
|-------------------------------------------------------------------|---------------------------------------------------|---------------------------------|------------------|----------|------|-----------|--|
|                                                                   |                                                   |                                 |                  |          |      |           |  |
| Bezeichnung:                                                      | Warnstu                                           | fe: Golfen nur mit 3G!          | ✓ <u>О</u> К F12 |          |      |           |  |
| Filter + Zeit                                                     | Artikel                                           | Buchungsbeschränkung            | Darstellung      | Bereiche | Info | X Abbruch |  |
|                                                                   |                                                   |                                 |                  |          |      |           |  |
| Warnung:                                                          | Keine Warn                                        | nung bezüglich Filter           |                  |          |      |           |  |
|                                                                   | Bei nicht passenden Personen warnen               |                                 |                  |          |      |           |  |
|                                                                   | Bei zum Personen-Filter passenden Personen warnen |                                 |                  |          |      |           |  |
|                                                                   | Immer warnen, wenn der Zeitrahmen stimmt          |                                 |                  |          |      |           |  |
| Farbe:                                                            | urbe:                                             |                                 |                  |          |      |           |  |
|                                                                   | #000000                                           | $\odot$                         |                  |          |      |           |  |
| Spezielle Funktion hei PC CADDIE://online:                        |                                                   |                                 |                  |          |      |           |  |
| ſ                                                                 | *I Rege                                           | l-Bezeichnung als Information ( | online anzeigen  |          | -    |           |  |
| Die Regel gilt für diese Buchungsverfahren:                       |                                                   |                                 |                  |          |      |           |  |
| alle                                                              |                                                   |                                 |                  |          |      |           |  |
| Übergehen nur mit besonderen Mitarbeiter-Rechten                  |                                                   |                                 |                  |          |      |           |  |
|                                                                   |                                                   |                                 |                  |          |      |           |  |
| Die Regel wird nur für die Tage ab Einbuchtag (heute) angewendet: |                                                   |                                 |                  |          |      |           |  |
| , j                                                               | von:                                              | DIS:                            |                  |          |      |           |  |
| Spezial:                                                          | MAXCOVID:0                                        | ٦                               |                  |          |      |           |  |
|                                                                   |                                                   |                                 |                  |          |      |           |  |
| Kunden-Information bei Sperrung (statt der Bemerkung):            |                                                   |                                 |                  |          |      |           |  |
|                                                                   |                                                   |                                 |                  |          | ^    |           |  |
|                                                                   |                                                   |                                 |                  |          |      |           |  |
|                                                                   |                                                   |                                 |                  |          |      |           |  |
| × 1                                                               |                                                   |                                 |                  |          |      |           |  |
|                                                                   |                                                   |                                 |                  |          |      |           |  |
|                                                                   |                                                   |                                 |                  |          |      |           |  |
| 1                                                                 |                                                   |                                 |                  |          |      |           |  |

### Golfen mit 2G

An der 3G Timetable-Regel muss nichts verändert werden. Das 2G resultiert aus der Konfiguration der Gültigkeit.

Gültigkeit:.. Getestet = Null (statt 2 Tage)

Im lokalen Pc Caddie bekommt man zwar weiterhin den Covid-Status mit dem Testdatum, für die Buchung wird diese Person jedoch nicht zugelassen, weil die Gültigkeit fehlt

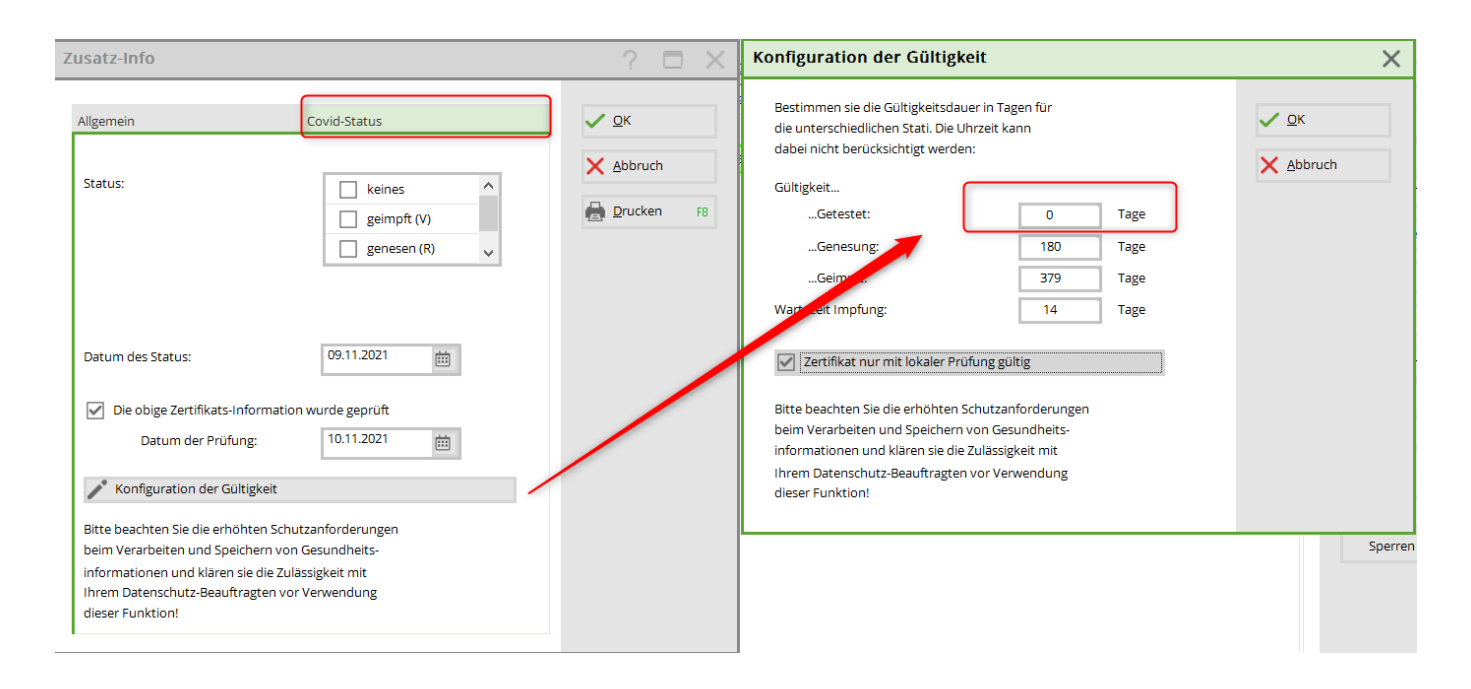

# Golfen nur mit geprüftem 2G

Sollen nur Personen buchen dürfen, deren Zertifikat vom Sekretariat geprüft wurde, so setzen Sie diesen Haken:

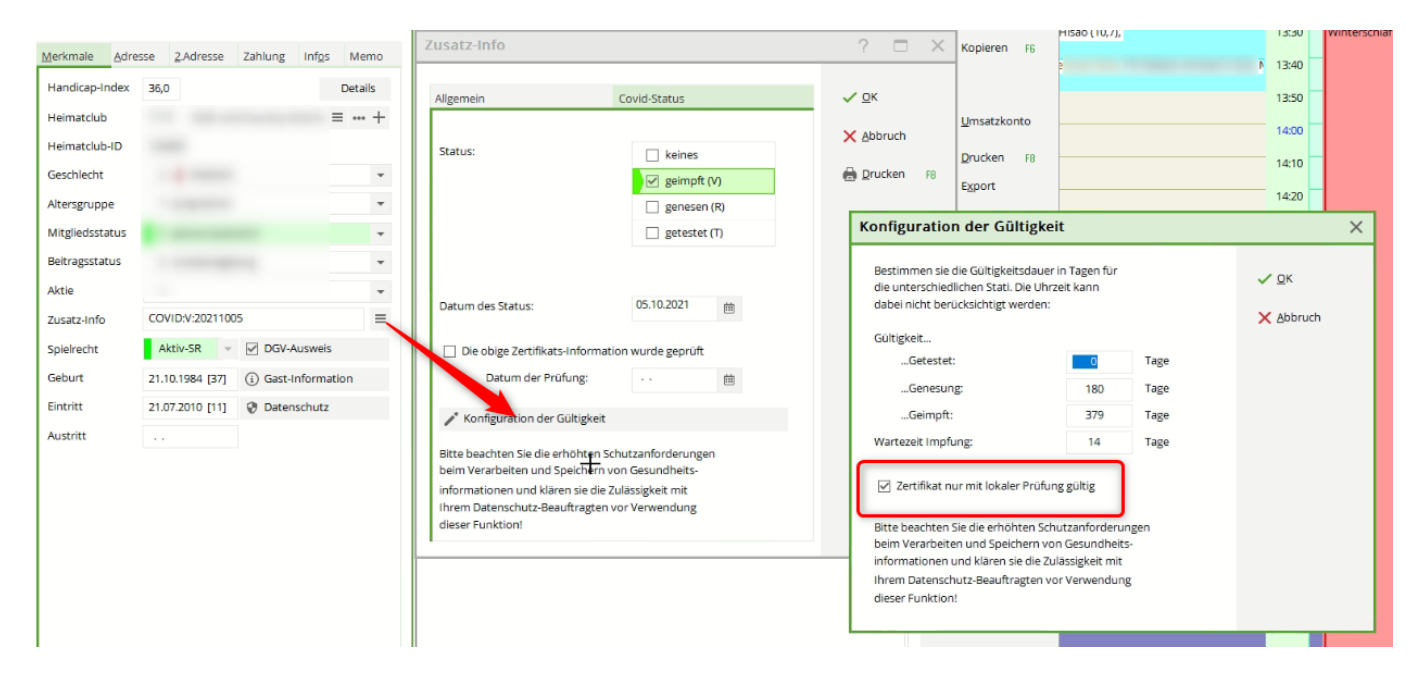

Bitte bedenken Sie, dass mit dieser Regel nur Personen buchen können, deren Impfnachweis bereits in den Personendaten im lokalen PC CADDIE hinterlegt und geprüft sind. Alle Spieler, die den Status noch übermitteln sollten/wollen, werden abgewiesen und müssen die Information sowohl persönlich angeben als auch im Online-Login hinterlegen.

#### **Booster Impfung**

Ist ein Kunde geboostert worden, kann dies in PC CADDIE mit entsprechendem Status eingegeben werden. Achtung: Die Angabe des Golfers hat Vorrang. Somit muss auch der Kunde seinen Status in

seinem PCCO-Login von geimpft auf geboostert ändern und das Datum anpassen, ansonsten wird der hinterlegte Status im lokalen PC CADDIE mit jenem des Logins überschrieben!